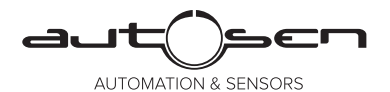

Bedienungsanleitung Strömungswächter

Operating instructions Flow monitor

> Notice d'utilisation Capteur de débit

Istruzioni per l'uso Sensore di flusso

# autosen AS005

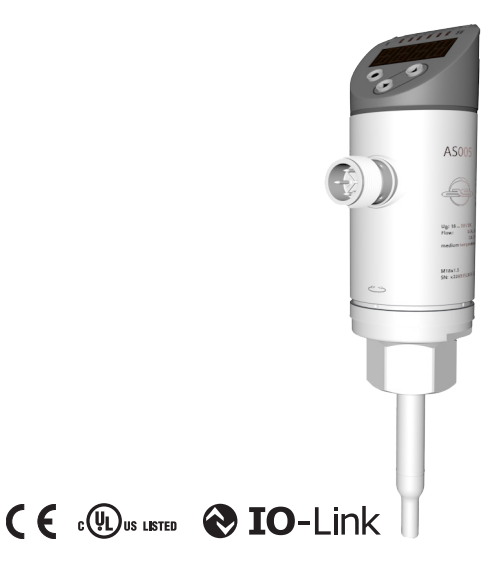

### FR

#### IT

## Inhalt

| 1  | Vorbemerkung                                                                                                    | 4                                                             |
|----|----------------------------------------------------------------------------------------------------|---------------------------------------------------------------|
| 2  | Sicherheitshinweise                                                                                                    | 4                                                             |
| 3  | Bestimmungsgemäße Verwendung                                                                                                    | 5                                                             |
| 4  | Funktion         4.1 Betriebsarten (ModE)         4.2 Medium auswählen (MEdI)         4.3 Rohrinnendurchmesser festlegen (diA)         4.4 Kundenseitige Kalibrierung (CGA)         4.5 Schaltfunktion         4.6 Analogfunktion         4.7 Frequenzausgang         4.8 Messwertdämpfung (dAP)         4.9 Farbumschaltung Display (coLr)         4.10 IO-Link         4.10.1 IO-Link-Prozesswerte | 5<br>6<br>6<br>7<br>8<br>9<br>.11<br>.12<br>.13<br>.13<br>.14 |
| 5  | Montage                                                                                                    | .14<br>.15<br>.17<br>.18                                      |
| 6  | Elektrischer Anschluss                                                                                                    | .18                                                           |
| 7  | Bedien- und Anzeigeelemente                                                                                                    | .20                                                           |
| 8  | Menü<br>8.1 Hauptmenü<br>8.2 Initialisierungsmenü (INI)<br>8.3 Erweiterte Funktionen (EF) – Grundeinstellungen (CFG)<br>8.4 Min-/Max-Speicher (MEM) – Display (DIS)                                                                                                    | .21<br>.21<br>.23<br>.24<br>.26                               |
| 9  | Inbetriebnahme                                                                                                    | .27                                                           |
| 1( | <ul> <li>Parametrieren</li></ul>                                                                                                    | .28<br>.28<br>.29<br>.29<br>.29                               |

| 10.1.4 Timeout                                               | 29               |
|--------------------------------------------------------------|------------------|
| 10.2 Einstellungen für Durchflussüberwachung                 | 30               |
| 10.2.1 Betriebsart festlegen                                 | 30               |
| 10.2.2 Rohrinnendurchmesser festlegen                        | 30               |
| 10.2.3 Grenzwertüberwachung Durchfluss an OUT1 konfigurieren | 31               |
| 10.2.4 Grenzwertüberwachung Durchfluss an OUT2 konfigurieren | 31               |
| 10.2.5 Frequenzsignal Durchfluss an OUT1 konfigurieren       | <sup>31</sup> de |
| 10.2.6 Frequenzsignal Durchfluss an OUT2 konfigurieren       | 31               |
| 10.2.7 Analogausgang Strömung an OUT2 konfigurieren          | 32               |
| 10.2.8 Strömungsabgleich durchführen                         | 32               |
| 10.2.9 Fernabgleich durchführen                              | 33               |
| 10.3 Einstellungen für Temperaturüberwachung                 | 33               |
| 10.3.1 Grenzwertüberwachung Temperatur an OUT2 konfigurieren | 33               |
| 10.3.2 Frequenzsignal lemperatur an OUI2 konfigurieren       | 33               |
| 10.3.3 Analogausgang Temperatur an OUT2 konfigurieren        |                  |
| 10.4 Benutzereinstellungen (optional)                        | 34               |
| 10.4.1 Standard-Anzeige konfigurieren                        |                  |
| 10.4.2 Standard-Malseinneit für Stromung festiegen           |                  |
| 10.4.5 Medium auswanien                                      |                  |
| 10.4.5 Schaltlagik der Ausgänge einstellen                   |                  |
| 10.4.6 Messwertdömpfung einstellen                           |                  |
| 10.4.7 Schaltverzögerung einstellen                          |                  |
| 10.4.8 Fehlerverhalten der Ausgänge einstellen               | 35               |
| 10.4.9 Kalibrierung der Messwertkurve                        |                  |
| 10.5 Service-Funktionen                                      |                  |
| 10.5.1 Min- / Maxwerte ablesen                               |                  |
| 10.5.2 Alle Parameter auf Werkseinstellung zurücksetzen      |                  |
| 11 Potrich                                                   | 26               |
| 11 1 Prozosswort abloson                                     | 30               |
| 11.1 Fluzesswell ablesell                                    |                  |
|                                                              |                  |
| 12 Technische Daten                                          | 37               |
| 13 Fehlerbehebung                                            | 37               |
| 14 Wartung                                                   | 38               |
| 15 Werkseinstellung                                          | 39               |
|                                                              | 3                |

## 1 Vorbemerkung

Technische Daten, Zulassungen, Zubehör und weitere Informationen unter www.autosen.com.

- Handlungsanweisung
- > Reaktion, Ergebnis
- [...] Bezeichnung von Tasten, Schaltflächen oder Anzeigen
- → Querverweis

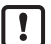

Wichtiger Hinweis

Fehlfunktionen oder Störungen sind bei Nichtbeachtung möglich.

| ſ | ត  |
|---|----|
| ι | 25 |

Information Ergänzender Hinweis.

## 

Warnung vor Personenschäden.

Leichte reversible Verletzungen sind möglich.

## 2 Sicherheitshinweise

- Dieses Dokument vor Inbetriebnahme des Produktes lesen und während der Einsatzdauer aufbewahren.
- Das Produkt muss sich uneingeschränkt für die betreffenden Applikationen und Umgebungsbedingungen eignen.
- Das Produkt nur bestimmungsgemäß verwenden (→ 3 Bestimmungsgemäße Verwendung).
- Das Produkt nur für zulässige Medien einsetzen (→ 12 Technische Daten).
- Die Missachtung von Anwendungshinweisen oder technischen Angaben kann zu Sach- und / oder Personenschäden führen.
- Für Folgen durch Eingriffe in das Produkt oder Fehlgebrauch durch den Betreiber übernimmt der Hersteller keine Haftung und keine Gewährleistung.
- Montage, elektrischer Anschluss, Inbetriebnahme, Bedienung und Wartung des Produktes darf nur ausgebildetes, vom Anlagenbetreiber autorisiertes Fachpersonal durchführen.
- · Geräte und Kabel wirksam vor Beschädigung schützen.

## 3 Bestimmungsgemäße Verwendung

Das Gerät überwacht flüssige und gasförmige Medien. Es erfasst die Prozessgrößen Strömung und Medientemperatur.

#### Einsatzbereich

- Luft
- Wasser
- Glykol-Lösungen (Referenzmedium: 35 % Ethylenglykol-Lösung)
- Niedrigviskose Öle (Viskosität: ≤ 40 mm²/s bei 40 °C / ≤ 40 cSt bei 104 °F)
- Hochviskose Öle (Viskosität: ≥ 40 mm²/s bei 40 °C / ≥ 40 cSt bei 104 °F)

Auswahl des zu überwachenden Mediums  $\rightarrow$  10.4.3.

### 4 Funktion

- Das Gerät erfasst die Strömung nach dem kalorimetrischen Messprinzip.
- · Zusätzlich erfasst das Gerät die Medientemperatur.
- · Es verfügt über eine IO-Link-Schnittstelle.
- Das Gerät zeigt den aktuellen Prozesswert in einem Display an. Es erzeugt 2 Ausgangssignale entsprechend der Parametrierung:

| OUT1/IO-Link: 2 Wahlmöglichkeiten        | Parametrierung       |
|------------------------------------------|----------------------|
| - Schaltsignal für Grenzwerte Strömung   | $\rightarrow$ 10.2.3 |
| - Frequenzsignal für Strömung            | $\rightarrow$ 10.2.5 |
| OUT2: 7 Wahlmöglichkeiten                | Parametrierung       |
| - Schaltsignal für Grenzwerte Strömung   | $\rightarrow$ 10.2.4 |
| - Schaltsignal für Grenzwerte Temperatur | $\rightarrow$ 10.3.1 |
| - Analogsignal für Strömung              | $\rightarrow$ 10.2.7 |
| - Analogsignal für Temperatur            | $\rightarrow$ 10.3.3 |
| - Frequenzsignal für Strömung            | $\rightarrow$ 10.2.6 |
| - Frequenzsignal für Temperatur          | $\rightarrow$ 10.3.2 |
| - Eingang für externes Teach-Signal      | $\rightarrow$ 10.2.9 |

#### DE

### 4.1 Betriebsarten (ModE)

Das Gerät verfügt über 3 wählbare Betriebsarten zur Messung der Strömung:

| Betriebsart | Medium              | Einheit der Anzeige                             |
|-------------|---------------------|-------------------------------------------------|
| REL         | Flüssigkeiten, Luft | % (vom geteachten Bereich) $\rightarrow$ 10.2.8 |
| LIQU        | Flüssigkeiten       | m/s, l/min, m³/h (fps, gpm, cfm)                |
| GAS         | Luft                | m/s, l/min, m³/h (fps, gpm, cfm)                |

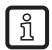

Für die Temperaturmessung hat die Wahl der Betriebsart keine Auswirkung, es werden nur absolute Werte in °C oder °F angezeigt.

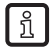

Die Parametereinstellungen werden in der jeweiligen Betriebsart gespeichert, d.h. nach einer Änderung der Betriebsart gehen die Einstellungen nicht verloren.

- ñ
- Bei Auswahl der Betriebsarten LIQU und GAS:
- ▶ Medium und den Rohrinnendurchmesser festlegen ( $\rightarrow$  10.2.1).
- ▶ Bei Bedarf Messwertkurve kalibrieren ( $\rightarrow$  10.4.9).

### 4.2 Medium auswählen (MEdI)

Das Gerät verfügt über unterschiedliche Medienkennlinien. Je nach Betriebsart können im Menü folgende Medien ausgewählt werden ( $\rightarrow$  10.4.3):

| Betriebsart |     |      |     |
|-------------|-----|------|-----|
| Medium      | REL | LIQU | GAS |
| H2O         | х   | х    |     |
| OIL1*       | х   | Х    |     |
| OIL2**      | х   | Х    |     |
| GLYC        | х   | Х    |     |
| AIR         | х   |      | х   |

\*OIL1: Viskosität ≥ 40 mm²/s bei 40 °C / ≥ 40 cSt bei 104 °F

\*\*OIL2: Viskosität ≤ 40 mm²/s bei 40 °C / ≤ 40 cSt bei 104 °F

### 4.3 Rohrinnendurchmesser festlegen (diA)

In den Betriebsarten LIQU und GAS ist zur Bestimmung des Volumenstroms die Eingabe des Rohrinnendurchmesser erforderlich ( $\rightarrow$  10.2.2).

### 4.4 Kundenseitige Kalibrierung (CGA)

Über den Kalibrierfaktor CGA besteht die Möglichkeit, den Sensor auf eine Referenzströmung in der Applikation abzugleichen.

Durch die kundenseitige Kalibrierung wird die Steigung der Messwertkurve verändert. Sie beeinflusst die Anzeige und die Ausgänge.

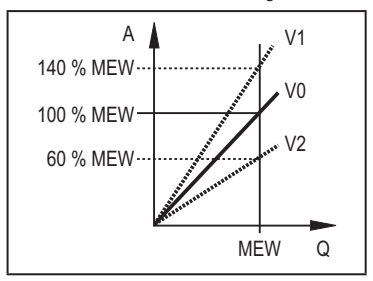

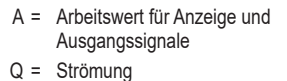

MEW = Messbereichsendwert

- V0 = Messwertkurve bei Werkseinstellung
- V1, = Messwertkurve nach V2 Kalibrierung

Die Steigungsänderung wird in Prozent angegeben.

Werkseinstellung: CGA = 100 %.

Nach einer Änderung kann die Kalibrierung auf Werkseinstellung zurückgesetzt werden ( $\rightarrow$  10.5.2).

บี

Je nach Einstellung des CGA-Faktors ist es möglich, dass der Messbereich nicht komplett genutzt werden kann.

DE

### 4.5 Schaltfunktion

OUTx ändert seinen Schaltzustand bei Über- oder Unterschreiten der eingestellten Schaltgrenzen (Strömung oder Temperatur). Dabei kann zwischen Hystereseund Fensterfunktion gewählt werden. Beispiel für Strömungsüberwachung:

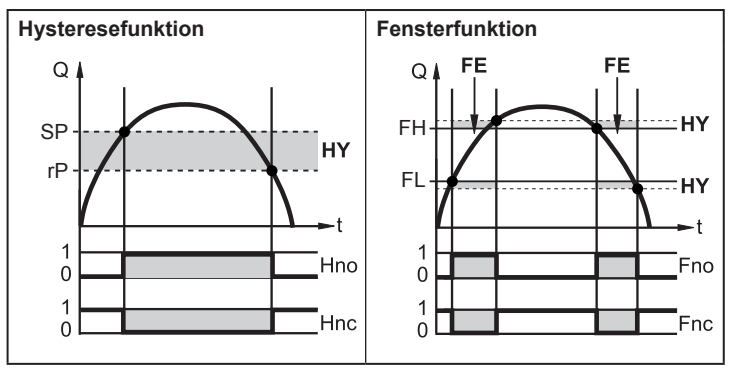

SP = Schaltpunkt rP = Rückschaltpunkt HY = Hysterese Hno = Hysterese Schließer (normally open) Hnc = Hysterese Öffner (normally closed) FH = oberer Grenzwert FL = unterer Grenzwert FF = Fenster

Fno = Fenster Schließer (normally open)

Fnc = Fenster Öffner (normally closed)

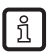

Bei Einstellung auf Hysteresefunktion wird der Schaltpunkt SP und der Rückschaltpunkt rP festgelegt. rP muss einen geringeren Wert haben als SP. Der Abstand zwischen SP und rP beträgt mindestens 4 % des Messbereichsendwertes (= Hysterese).

Wird nur der Schaltpunkt geändert, wird der Rückschaltpunkt mit dem bisher eingestellten Abstand mitgeführt.

ĩ

Bei Einstellung auf Fensterfunktion wird der obere Grenzwert FH und der untere Grenzwert FL festgelegt. Der Abstand zwischen FH und FL beträgt mindestens 4 % des Messbereichsendwertes.

FH und FL haben eine fest eingestellte Hysterese von 0,25 % des Messbereichsendwerts. Dies hält den Schaltzustand des Ausgangs bei sehr geringen Strömungschwankungen stabil.

### 4.6 Analogfunktion

Das Gerät gibt ein Analogsignal aus, das proportional ist zur Strömungsmenge bzw. zur Medientemperatur.

Innerhalb des Messbereichs liegt das Analogsignal bei 4...20 mA.

Der Messbereich ist skalierbar:

- [ASP2] legt fest, bei welchem Messwert das Ausgangssignal 4 mA beträgt.
- [AEP2] legt fest, bei welchem Messwert das Ausgangssignal 20 mA beträgt.

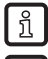

Mindestabstand zwischen [ASP2] und [AEP2] = 20 % des MEW.

Für die Strömungsmessung in der Betriebsart [ModE] = REL sind [ASP2] und [AEP2] nicht verfügbar. In dieser Betriebsart wird die Analogausgangskennlinie durch den Strömungsabgleich bestimmt: High Flow = 20 mA; Low Flow = 4 mA.

Liegt der Messwert außerhalb des Messbereichs oder liegt ein interner Fehler vor, werden die in Abbildung 1 angegebenen Stromsignale ausgegeben.

Bei Messwerten außerhalb des Anzeigebereichs oder im Fehlerfall erscheinen Meldungen im Display (UL, OL, Err;  $\rightarrow$  13).

Das Analogsignal für den Fehlerfall ist einstellbar ( $\rightarrow$  10.4.8):

- [FOU] = On legt fest, dass das Analogsignal im Fehlerfall auf den oberen Anschlagwert geht (22 mA)
- [FOU] = OFF legt fest, dass das Analogsignal im Fehlerfall auf den unteren Anschlagwert geht (3,5 mA)

DE

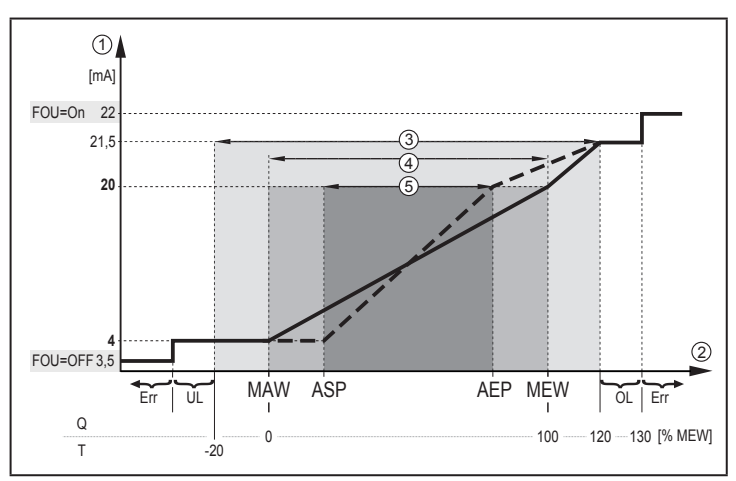

Abbildung 1: Ausgangskennlinie Analogausgang nach Norm IEC 60947-5-7.

- Q: Durchfluss
- Τ· Medientemperatur
- MAW: Messbereichsanfangswert bei nicht skaliertem Messbereich
- MEW: Messbereichsendwert bei nicht skaliertem Messbereich
- ASP: Analogstartpunkt bei skaliertem Messbereich
- AEP: Analogendpunkt bei skaliertem Messbereich
- UL: Anzeigebereich unterschritten
- ΟI Anzeigebereich überschritten
- Err : Das Gerät befindet sich im Fehlerzustand
- (1) Analogsignal
- Messwert (Durchfluss oder Temperatur)
- 2 3 4 Anzeigebereich
- Messbereich
- (5) Skalierter Messbereich

### 4.7 Frequenzausgang

Das Gerät gibt ein Frequenzsignal aus, das proportional ist zur Strömung bzw. zur Medientemperatur.

Innerhalb des Messbereichs liegt das Frequenzsignal bei Werkseinstellung zwischen 0 und 100 Hz.

Das Frequenzsignal ist skalierbar:

 [FrPx] legt das Frequenzsignal in Hz fest, das bei Erreichen des oberen Messwertes (MEW oder FEPx) ausgegeben wird.

Der Messbereich ist skalierbar:

• [FSP2] legt den unteren Temperaturwert fest, ab dem ein Frequenzsignal ausgegeben wird.

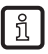

FSP2 ist für die Strömungsmessung nicht einstellbar.

[FEPx] legt fest, bei welchem Messwert das Frequenzsignal FrPx beträgt.
 『11 FEPx ist für die Strömungsmessung in der Betriebsart [ModE] = REL nicht verfügbar.

ĩ

Mindestabstand zwischen [FSP2] und [FEP2] = 20 % MEW.

Liegt der Messwert außerhalb des Messbereichs oder liegt ein interner Fehler vor, werden die in Abbildung 2 angegebenen Frequenzsignale ausgegeben.

Bei Messwerten außerhalb des Anzeigebereichs oder im Fehlerfall erscheinen Meldungen im Display (UL, OL, Err;  $\rightarrow$  13).

Das Frequenzsignal für den Fehlerfall ist einstellbar ( $\rightarrow$  10.4.8):

- [FOU] = On legt fest, dass das Frequenzsignal im Fehlerfall auf den oberen Anschlagwert von geht (130 % FrPx).
- [FOU] = OFF legt fest, dass das Frequenzsignal im Fehlerfall 0 Hz beträgt.

DE

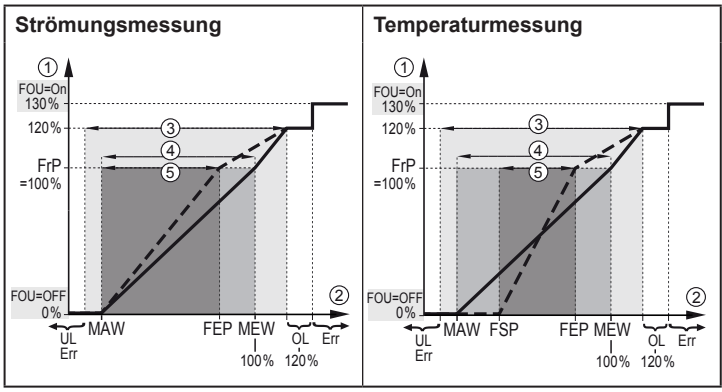

Abbildung 2: Ausgangskennlinie Frequenzausgang

- MAW: Messbereichsanfangswert bei nicht skaliertem Messbereich
- MEW: Messbereichsendwert bei nicht skaliertem Messbereich
- FSP: Frequenzstartpunkt bei skaliertem Messbereich (nur Temperatur)
- FEP: Frequenzendpunkt bei skaliertem Messbereich
- FrP: Frequenzsignal für oberen Messwert
- OL: Anzeigebereich überschritten
- Err: Das Gerät befindet sich im Fehlerzustand
- ① Frequenzsignal (FrP bei Werkseinstellung = 100 Hz)
- ② Messwert (Strömung oder Temperatur in % MEW)
- 3 Anzeigebereich
- (4) Messbereich
- 5 Skalierter Messbereich

### 4.8 Messwertdämpfung (dAP)

Mit der Dämpfungszeit kann eingestellt werden, nach wieviel Sekunden bei einer plötzlichen Änderung des Strömungswertes das Ausgangssignal 63 % des Endwertes erreicht. Die eingestellte Dämpfungszeit bewirkt eine Beruhigung der Ausgänge, des Displays und der Prozesswertübertragung über die IO-Link-Schnittstelle. Die Signale [UL] und [OL] ( $\rightarrow$  13 Fehlerbehebung) werden unter Berücksichtigung der Dämpfungszeit bestimmt.

## 4.9 Farbumschaltung Display (coLr)

Über den Parameter [coLr] kann die Schriftfarbe des Displays eingestellt werden ( $\rightarrow$  10.4.4). Mit den Parametereinstellungen rED (rot) und GrEn (grün) ist das Display dauerhaft auf eine Farbe festgelegt. Über die Parametereinstellungen rxou und Gxou ändert sich die Schriftfarbe in Abhängigkeit vom Prozesswert:

|               | OUT1 | OUT2 | Farbumschaltung nach | DE |
|---------------|------|------|----------------------|----|
| Parameter-    | r1ou | r2ou | rot                  |    |
| einstellungen | G1ou | G2ou | grün                 |    |

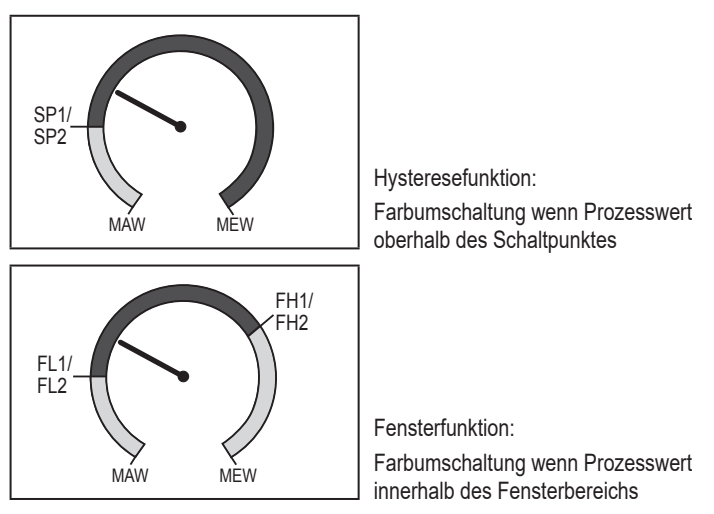

MAW = Messbereichanfangswert, MEW = Messbereichsendwert

### 4.10 IO-Link

Dieses Gerät verfügt über eine IO-Link-Kommunikationsschnittstelle, die den direkten Zugriff auf Prozess- und Diagnosedaten ermöglicht. Zusätzlich besteht die Möglichkeit, das Gerät im laufenden Betrieb zu parametrieren. Der Betrieb des Gerätes über die IO-Link-Schnittstelle setzt eine IO-Link-fähige Baugruppe (IO-Link-Master) voraus.

Mit einem PC, passender IO-Link-Software und einem IO-Link Adapterkabel ist eine Kommunikation außerhalb des laufenden Betriebs möglich.

Die zur Konfiguration des Gerätes notwendigen IODDs, detaillierte Informationen über Prozessdatenaufbau, Diagnoseinformationen und Parameteradressen sowie alle notwendigen Informationen zur benötigten IO-Link-Hardware und Software finden Sie unter www.autosen.com.

#### 4.10.1 IO-Link-Prozesswerte

Die Prozesswerte für Strömung und Temperatur werden in den folgenden Maßeinheiten über IO-Link übertragen:

| Betriebsart | Einheit der übertragenen Prozesswerte |    |  |
|-------------|---------------------------------------|----|--|
| REL         | %                                     | °C |  |
| LIQU        | m/s                                   | °C |  |
| GAS         | m/s                                   | °C |  |

Eine Änderung von [uni] hat keinen Einfluss auf die IO-Link Prozesswerte.

### 5 Montage

ที่

## VORSICHT

Bei Medientemperaturen über 50 °C (122 °F) können sich einige Bereiche des Gehäuses auf über 65 °C (149 °F) erwärmen.

- > Verbrennungsgefahr.
- Gehäuse gegen den Kontakt mit entzündlichen Stoffen und gegen unbeabsichtigtes Berühren sichern.

! •

- Sicherstellen, dass die Anlage während der Montagearbeiten druckfrei ist.
  - Sicherstellen, dass während der Montagearbeiten keine Medien am Montageort auslaufen können.

Durch Prozessadapter ist das Gerät an unterschiedliche Prozessanschlüsse adaptierbar. Adapter sind gesondert als Zubehör zu bestellen.

- · Informationen zu verfügbarem Montagezubehör unter www.autosen.com.
  - Anleitung des Montagezubehörs beachten.
    - Eine für die Anwendung geeignete und zugelassene Schmierpaste verwenden. Gewinde von Prozessanschluss, Adapter und Sensor schmieren. Es darf kein Schmiermittel auf die Sensorspitze gelangen.
    - Anzugsdrehmomente von Sensor und Befestigungselementen beachten. Für AS005 gelten folgende Anzugsdrehmomente: 25 Nm

#### 5.1 Einbaulage

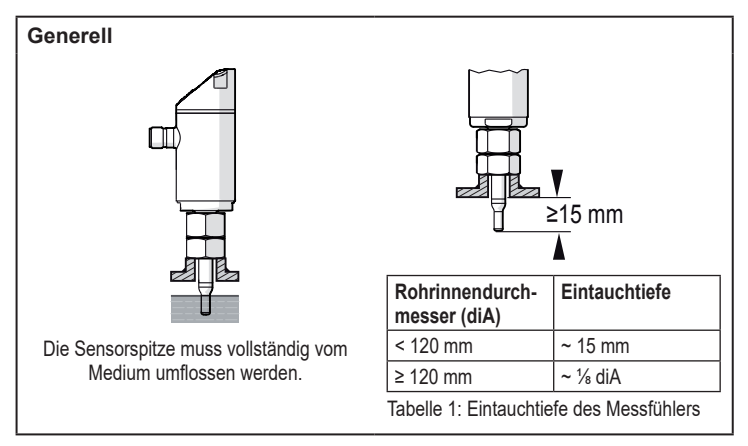

- Bei starker Hebelwirkung auf den Messfühler, z.B. durch hochviskose oder stark strömende Medien:
  - Eintauchtiefe aus Tabelle 1 nicht überschreiten.

#### DE

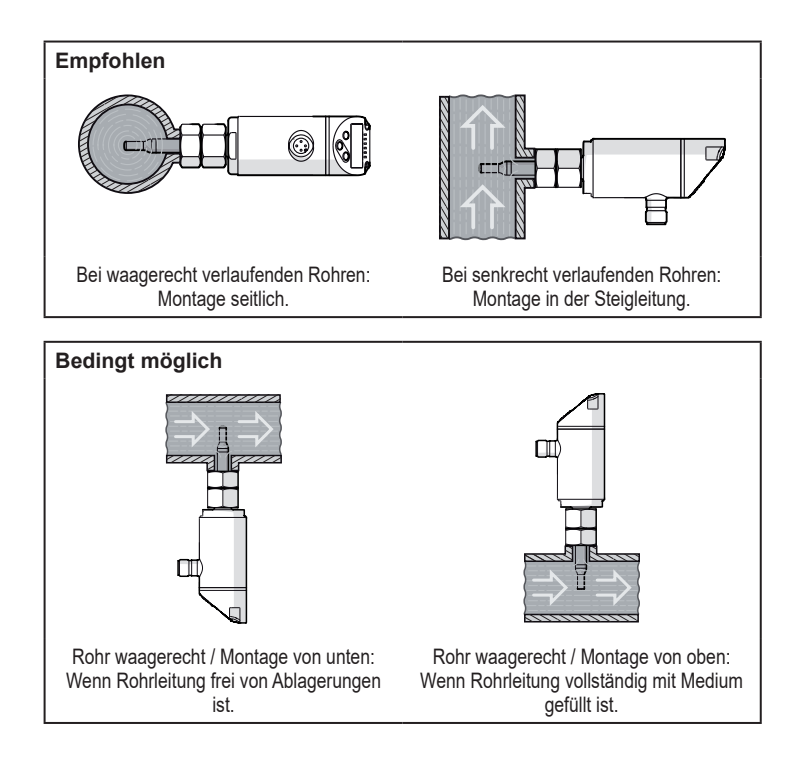

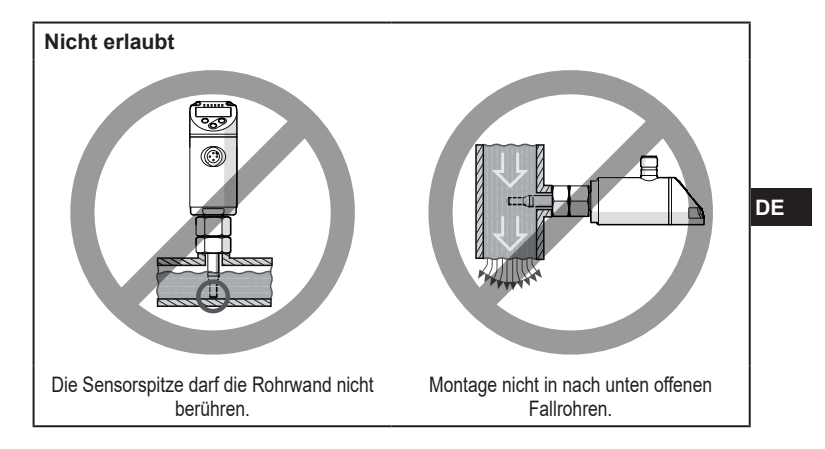

#### 5.2 Störeinflüsse im Leitungssystem

Einbauten in der Rohrleitung, Krümmungen, Ventile, Reduzierungen u. ä. führen zu Verwirbelungen des Mediums. Dies beeinträchtigt die Funktion des Geräts.

► Abstände einhalten zwischen Sensor und Störeinflüssen:

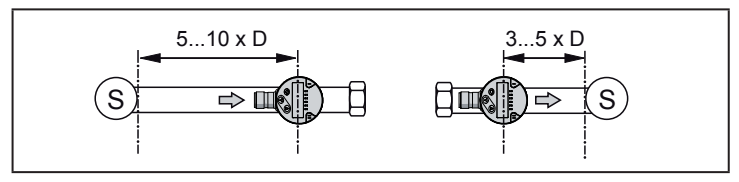

D = Rohrdurchmesser; S = Störeinflüsse

### 5.3 Ausrichtung

► Um eine optimale Messgenauigkeit zu erreichen: Sensor so montieren, dass die größere der beiden Schlüsselflächen (1) vom Medium angeströmt wird:

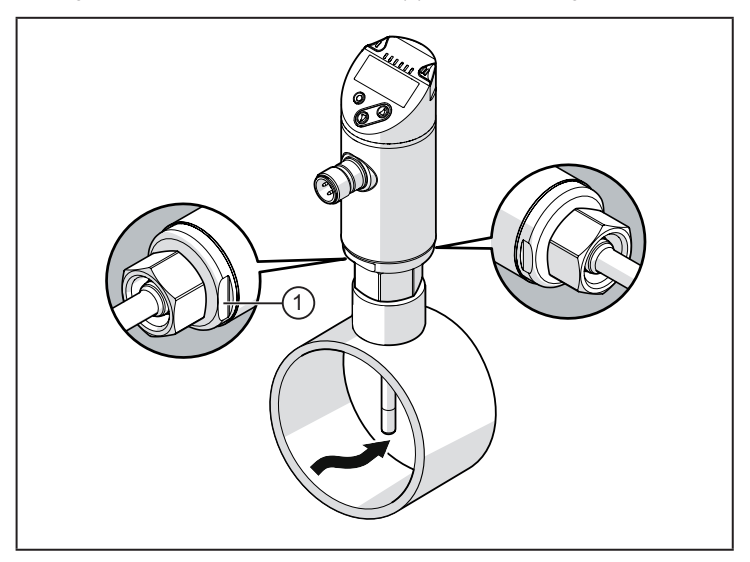

Zur besseren Ablesbarkeit des Displays kann das Sensorgehäuse gegenüber dem Prozessanschluss um 345° verdreht werden.

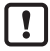

Anschlag nicht überdrehen.

## 6 Elektrischer Anschluss

!

Das Gerät darf nur von einer Elektrofachkraft installiert werden. Befolgen Sie die nationalen und internationalen Vorschriften zur Errichtung elektrotechnischer Anlagen. Spannungsversorgung nach EN 50178, SELV, PELV.

- ► Anlage spannungsfrei schalten.
- ► Gerät folgendermaßen anschließen:

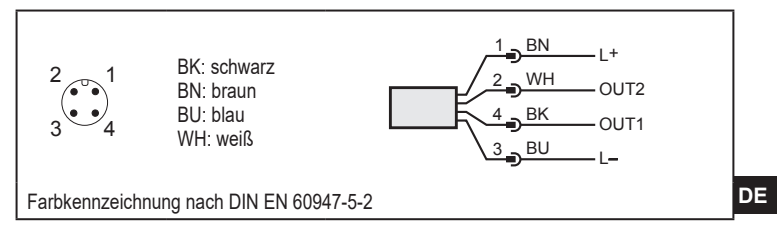

Beispielschaltungen:

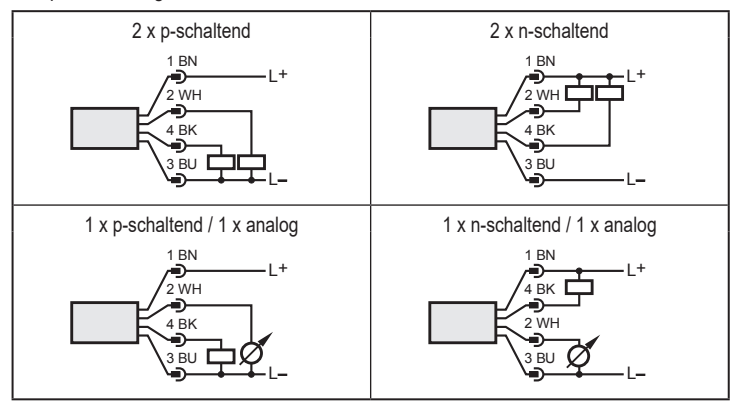

| Pin 1           | L+                                                                                                    |
|-----------------|----------------------------------------------------------------------------------------------------|
| Pin 3           | L-                                                                                                    |
| Pin 4<br>(OUT1) | <ul> <li>Schaltsignal: Grenzwerte für Strömung</li> <li>Frequenzsignal für Strömung</li> <li>IO-Link</li> </ul>                                                                                                    |
| Pin 2<br>(OUT2) | <ul> <li>Schaltsignal: Grenzwerte für Strömung</li> <li>Schaltsignal: Grenzwerte für Temperatur</li> <li>Analogsignal für Strömung</li> <li>Analogsignal für Temperatur</li> <li>Frequenzsignal für Strömung</li> <li>Frequenzsignal für Temperatur</li> <li>Eingang für externes Teach-Signal (Fernabgleich)</li> </ul> |

### 7 Bedien- und Anzeigeelemente

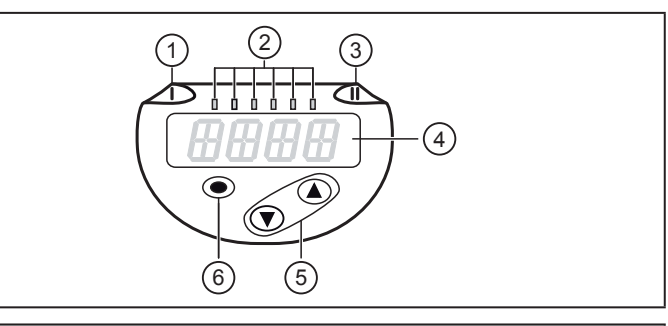

#### 1, 2, 3: Indikator-LEDs

- LED 1 = Schaltzustand OUT1 (leuchtet, wenn Ausgang 1 geschaltet ist)
- LED 2 = Prozesswert in der angegebenen Maßeinheit:

%, m/s, l/min, m3/h, °C, 103

• LED 3 = Schaltzustand OUT2 (leuchtet, wenn Ausgang 2 geschaltet ist)

#### 4: Alphanumerische Anzeige, 4-stellig

- Anzeige aktueller Prozesswerte in roter oder grüner Schriftfarbe  $\rightarrow$  4.9.
- Anzeige der Parameter und Parameterwerte

#### 5: Tasten hoch [▲] und runter [▼]

- Parameter anwählen
- · Parameterwert ändern (längerer Tastendruck)
- Wechsel der Anzeigeneinheit im normalen Arbeitsbetrieb (Run-Modus)
- Verriegeln / Entriegeln (gleichzeitiger Tastendruck > 10 Sekunden)

#### 6: Taste [•] = Enter

- · Wechsel vom RUN-Modus ins Hauptmenü
- · Wechsel in Einstellmodus
- Übernahme des eingestellten Parameterwertes

## 8 Menü

### 8.1 Hauptmenü

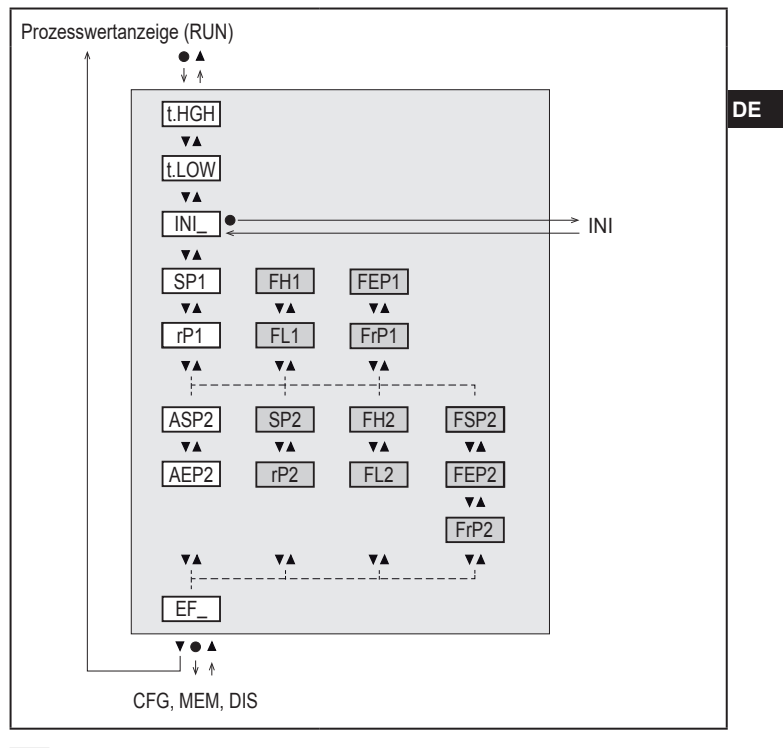

] Weiß hinterlegte Parameter erscheinen bei Werkseinstellung ( $\rightarrow$  15).

Grau hinterlegte Parameter erscheinen in Abhängigkeit von Betriebsart [ModE] und Ausgangsfunktionen [ou1] und [ou2].

### Erläuterung Hauptmenü

| t.HIGH           | Strömungsabgleich auf Maximalwert (High Teach)<br>= 100 % Strömung bei Betriebsart REL.                |  |  |
|------------------|----------------------------------------------------------------------------------------------------|--|--|
| t.LOW            | Strömungsabgleich auf Minimalwert (Low Teach)<br>= 0 % Strömung bei Betriebsart REL.                   |  |  |
| INI              | Öffnen des Initialisierungsmenüs.                                                                      |  |  |
| EF               | Erweiterte Funktionen. Öffnen der untergeordneten Menüebene.                                           |  |  |
| Schaltausgang    | mit Hysteresefunktion:                                                                                 |  |  |
| SP1              | Schaltpunkt OUT1.                                                                                      |  |  |
| rP1              | Rückschaltpunkt OUT1.                                                                                  |  |  |
| SP2              | Schaltpunkt OUT2.                                                                                      |  |  |
| rP2              | Rückschaltpunkt OUT2.                                                                                  |  |  |
| Schaltausgang    | mit Fensterfunktion:                                                                                   |  |  |
| FH1              | Obere Grenze für Fenster OUT1.                                                                         |  |  |
| FL1              | Untere Grenze für Fenster OUT1.                                                                        |  |  |
| FH2              | Obere Grenze für Fenster OUT2.                                                                         |  |  |
| FL2              | Untere Grenze für Fenster OUT2.                                                                        |  |  |
| Frequenzausgang: |                                                                                                    |  |  |
| FEP1             | Endpunkt für Strömung OUT1.                                                                            |  |  |
| FrP1             | Frequenz beim Endpunkt (FEP1) OUT1.                                                                    |  |  |
| FEP2             | Endpunkt für Strömung oder Temperatur OUT2.                                                            |  |  |
| FrP2             | Frequenz beim Endpunkt (FEP2) OUT2.                                                                    |  |  |
| FSP2             | Startpunkt für Temperatur OUT2, nur für SEL2 = TEMP.                                                   |  |  |
| Analogausgang:   |                                                                                                    |  |  |
| ASP2             | Analogstartpunkt an OUT2 = Strömungs- oder Temperaturwert, bei dem<br>das Ausgangssignal 4 mA beträgt. |  |  |
| AEP2             | Analogendpunkt an OUT2 = Strömungs- oder Temperaturwert, bei dem<br>das Ausgangssignal 20 mA beträgt.  |  |  |

### 8.2 Initialisierungsmenü (INI)

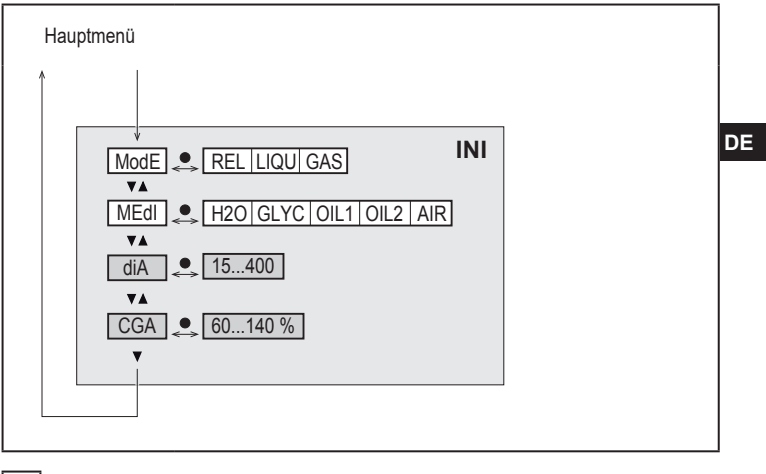

Weiß hinterlegte Parameter erscheinen bei Werkseinstellung ( $\rightarrow$  15).

Grau hinterlegte Parameter erscheinen in Abhängigkeit von Betriebsart [ModE].

#### Erläuterung Initialisierungsmenü (INI)

| ModE | Auswahl der Betriebsart bei Strömungsmessung:<br>REL = Anzeige relativer Prozesswerte (Flüssigkeiten oder Luft)<br>LIQU = Anzeige absoluter Prozesswerte (Flüssigkeiten)<br>GAS = Anzeige absoluter Prozesswerte (Luft) |
|------|----------------------------------------------------------------------------------------------------|
| MEdI | Medienauswahl                                                                                                    |
| diA  | Einstellung Rohrinnendurchmesser in mm oder inch.                                                                                                    |
| CGA  | Kalibrierung der Messkurve (Steigung)                                                                                                    |

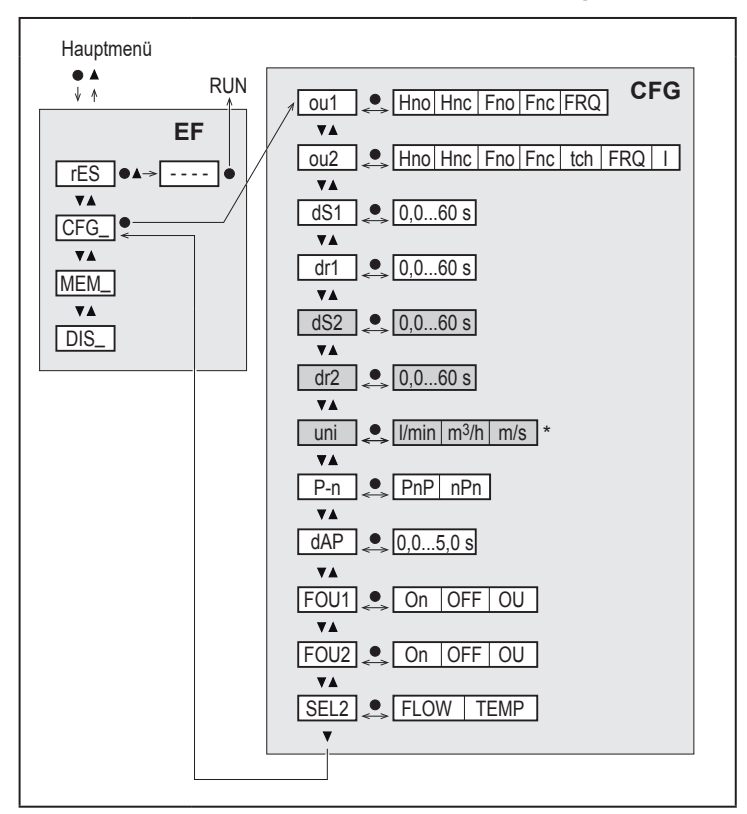

#### 8.3 Erweiterte Funktionen (EF) – Grundeinstellungen (CFG)

Weiß hinterlegte Parameter erscheinen bei Werkseinstellung ( $\rightarrow$  15).

Grau hinterlegte Parameter erscheinen in Abhängigkeit von Betriebsart [ModE] und Ausgangsfunktionen [ou1] und [ou2].

### Erläuterung Erweiterte Funktionen (EF)

| rES | Werkseinstellung wiederherstellen |
|-----|-----------------------------------|
| CFG | Untermenü Grundeinstellungen      |
| MEM | Untermenü Min- / Max-Speicher     |
| DIS | Untermenü Displayeinstellungen    |

### Erläuterung Grundeinstellungen (CFG)

| ou1 / ou2   | Ausgangsfunktionen OUT1 / OUT2         Hno       = Hysteresefunktion Schließer         Hnc       = Hysteresefunktion Öffner         Fno       = Fensterfunktion Schließer         Fnc       = Fensterfunktion Öffner         FRQ       = Frequenzsausgang         I       = Analogsignal 420 mA         tch       = Eingang für externes Teachsignal |
|-------------|----------------------------------------------------------------------------------------------------|
| dS1 / dS2   | Schaltverzögerung an OUT1 / OUT2                                                                                                    |
| dr1 / dr2   | Rückschaltverzögerung an OUT1 / OUT2                                                                                                    |
| uni         | Standard-Maßeinheit für Strömung                                                                                                    |
| P-n         | Schaltlogik der Ausgänge: pnp / npn                                                                                                    |
| dAP         | Messwertdämpfung (nur für Strömung)                                                                                                    |
| FOU1 / FOU2 | Verhalten von Ausgang OUT1 / OUT 2 im Fehlerfall                                                                                                    |
| SEL2        | Standard Messgröße für Auswertung durch OUT2                                                                                                    |

DE

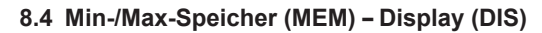

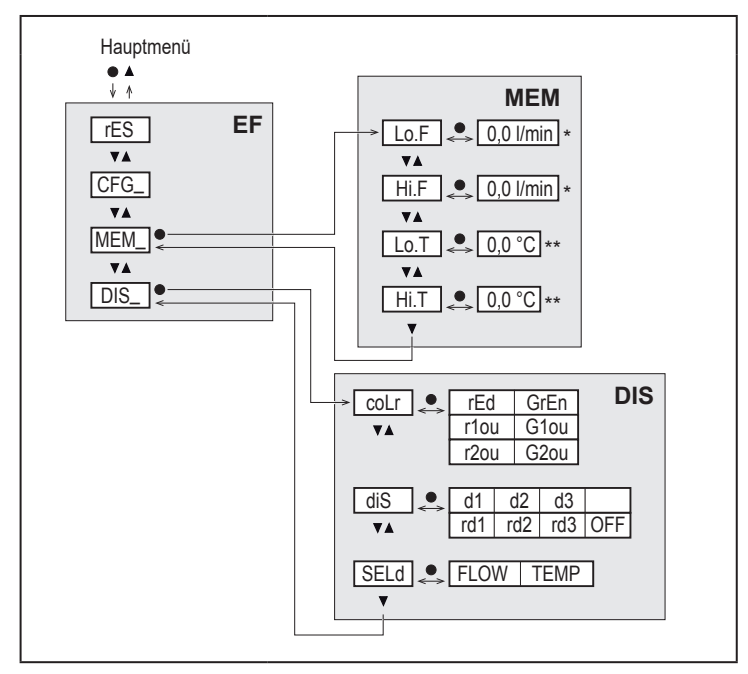

#### Erläuterung Min-/Max-Speicher (MEM)

| Lo.F | Minimal-Wert der im Prozess gemessenen Strömung   |
|------|---------------------------------------------------|
| Hi.F | Maximal-Wert der im Prozess gemessenen Strömung   |
| Lo.T | Minimal-Wert der im Prozess gemessenen Temperatur |
| Hi.T | Maximal-Wert der im Prozess gemessenen Temperatur |

### Erläuterung Displayeinstellungen (DIS)

| coLr | Farbkonfiguration des Displays<br>rEd = Display immer rot<br>GrEn = Display immer grün<br>r1ou = Display rot bei geschaltetem Ausgang OUT1<br>G1ou = Display grün bei geschaltetem Ausgang OUT1<br>r2ou = Display rot bei geschaltetem Ausgang OUT2<br>G2ou = Display grün bei geschaltetem Ausgang OUT2    | DE |
|------|----------------------------------------------------------------------------------------------------|----|
| diS  | Aktualisierungsrate und Orientierung der Anzeige<br>d1 = Messwertaktualisierung alle 50 ms.<br>d2 = Messwertaktualisierung alle 200 ms.<br>d3 = Messwertaktualisierung alle 600 ms.<br>rd1, rd2, d3 = Anzeige wie d1, d2, d3; um 180° gedreht.<br>OFF = Die Messwertanzeige ist im Run-Modus ausgeschaltet. |    |
| SELd | Standard-Anzeige: Strömung oder Medientemperatur                                                                                                    |    |

### 9 Inbetriebnahme

Nach Einschalten der Versorgungsspannung geht das Gerät bei Ablauf der Bereitschaftsverzögerungszeit in den normalen Arbeitsbetrieb über. Es führt seine Mess- und Auswertefunktionen aus und erzeugt Ausgangssignale entsprechend den eingestellten Parametern.

Während der Bereitschaftsverzögerungszeit sind die Ausgänge entsprechend der Programmierung geschaltet:

- EIN bei Schließerfunktion (Hno / Fno)
- AUS bei Öffnerfunktion (Hnc / Fnc)
- AUS bei Frequenzausgang (FRQ)
- 20 mA bei Stromausgang (I)

### 10 Parametrieren

### 

Bei Medientemperaturen über 50 °C (122 °F) können sich einige Bereiche des Gehäuses auf über 65 °C (149 °F) erwärmen.

- > Verbrennungsgefahr.
- ► Gerät nicht mit der Hand berühren.
- ▶ Hilfsgegenstand für Einstellungen am Gerät benutzen (z. B. Kugelschreiber).

Parameter können vor Einbau und Inbetriebnahme des Geräts oder während des laufenden Betriebs eingestellt werden.

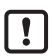

Ändern Sie Parameter während des Betriebs, wird die Funktionsweise der Anlage beeinflusst.

Sicherstellen, dass es nicht zu Fehlfunktionen in der Anlage kommt.

Während des Parametriervorgangs bleibt das Gerät im Arbeitsbetrieb. Es führt seine Überwachungsfunktionen mit dem bestehenden Parameter weiter aus, bis die Parametrierung abgeschlossen ist.

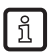

Eine Parametrierung ist auch über die IO-Link-Schnittstelle möglich ( $\rightarrow$  4.10).

### 10.1 Parametriervorgang allgemein

| 1. Wechsel vom RUN-Modus ins Hauptmenü         | [•]                                                                                            |
|------------------------------------------------|------------------------------------------------------------------------------------------------|
| 2. Anwahl des gewünschten Parameters           | [▲] oder [▼]                                                                                   |
| 3. Wechsel in den Einstellmodus                | [•]                                                                                            |
| 4. Verändern des Parameterwertes               | [▲] oder [▼] > 1 s                                                                             |
| 5. Übernahme des eingestellten Parameterwertes | [•]                                                                                            |
| 6. Rückkehr in RUN-Modus                       | > 30 Sekunden (Timeout) oder<br>[▲] + [♥] gleichzeitig drücken,<br>bis RUN-Modus erreicht ist. |

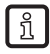

Durch gleichzeitiges Drücken von  $[\blacktriangle] + [\nabla]$  kann der Einstellmodus verlassen werden, ohne dass der geänderte Parameter gespeichert wird.

#### 10.1.1 Wechsel zwischen den Menüs

| 6. Rückkehr zum nächst höheren Menü     | [▲] + [▼] gleichzeitig drücken | ] |
|-----------------------------------------|--------------------------------|---|
| 5. Ins Untermenü CFG, MEM, DIS wechseln | [•]                            |   |
| 4. Parameter CFG, MEM, DIS anwählen     | [▼]                            |   |
| 3. Ins Untermenü EF wechseln            | [•]                            |   |
| 2. Parameter EF anwählen                | [▼]                            | ] |
| 1. Wechsel vom RUN-Modus ins Hauptmenü  | [•]                            | ] |

#### 10.1.2 Wechsel zur Prozesswertanzeige (RUN-Modus)

Es gibt 3 Möglichkeiten:

| I.   | 30 Sekunden warten ( $\rightarrow$ 10.1.4 Timeout).        |
|------|------------------------------------------------------------|
| 11.  | [▲] drücken bis RUN-Modus erreicht ist.                    |
| III. | [▲] + [▼] gleichzeitig drücken bis RUN-Modus erreicht ist. |

### 10.1.3 Verriegeln / Entriegeln

Das Gerät lässt sich elektronisch verriegeln, so dass unbeabsichtigte Fehleingaben verhindert werden. Auslieferungszustand: Nicht verriegelt.

| Verriegeln | <ul> <li>▶ Sicherstellen, dass das Gerät im normalen Arbeitsbetrieb ist.</li> <li>▶ [▲] und [▼] gleichzeitig 10 s lang drücken bis [Loc] angezeigt wird.</li> </ul>  |
|------------|----------------------------------------------------------------------------------------------------|
| Entriegeln | <ul> <li>▶ Sicherstellen, dass das Gerät im normalen Arbeitsbetrieb ist.</li> <li>▶ [▲] und [▼] gleichzeitig 10 s lang drücken bis [uLoc] angezeigt wird.</li> </ul> |

### 10.1.4 Timeout

Wird während der Einstellung eines Parameters 30 s lang keine Taste gedrückt, geht das Gerät mit unverändertem Wert in den Arbeitsbetrieb zurück.

### 10.2 Einstellungen für Durchflussüberwachung

► Vor allen anderen Einstellungen erst die Betriebsart [ModE] festlegen (→ 10.2.1).

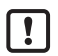

Für die Betriebsarten GAS und LIQU erfolgt die Einstellung der Strömungswerte in der unter [uni] festgelegten Einheit.

▶ Gegebenenfalls Einheit vor Einstellung der Strömungswerte ändern.

Für die Betriebsart REL wird stets die Einheit % verwendet.

#### 10.2.1 Betriebsart festlegen

| ► [Mo | <ul> <li>bdE] wählen und Betriebsart festlegen: REL, GAS, LIQU.</li> <li>Die Betriebsarten LIQU und GAS erfordern die Eingabe eines Mediums und eines Rohrinnendurchmessers.</li> <li>Bei Änderung der Werkseinstellung (ModE = REL) zeigt das Gerät [====] an, um diese Eingaben zu erzwingen:</li> <li>● [●] drücken.</li> <li>&gt; [MEdI] erscheint.</li> <li>&gt; Medium festlegen.</li> <li>&gt; [diA] erscheint.</li> <li>▶ Rohrinnendurchmesser in mm oder inch festlegen.</li> </ul> | Menü INI:<br>[ModE] |
|-------|----------------------------------------------------------------------------------------------------|---------------------|
| ĺ     | Die Betriebsart REL erfordert einen Strömungsabgleich $\rightarrow$ 10.2.8.                                                                                                    |                     |
| ĺ     | Eine Anderung der Betriebsart führt zu einem Neustart des Gerätes.<br>Die Einstellungen werden in der jeweiligen Betriebsart gespeichert,<br>d.h. nach einer Änderung der Betriebsart gehen die Einstellungen<br>nicht verloren.                                                                                                    |                     |

#### 10.2.2 Rohrinnendurchmesser festlegen

| <ul> <li>[diA] wählen und Rohrinnendurchmesser festlegen:</li></ul>         | Menü INI: |
|-----------------------------------------------------------------------------|-----------|
| 15400 mm                                                                    | [diA]     |
| [diA] ist nur verfügbar, wenn die Betriebsart GAS oder LIQU ausgewählt ist. |           |

### 10.2.3 Grenzwertüberwachung Durchfluss an OUT1 konfigurieren

| ▶ [ou1] wählen und Schaltfunktion einstellen: Hno, Hnc, Fno oder Fnc    | Menü CFG:  |    |
|-------------------------------------------------------------------------|------------|----|
| 1. Bei Auswahl Hysteresefunktion:                                       | [ou1]      |    |
| [SP1] wählen und Wert einstellen, bei dem der Ausgang schaltet.         | Hauptmenü: |    |
| ▶ [rP1] wählen und Wert einstellen, bei dem der Ausgang zurückschaltet. | [SP1]      |    |
| 2. Bei Auswahl Fensterfunktion:                                         | [rP1]      |    |
| ► [FH1] wählen und den oberen Grenzwert des Fensters einstellen.        | [[FH1]     | DE |
| IFL11 wählen und den unteren Grenzwert des Fensters einstellen.         | [[FL1]     |    |

### 10.2.4 Grenzwertüberwachung Durchfluss an OUT2 konfigurieren

| <ul> <li>[SEL2] wählen und FLOW einstellen.</li> <li>[ou2] wählen und Schaltfunktion einstellen: Hno, Hnc, Fno oder Fnc</li> </ul>                                                                         | Menü CFG:<br>[SEL2]          |
|----------------------------------------------------------------------------------------------------|------------------------------|
| <ol> <li>Bei Auswahl Hysteresefunktion:</li> <li>[SP2] wählen und Wert einstellen, bei dem der Ausgang schaltet.</li> <li>[rP2] wählen und Wert einstellen, bei dem der Ausgang zurückschaltet.</li> </ol> | [ou2]<br>Hauptmenü:<br>[SP2] |
| <ul> <li>2. Bei Auswahl Fensterfunktion:</li> <li>[FH2] wählen und den oberen Grenzwert des Fensters einstellen.</li> <li>[FL2] wählen und den unteren Grenzwert des Fensters einstellen.</li> </ul>       | [rP2]<br>[FH2]<br>[FL2]      |

### 10.2.5 Frequenzsignal Durchfluss an OUT1 konfigurieren

|                             | [ou1] wählen und FRQ einstellen.                                                                                                    | Menü CFG:                                |
|-----------------------------|----------------------------------------------------------------------------------------------------|------------------------------------------|
| <ul> <li>المراجع</li> </ul> | [FEP1] wahlen und Durchnussweit einstellen, bei dem die in FIP1 einge-<br>stellte Frequenz ausgegeben wird.         [FrP1] wählen und die Frequenz einstellen: 100 Hz1000 Hz.         [FEP1] ist nur verfügbar, wenn die Betriebsart GAS oder LIQU<br>ausgewählt ist. | Iou I]<br>Hauptmenü:<br>[FEP1]<br>[FrP1] |

### 10.2.6 Frequenzsignal Durchfluss an OUT2 konfigurieren

| <ul> <li>[SEL2] wählen und FLOW einstellen.</li> </ul>                                                                                                    | Menü CFG:                      |
|----------------------------------------------------------------------------------------------------|--------------------------------|
| <ul> <li>[ou2] wählen und FRQ einstellen.</li> </ul>                                                                                                    | [SEL2]                         |
| <ul> <li>[FEP2] wählen und oberen Durchflusswert einstellen, bei dem die in</li> </ul>                                                                                                    | n [ou2]                        |
| FrP2 eingestellte Frequenz ausgegeben wird.<br>► [FrP2] wählen und die Frequenz einstellen: 100 Hz1000 Hz.<br>[FEP2] ist nur verfügbar, wenn die Betriebsart GAS oder LIQU<br>ausgewählt ist. | Hauptmenü:<br>[FEP2]<br>[FrP2] |

### 10.2.7 Analogausgang Strömung an OUT2 konfigurieren

| • •     | [SEL2] wählen und FLOW einstellen.<br>[ou2] wählen und Funktion einstellen:<br>I = strömungsproportionales Stromsignal 420 mA                                                                                                    | Menü CFG:<br>[SEL2]<br>[ou2]   |
|---------|----------------------------------------------------------------------------------------------------|--------------------------------|
| ►<br>[ي | [ASP2] wählen und Strömungswert einstellen, bei dem das<br>Ausgangssignal 4 mA beträgt.<br>[AEP2] wählen und Strömungswert einstellen, bei dem das<br>Ausgangssignal 20 mA beträgt.<br>[ASP2] und [AEP2] sind nur verfügbar, wenn die Betriebsart GAS<br>oder LIQU ausgewählt ist. | Hauptmenü:<br>[ASP2]<br>[AEP2] |

### 10.2.8 Strömungsabgleich durchführen

| <ol> <li>High Flow Abgleich:         <ul> <li>Versorgungsspannung einschalten.</li> <li>Maximalströmung in der Anlage laufen lassen.</li> <li>[t.HGH] wählen und [●] drücken.</li> <li>[th] wird angezeigt.</li> <li>[▲] oder [♥] gedrückt halten.</li> <li>[] wird angezeigt.</li> <li>Kurz [●] drücken.</li> <li>Anzeige [donE]: Abgleich erfolgreich.<br/>Anzeige [fAlL]: Abgleich wiederholen.</li> <li>Das Gerät legt die vorhandene Strömung als Maximalströmung (Messbereichsendwert = 100 %) fest.</li> <li>Kurz [●] drücken.</li> </ul> </li> </ol> | Hauptmenü:<br>[t.HGH]<br>[t.LOW] |
|----------------------------------------------------------------------------------------------------|----------------------------------|
| <ul> <li>2. Low Flow Abgleich:</li> <li>Versorgungsspannung einschalten.</li> <li>Minimalströmung in der Anlage laufen lassen.</li> <li>[t.LOW] wählen und [●] drücken.</li> <li>[tch] wird angezeigt.</li> <li>[▲] oder [♥] gedrückt halten.</li> <li>[] wird angezeigt.</li> <li>Kurz [●] drücken.</li> <li>Anzeige [donE]: Abgleich erfolgreich.<br/>Anzeige [FAIL]: Abgleich wiederholen.</li> <li>&gt; Das Gerät legt die vorhandene Strömung als Minimalströmung (0 %) fest.</li> <li>Kurz [●] drücken.</li> </ul>                                     |                                  |
| [t.HGH] und [t.LOW] sind nur verfügbar, wenn die Betriebsart REL ausgewählt ist.                                                                                                    |                                  |

### 10.2.9 Fernabgleich durchführen

|    | [ou2] wählen und [tch] einstellen.                                  | Menü CFG: |    |
|----|---------------------------------------------------------------------|-----------|----|
| 1. | High Flow Abgleich:                                                 | [ou2]     |    |
| ►  | Für 510 s Betriebsspannung an Pin 2 anlegen.                        |           |    |
| 2. | Low Flow Abgleich:                                                  |           |    |
| ►  | Für 1015 s Betriebsspannung an Pin 2 anlegen.                       |           |    |
| >  | OUT2 für 2 s auf High: Abgleich erfolgreich.                        |           | DE |
| >  | OUT2 für 1 s auf High: Abgleich fehlerhaft. ► Abgleich wiederholen. |           |    |

### 10.3 Einstellungen für Temperaturüberwachung

### 10.3.1 Grenzwertüberwachung Temperatur an OUT2 konfigurieren

| <ul> <li>[SEL2] wählen und TEMP einstellen.</li> <li>[ou2] wählen und Schaltfunktion einstellen: Hno, Hnc, Fno oder Fnc</li> </ul>                                 | Menü CFG:<br>[SEL2] |
|----------------------------------------------------------------------------------------------------|---------------------|
| 1. Bei Auswahl Hysteresefunktion:                                                                                                    | [ou2]               |
| <ul> <li>[SP2] wählen und Wert einstellen, bei dem der Ausgang schaltet.</li> <li>[rP2] wählen und Wert einstellen, bei dem der Ausgang zurückschaltet.</li> </ul> | Hauptmenü:<br>[SP2] |
| 2. Bei Auswahl Fensterfunktion:                                                                                                    | [rP2]               |
| <ul> <li>[FH2] wählen und den oberen Grenzwert des Fensters einstellen.</li> </ul>                                                                                 | [FH2]               |
| <ul> <li>[FL2] wählen und den unteren Grenzwert des Fensters einstellen.</li> </ul>                                                                                | [FL2]               |

### 10.3.2 Frequenzsignal Temperatur an OUT2 konfigurieren

| <ul> <li>[SEL2] wählen und TEMP einstellen.</li> </ul>                                                                                                    | Menü CFG:                                |
|----------------------------------------------------------------------------------------------------|------------------------------------------|
| <ul> <li>[ou2] wählen und FRQ einstellen.</li> </ul>                                                                                                    | [SEL2]                                   |
| ► [FSP2] wählen und unteren Temperaturwert einstellen, bei dem 0 Hz                                                                                                    | [ou2]                                    |
| <ul> <li>ausgegeben wird.</li> <li>[FEP2] wählen und oberen Temperaturwert einstellen, bei dem die in<br/>FrP2 eingestellte Frequenz ausgegeben wird.</li> <li>[FrP2] wählen und die Frequenz einstellen: 100 Hz1000 Hz.</li> </ul> | Hauptmenü:<br>[FSP2]<br>[FEP2]<br>[FrP2] |

### 10.3.3 Analogausgang Temperatur an OUT2 konfigurieren

| <ul> <li>[SEL2] wählen und TEMP einstellen.</li> <li>[ou2] wählen und Funktion einstellen:         <ul> <li>i = temperaturproportionales Stromsignal 420 mA</li> <li>[ASP2] wählen und Temperaturwert einstellen, bei dem das Ausgangssignal 4 mA beträgt.</li> <li>[AEP2] wählen und Temperaturwert einstellen, bei dem das Ausgangssignal 20 mA beträgt.</li> </ul> </li> </ul> | Menü CFG:<br>[SEL2]<br>[ou2]<br>Hauptmenü:<br>[ASP2]<br>[AEP2] |
|----------------------------------------------------------------------------------------------------|----------------------------------------------------------------|
|----------------------------------------------------------------------------------------------------|----------------------------------------------------------------|

### 10.4 Benutzereinstellungen (optional)

### 10.4.1 Standard-Anzeige konfigurieren

| • | <ul> <li>[SELd] wählen und Standard-Messgröße festlegen:</li> <li>FLOW = Display zeigt die aktuelle Strömung in der Standard-<br/>Maßeinheit.</li> <li>TEMP = Display zeigt aktuelle Medientemperatur in °C.</li> <li>[diS] wählen und Aktualisierungsrate und Orientierung der Anzeige<br/>festlegen:</li> <li>d1, d2, d3: Messwertaktualisierung alle 50, 200, 600 ms.</li> <li>rd1, rd2, rd3: Anzeige wie d1, d2, d3; um 180° gedreht.</li> <li>OFF = Die Messwertanzeige ist im Run-Modus ausgeschaltet.</li> <li>Die LEDs bleiben auch bei ausgeschalteter Anzeige aktiv.<br/>Fehlermeldungen werden auch bei ausgeschaltetem Display</li> </ul> | Menü DIS:<br>[SELd]<br>[diS] |
|---|----------------------------------------------------------------------------------------------------|------------------------------|
|   | angezeigt.                                                                                                    |                              |

### 10.4.2 Standard-Maßeinheit für Strömung festlegen

| <ul> <li>[uni] wählen und Maßeinheit festlegen:</li></ul>                                                                                                    | Menü CFG: |
|----------------------------------------------------------------------------------------------------|-----------|
| I/min, m <sup>3</sup> /h, m/s                                                                                                    | [uni]     |
| [uni] ist nur verfügbar, wenn die Betriebsart GAS oder LIQU ausge-<br>wählt ist. Bei der Betriebsart REL wird der Strömungswert stets in %<br>vom Messbereich angezeigt. |           |

### 10.4.3 Medium auswählen

| <ul> <li>[MEdI] wählen und zu überwachendes Medium festlegen:<br/>H2O, OIL1*, OIL2**, GLYC, AIR.</li> </ul>                                      | Menü INI:<br>[MEdI] |
|----------------------------------------------------------------------------------------------------|---------------------|
| $\hat{\mathbb{1}}$ Je nach Betriebsart stehen unterschiedliche Medien zur Verfügung $(\rightarrow 4.2)$ .                                        |                     |
| *OIL1 = Hochviskoses Öl (≥ 40 mm²/s bei 40 °C / ≥ 40 cSt bei 104 °F)<br>**OIL2 = Niedrigviskoses Öl (≤ 40 mm²/s bei 40 °C / ≤ 40 cSt bei 104 °F) |                     |

### 10.4.4 Farbumschaltung Display konfigurieren

| ► | [coLr] wählen und Schriftfarbe der Prozesswertanzeige festlegen: | Menü DIS: |
|---|------------------------------------------------------------------|-----------|
|   | rEd, GrEn, r1ou, r2ou, G1ou, G2ou (→ 4.9).                       | [coLr]    |

### 10.4.5 Schaltlogik der Ausgänge einstellen

| ► [P-n] wählen und PnP oder nPn einstellen. | Menü CFG:<br>[P-n] |
|---------------------------------------------|--------------------|
|---------------------------------------------|--------------------|

### 10.4.6 Messwertdämpfung einstellen

| [dAP] wählen und Dämpfungskonstante in Sekunden einstellen | Menü CFG: |
|------------------------------------------------------------|-----------|
| (T-Wert 63 %): 05 s ( $\rightarrow$ 4.8).                  | [dAP]     |

### 10.4.7 Schaltverzögerung einstellen

| [dSx] wählen und Verzögerung in Sekunden für das Schalten von OUTx  | Menü DIS: |    |
|---------------------------------------------------------------------|-----------|----|
| einstellen: 060 s.                                                  | [dS1]     | DE |
| [drx] wählen und Verzögerung in Sekunden für das Zurückschalten von | [dS2]     |    |
| OUTx einstellen: 060 s.                                             | [dr1]     |    |
|                                                                     | [dr2]     |    |

#### 10.4.8 Fehlerverhalten der Ausgänge einstellen

| <ul> <li>[FOU1] oder [FOU2] wählen und Wert festlegen:</li> <li>1 Schaltausgang:</li> </ul>                                                                                                    | Menü CFG:<br>[FOU1] |
|----------------------------------------------------------------------------------------------------|---------------------|
| <ul> <li>On = Ausgang 1 / Ausgang 2 schaltet im Fehlerfall EIN.</li> <li>OFF = Ausgang 1 / Ausgang 2 schaltet im Fehlerfall AUS.</li> <li>OU = Ausgang 1 / Ausgang 2 schaltet unabhängig vom Fehlerfall wie mit den Parametern fostanlast.</li> </ul>                                                                                                    | [FOU2]              |
| <ul> <li>2. Frequenzausgang:</li> <li>On = Frequenzsignal: 130 % von FrP1 / FrP2 (→ 4.7).</li> <li>OFF = Frequenzsignal: 0 Hz (→ 4.7).</li> <li>OU = Frequenzsignalausgabe läuft unverändert weiter.</li> <li>3. Analogausgang:</li> <li>On = Das Analogsignal geht auf den oberen Fehlerwert (→ 4.6).</li> <li>OFF = Das Analogsignal geht auf den unteren Fehlerwert (→ 4.6).</li> </ul> |                     |
| <ul> <li>OU = Das Analogsignal entspricht dem Messwert.</li> </ul>                                                                                                    |                     |

### 10.4.9 Kalibrierung der Messwertkurve

| <ul> <li>[CGA] wählen und Prozentwert zwischen 60 und 140 einstellen → 4.4.</li></ul> | Menü INI: |
|---------------------------------------------------------------------------------------|-----------|
| (100 % = Werkskalibrierung)                                                           | [CGA]     |
| [CGA] ist nur verfügbar, wenn die Betriebsart GAS oder LIQU ausgewählt ist.           |           |

### 10.5 Service-Funktionen

#### 10.5.1 Min- / Maxwerte ablesen

| <ul> <li>[Lo.x] oder [Hi.x] w\u00e4hlen.</li> <li>[Lo.F] = Minimalwert Str\u00f6mung, [Hi.F] = Maximalwert Str\u00f6mung</li> <li>[Lo.T] = Minimalwert Temperatur, [Hi.T] = Maximalwert Temperatur</li> </ul> | Menü MEM:<br>[Lo.F]<br>[Hi.F] |
|----------------------------------------------------------------------------------------------------|-------------------------------|
| <ul> <li>Speicher löschen:</li> <li>[Lo.x] oder [Hi.x] wählen.</li> <li>[▲] oder [♥] gedrückt halten.</li> <li>[] wird angezeigt.</li> <li>Kurz [●] drücken.</li> </ul>                                       |                               |
| Es ist sinnvoll, die Speicher zu löschen, sobald das Gerät erstmals<br>unter normalen Betriebsbedingungen arbeitet.<br>In der Betriebsart REL wird bei einem neuen Teach der Speicher<br>gelöscht.            |                               |

### 10.5.2 Alle Parameter auf Werkseinstellung zurücksetzen

| ▶ [rES] wählen und [●] drücken.                                                        | Menü EF: |
|----------------------------------------------------------------------------------------|----------|
| ▶ [▲] oder [▼] gedrückt halten.                                                        | [rES]    |
| > [] wird angezeigt.                                                                   |          |
| ▶ Kurz [●] drücken.                                                                    |          |
| És ist sinnvoll, vor Ausführen der Funktion die eigenen Einstellungen<br>zu notieren . |          |

## 11 Betrieb

Nach Einschalten der Versorgungsspannung befindet sich das Gerät im RUN-Modus (= normaler Arbeitsbetrieb). Es führt seine Mess- und Auswertefunktionen aus und gibt Ausgangssignale entsprechend den eingestellten Parametern.

### 11.1 Prozesswert ablesen

Es kann voreingestellt werden, ob standardmäßig Strömung oder Temperatur angezeigt wird ( $\rightarrow$  10.4.1 Standard-Anzeige konfigurieren).

Für die Strömungsmessung kann eine Standard-Maßeinheit festgelegt werden (l/min, m<sup>3</sup>/h oder m/s). Bei der Betriebsart REL wird die Strömung stets in % angezeigt.

Abweichend von der voreingestellten Standard-Anzeige kann die Anzeige gewechselt werden:

► Taste [▲] oder [▼] drücken.
- > Das Display wechselt, die Indikator-LEDs signalisieren die aktuelle Anzeigeeinheit.
- > Nach 30 Sekunden wechselt die Anzeige in die Standard-Anzeige.

## 11.2 Einstellung der Parameter ablesen

- Kurz [•] drücken
- ▶ Mit [▼] den Parameter anwählen.
- Kurz [•] drücken
- > Derzeit eingestellter Wert wird f
  ür 30 s angezeigt. Danach geht das Ger
  ät zur
  ück in die Prozesswertanzeige.

# 12 Technische Daten

Technische Daten und Maßzeichung unter www.autosen.com.

# 13 Fehlerbehebung

Das Gerät verfügt über umfangreiche Möglichkeiten zur Selbstdiagnose. Es überwacht sich selbstständig während des Betriebs.

Warnungen und Fehlerzustände werden im Display angezeigt, auch bei ausgeschaltetem Display. Zusätzlich sind die Fehleranzeigen über IO-Link verfügbar.

| Err              | Fehler  | Gerät defekt / Funktionsfehler.                                                                             | <ul> <li>Gerät austauschen.</li> </ul>                                                                  |
|------------------|---------|----------------------------------------------------------------------------------------------------|----------------------------------------------------------------------------------------------------|
| Keine<br>Anzeige | Fehler  | <ul> <li>Versorgungsspannung zu<br/>niedrig.</li> <li>Einstellung [diS] = OFF.</li> </ul>                   | <ul> <li>▶ Versorgungsspannung<br/>prüfen.</li> <li>▶ Einstellung [diS] ändern →<br/>10.4.1.</li> </ul> |
| PArA             | Fehler  | Parametrierung außerhalb des gültigen Bereichs.                                                             | <ul> <li>Parametereinstellung<br/>überprüfen.</li> </ul>                                                |
| Loc              | Warnung | Einstelltasten am Gerät<br>verriegelt, Parameteränderung<br>verweigert.                                     | Gerät entriegeln → 10.1.3.                                                                              |
| C.Loc            | Warnung | Einstelltasten am Gerät<br>vorübergehend verriegelt,<br>Parametrierung über IO-Link<br>Kommunikation aktiv. | <ul> <li>Parametrierung über<br/>IO-Link Kommunikation<br/>abschließen.</li> </ul>                      |

DE

| Anzeige | Тур     | Beschreibung                                                                                                    | Fehlerbehebung                                                                                                    |
|---------|---------|----------------------------------------------------------------------------------------------------|----------------------------------------------------------------------------------------------------|
| S.Loc   | Warnung | Einstelltasten über Parametrier-<br>software verriegelt, Parameter-<br>änderung verweigert.                                                | <ul> <li>Gerät über IO-Link Schnitt-<br/>stelle mittels Parametrier-<br/>software entriegeln.</li> </ul>              |
| UL      | Warnung | Anzeigebereich unterschritten.<br>Temperaturwert < - 20 % MEW $(\rightarrow 4.6)$ .                                                        | <ul> <li>Temperaturbereich prüfen.</li> <li>Low Flow Abgleich wieder-<br/>holen.</li> </ul>                           |
| OL      | Warnung | Anzeigebereich überschritten:<br>Messwert > 120 % MEW<br>$(\rightarrow 4.6)$ .                                                             | <ul> <li>Strömungsbereich / Tempe-<br/>raturbereich prüfen.</li> <li>High Flow Abgleich wieder-<br/>holen.</li> </ul> |
| SC1     | Warnung | Schaltzustands-LED für OUT1<br>blinkt: Kurzschluss OUT1.                                                                                   | <ul> <li>Schaltausgang OUT1 auf<br/>Kurzschluss oder Überstrom<br/>prüfen.</li> </ul>                                 |
| SC2     | Warnung | Schaltzustands-LED für OUT2<br>blinkt: Kurzschluss OUT2.                                                                                   | <ul> <li>Schaltausgang OUT2 auf<br/>Kurzschluss oder Überstrom<br/>prüfen.</li> </ul>                                 |
| SC      | Warnung | Schaltzustands-LEDs für OUT1<br>und OUT2 blinken: Kurzschluss<br>OUT1 und OUT2.                                                            | <ul> <li>Schaltausgang OUT 1 und<br/>OUT2 auf Kurzschluss oder<br/>Überstrom prüfen.</li> </ul>                       |
| FAIL    | Warnung | Fehlerhafter Low Flow oder<br>High Flow Abgleich (z. B. der<br>Abstand zwischen Maximalströ-<br>mung und Minimalströmung ist<br>zu gering) | <ul> <li>Strömungsabgleich<br/>wiederholen.</li> </ul>                                                                |

MEW = Messbereichsendwert

## 14 Wartung

- Sensorspitze von Zeit zu Zeit auf Ablagerungen prüfen.
- Mit weichem Tuch reinigen. Fest anhaftende Ablagerungen, wie zum Beispiel Kalk, lassen sich mit handelsüblichem Essigreiniger entfernen.

# 15 Werkseinstellung

| Parameter  | Werkseinstellung | Benutzer-Einstellung |    |
|------------|------------------|----------------------|----|
| SP1        | 20 %             |                      | 1  |
| rP1        | 15 %             |                      |    |
| FH1        | 20 %             |                      | DE |
| FL1        | 15 %             |                      | ]  |
| FEP1       | 100 %            |                      |    |
| FrP1       | 100 Hz           |                      |    |
| SP2        | 40 %             |                      |    |
| rP2 (FLOW) | 35 %             |                      |    |
| rP2 (TEMP) | 38 %             |                      |    |
| FH2        | 40 %             |                      |    |
| FL2 (FLOW) | 35 %             |                      |    |
| FL2 (TEMP) | 38 %             |                      | ]  |
| FSP2       | 0 %              |                      |    |
| FEP2       | 100 %            |                      |    |
| FrP2       | 100 Hz           |                      | ]  |
| ASP2       | 0 %              |                      |    |
| AEP2       | 100 %            |                      |    |
| diA        |                  |                      | ]  |
| ou1        | Hno              |                      |    |
| ou2        | I                |                      |    |
| dS1        | 0 s              |                      |    |
| dr1        | 0 s              |                      |    |
| dS2        | 0 s              |                      | ]  |
| dr2        | 0 s              |                      |    |

| Parameter | Werkseinstellung | Benutzer-Einstellung |
|-----------|------------------|----------------------|
| uni       |                  |                      |
|           | l/min            |                      |
|           |                  |                      |
| P-n       | PnP              |                      |
| dAP       | 0,6 s            |                      |
| MEdI      | H2O              |                      |
| FOU1      | OFF              |                      |
| FOU2      | OFF              |                      |
| SEL2      | FLOW             |                      |
| CGA       | 100 %            |                      |
| ModE      | REL              |                      |
| coLr      | rEd              |                      |
| diS       | d2               |                      |
| SELd      | FLOW             |                      |

Die Prozentwerte beziehen sich auf den Messbereichsendwert.

DE

# Contents

| 10.1.4 Timeout                                                       | 69                 |
|----------------------------------------------------------------------|--------------------|
| 10.2 Settings for volumetric flow monitoring                         | 70                 |
| 10.2.1 Define the operating mode                                     | 70                 |
| 10.2.2 Define the internal pipe diameter                             | 70                 |
| 10.2.3 Configure the limit value monitoring for flow for OUT1        | 71                 |
| 10.2.4 Configure the limit value monitoring for flow for OUT2        | 71                 |
| 10.2.5 Configure the frequency signal for flow for OUT1              | 71                 |
| 10.2.6 Configure the frequency signal for flow for OUT2              | 71                 |
| 10.2.7 Configure the analogue output for flow for OUT2               | 72 <mark>UK</mark> |
| 10.2.8 Carry out the flow adjustment                                 | 72                 |
| 10.2.9 Carry out the remote calibration                              | 73                 |
| 10.3 Settings for temperature monitoring                             | 73                 |
| 10.3.1 Configure the limit value monitoring for temperature for OUT2 | 73                 |
| 10.3.2 Configure the frequency signal for temperature for OUT2       | 73                 |
| 10.3.3 Configure the analogue output for temperature for OUT2        | 73                 |
| 10.4 User settings (optional)                                        | 74                 |
| 10.4.1 Configuration of the standard display                         | 74                 |
| 10.4.2 Set the standard unit of measurement for flow                 | 74                 |
| 10.4.3 Select the medium                                             |                    |
| 10.4.4 Configure colour change display                               |                    |
| 10.4.5 Setting the output logic                                      | / 5                |
| 10.4.0 Set the measured value damping                                | / 0                |
| 10.4.7 Setting the switching delays                                  | 75<br>75           |
| 10.4.0 Set output status in fault condition                          | 75                 |
| 10.4.9 Calibrations                                                  | 75                 |
| 10.5 1 Read min/max values                                           | 70                 |
| 10.5.2 Reset all parameters to factory setting                       | 70<br>76           |
|                                                                      |                    |
| 11 Operation                                                         | 76                 |
| 11.1 Read the process value                                          |                    |
| 11.2 Read the set parameters                                         | //                 |
| 12 Technical data                                                    | 77                 |
| 13 Troubleshooting                                                   | 77                 |
| 14 Servicing                                                         | 78                 |
| 15 Factory setting                                                   | 79                 |
|                                                                      | 43                 |

# 1 Preliminary note

Technical data, approvals, accessories and further information at www.autosen.com.

- Instructions
- Reaction, result
- [...] Designation of keys, buttons or indications
- → Cross-reference
  - Important note

Non-compliance may result in malfunction or interference.

ĩ

Information Supplementary note.

# 

Warning of personal injury. Slight reversible injuries may result.

# 2 Safety instructions

- Read this document before setting up the product and keep it during the entire service life.
- The product must be suitable for the corresponding applications and environmental conditions without any restrictions.
- Only use the product for its intended purpose ( $\rightarrow$  3 Functions and features).
- Only use the product for permissible media ( $\rightarrow$  12 Technical data).
- If the operating instructions or the technical data are not adhered to, personal injury and/or damage to property may occur.
- The manufacturer assumes no liability or warranty for any consequences caused by tampering with the product or incorrect use by the operator.
- Installation, electrical connection, set-up, operation and maintenance of the unit must be carried out by qualified personnel authorised by the machine operator.
- Protect units and cables against damage.

## 3 Functions and features

The unit monitors liquids and gases. It detects the process categories flow and medium temperature.

### Application area

- Air
- Water
- Glycol solutions (reference medium: 35 % ethylene glycol solution)
- Low-viscosity oils (viscosity: ≤ 40 mm²/s at 40 °C / ≤ 40 cSt at 104 °F)
- High-viscosity oils (viscosity: ≥ 40 mm²/s at 40 °C / ≥ 40 cSt at 104 °F)

Selection of the medium to be monitored  $\rightarrow$  10.4.3.

## 4 Function

- The unit detects flow based on the calorimetric measuring principle.
- The unit also detects the medium temperature.
- It features an IO-Link interface.
- The unit displays the current process value. It generates 2 output signals according to the parameter setting:

| - Frequency signal for flow                                                                                                    | → 10.2.J                                                                                                    |
|----------------------------------------------------------------------------------------------------|----------------------------------------------------------------------------------------------------|
| OUT2: 7 selection options       Parameter         - Switching signal for flow limit values       -         - Switching signal for temperature limit values       -         - Analogue signal for flow       -         - Analogue signal for temperature       -         - Frequency signal for temperature       -         - Frequency signal for temperature       -         - Input for external teach signal       - | er setting<br>$\rightarrow 10.2.4$<br>$\rightarrow 10.3.1$<br>$\rightarrow 10.2.7$<br>$\rightarrow 10.3.3$<br>$\rightarrow 10.2.6$<br>$\rightarrow 10.3.2$<br>$\rightarrow 10.2.9$ |

UK

## 4.1 Operating modes (ModE)

The unit provides three selectable operating modes for flow measurement:

| Operating mode | Medium       | Display unit                                 |
|----------------|--------------|----------------------------------------------|
| REL            | Liquids, air | % (of the taught range) $\rightarrow$ 10.2.8 |
| LIQU           | Liquids      | m/s, l/min, m3/h (fps, gpm, cfm)             |
| GAS            | Air          | m/s, l/min, m3/h (fps, gpm, cfm)             |

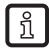

The selected operating mode has no effect on the temperature measurement, only absolute values in °C or °F are indicated.

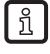

The parameter settings are saved in the respective operating mode, i.e. when the operating mode is changed, the settings are not lost.

- ĩ
- If the operating modes LIQU and GAS are selected:
- $\blacktriangleright$  Define the medium and the internal pipe diameter ( $\rightarrow$  10.2.1).
- ▶ If required, calibrate curve of measured values ( $\rightarrow$  10.4.9).

## 4.2 Select the medium (MEdI)

The unit has characteristic curves for different media. Depending on the operating mode, the following media can be selected in the menu ( $\rightarrow$  10.4.3):

|        | Operating mode |      |     |
|--------|----------------|------|-----|
| Medium | REL            | LIQU | GAS |
| H2O    | х              | х    |     |
| OIL1*  | х              | х    |     |
| OIL2** | х              | х    |     |
| GLYC   | х              | х    |     |
| AIR    | х              |      | х   |

\*OIL1: viscosity ≥ 40 mm²/s at 40 °C / ≥ 40 cSt at 104 °F

\*\*OIL2: viscosity  $\leq$  40 mm<sup>2</sup>/s at 40 °C /  $\leq$  40 cSt at 104 °F

## 4.3 Define the internal pipe diameter (diA)

In the operating modes LIQU and GAS the internal pipe diameter has to be entered to define the volumetric flow ( $\rightarrow$  10.2.2).

## 4.4 Customer-specific calibration (CGA)

Via the calibration factor CGA the sensor can be adjusted to a reference flow in the application.

The customer-specific calibration allows changing the gradient of the curve of measured values. It influences the display and the outputs.

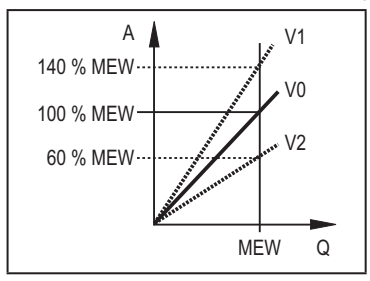

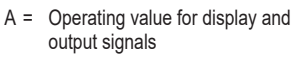

UΚ

Q = Flow

- MEW = Final value of the measuring range
  - V0 = Curve of measured values at factory setting
  - V1, = Curve of measured values after V2 calibration

The change in the gradient is indicated in percentage.

Factory setting: CGA = 100 %.

After a change the calibration can be reset to factory setting ( $\rightarrow$  10.5.2).

ĩ

Depending on the set CGA factor, it may not be possible to use the complete measuring range.

## 4.5 Switching function

OUTx changes its switching status if it is above or below the set switching limits (flow or temperature). Hysteresis or window function can be selected. Example of flow monitoring:

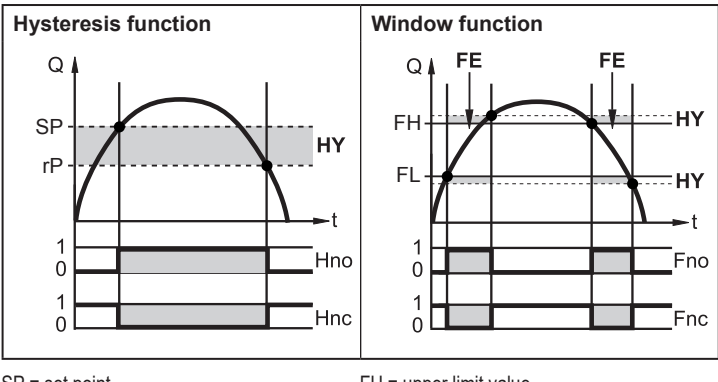

| SP = set point                        | FH = upper limit value           |
|---------------------------------------|----------------------------------|
| rP = reset point                      | FL = lower limit value           |
| HY = hysteresis                       | FE = window                      |
| Hno = hysteresis NO (normally open)   | Fno = window NO (normally open)  |
| Hnc = hysteresis NC (normally closed) | Fnc = window NC (normally closed |
|                                       |                                  |

ĩ

When the hysteresis function is set, the set point SP and the reset point rP are defined. The rP value must be lower than the SP value. The distance between SP and rP is at least 4 % of the final value of the measuring range (= hysteresis).

If only the set point is changed, the reset point is changed automatically; the difference remains constant.

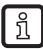

When set to the window function the upper limit value FH and the lower limit value FL are defined. The distance between FH and FL is at least 4 % of the final value of the measuring range.FH and FL have a fixed hysteresis of 0.25 % of the final value of the measuring range. This keeps the switching status of the output stable if the flow rate varies slightly.

## 4.6 Analogue function

The unit provides an analogue signal that is proportional to the flow quantity or the medium temperature.

Within the measuring range the analogue signal is 4...20 mA.

The measuring range is scalable:

- [ASP2] determines at which measured value the output signal is 4 mA.
- [AEP2] determines at which measured value the output signal is 20 mA.

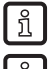

Minimum distance between [ASP2] and [AEP2] = 20 % of the final value of the measuring range.

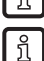

For flow measurement in the operating mode [ModE] = REL, [ASP2] and [AEP2] are not available. In this operating mode, the characteristic curve of the analogue output is defined by the flow adjustment: high flow = 20 mA; low flow = 4 mA.

If the measured value is outside the measuring range or in the event of an internal error, the current signals indicated in figure 1 are provided.

For measured values outside the display range or in case of a fault, messages are displayed (UL, OL, Err;  $\rightarrow$  13).

The analogue signal in case of a fault is adjustable ( $\rightarrow$  10.4.8):

- [FOU] = On determines that the analogue signal goes to the upper final value (22 mA) in case of an error.
- [FOU] = OFF determines that the analogue signal goes to the lower final value (3.5 mA) in case of an error.

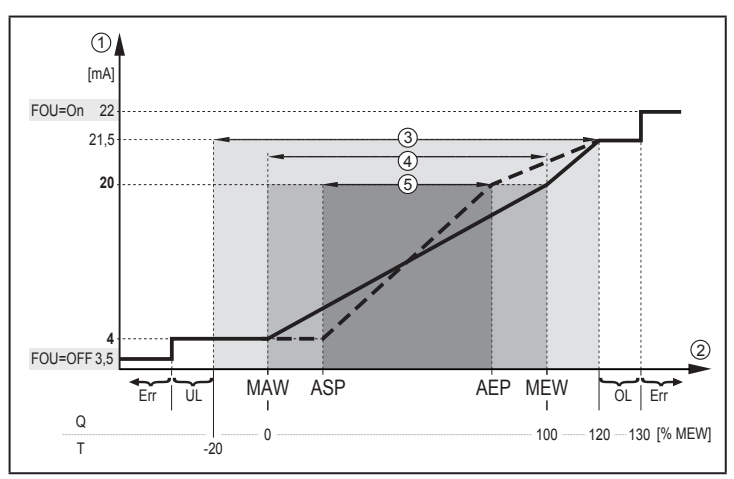

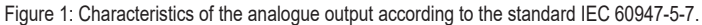

- Q: Volumetric flow
- Τ· Medium temperature
- MAW: Initial value of the measuring range for non-scaled measuring range
- MEW: Final value of the measuring range for non-scaled measuring range
- ASP: Analogue start point with scaled measuring range
- AEP: Analogue end point with scaled measuring range
- UL: Below the display range
- ΟI Above the display range
- Err: The unit is in the error state
- (1) Analogue signal
- 2 Measured value (flow or temperature)
- 3 (4) Display range
- Measuring range
- (5) Scaled measuring range

## 4.7 Frequency output

The unit provides a frequency signal that is proportional to the volumetric flow and the medium temperature.

Within the measuring range the frequency signal is between 0 and 100 Hz for the factory setting.

The frequency signal is scalable:

 [FrPx] determines the frequency signal in Hz provided when the upper measured value (MEW or FEPx) is reached.

The measuring range is scalable:

• [FSP2] determines the lower temperature value from which a frequency signal is provided.

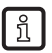

FSP2 is not adjustable for flow measurement.

• [FEPx] determines at which measured value the frequency signal is FrPx.

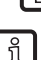

J [ModE] = REL.
Minimum distance between [FSP2] and [FEP2] = 20 % MEW.

If the measured value is outside the measuring range or in the event of an internal

error, the frequency signals indicated in figure 2 are provided.

For measured values outside the display range or in case of a fault, messages are displayed (UL, OL, Err;  $\rightarrow$  13).

The frequency signal in case of a fault is adjustable ( $\rightarrow$  10.4.8):

- [FOU] = On determines that the frequency signal goes to the upper final value (130 % FrPx) in case of an error.
- [FOU] = OFF determines that the frequency signal is 0 Hz in case of an error.

UK

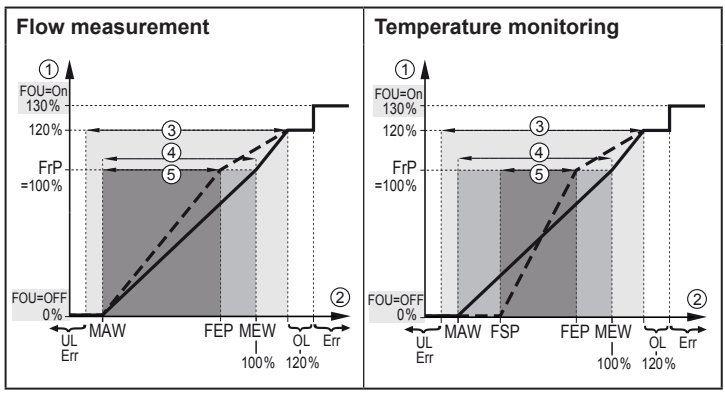

Figure 2: Output curve frequency output

- MAW: Initial value of the measuring range for non-scaled measuring range
- MEW: Final value of the measuring range for non-scaled measuring range
- FSP: Frequency start point with scaled measuring range (only temperature)
- FEP: Frequency end point with scaled measuring range
- FrP: Frequency signal for upper measured value
- OL: Above the display range
- Err: The unit is in the error state
- ① Frequency signal (FrP at factory setting = 100 Hz)
- ② Measured value (flow or temperature in % MEW)
- 3 Display range
- (4) Measuring range
- 5 Scaled measuring range

### 4.8 Measured value damping (dAP)

The damping time enables setting how many seconds after the output signal has reached 63 % of the final value if the flow value changes suddenly. The set damping time stabilises the outputs, the display and the process value transfer via the IO-Link interface. The signals [UL] and [OL] ( $\rightarrow$  13 Troubleshooting) are defined under consideration of the damping time.

# 4.9 Colour change display (coLr)

The colour of the characters in the display can be set via the parameter [coLr] ( $\rightarrow$  10.4.4). With the set parameters rED (red) and GrEn (green), the display is permanently set to one colour. If the parameters rxou and Gxou are set, the colour of the characters changes depending on the process value:

|           | OUT1 | OUT2 | Colour change to |    |
|-----------|------|------|------------------|----|
| Parameter | r1ou | r2ou | red              |    |
| settings  | G1ou | G2ou | green            | UK |

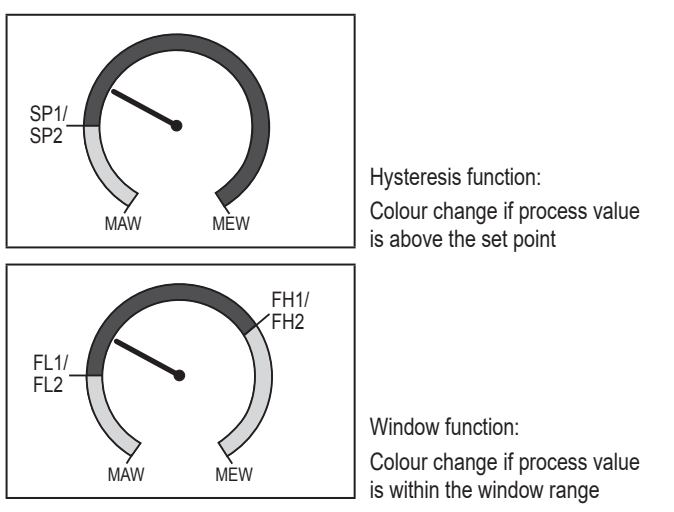

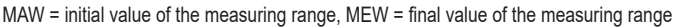

### 4.10 IO-Link

This unit has an IO-Link communication interface which enables direct access to process and diagnostic data. In addition it is possible to set the parameters of the unit during operation. Operation of the unit via IO-Link interface requires an IO-Link capable module (IO-Link master).

With a PC, suitable IO-Link software and an IO-Link adapter cable communication is possible when the system is not in operation.

The IODDs necessary for the configuration of the unit, detailed information about process data structure, diagnostic information, parameter addresses and the necessary information about the required IO-Link hardware and software can be found at www.autosen.com.

## 4.10.1 IO-Link process values

The process values for flow and temperature are transmitted via IO-Link in the following units of measurement:

| Operating mode | Unit of the transmitted process values |    |  |
|----------------|----------------------------------------|----|--|
| REL            | %                                      | °C |  |
| LIQU           | m/s                                    | °C |  |
| GAS            | m/s                                    | °C |  |

A change of [uni] does not affect the IO-Link process values.

# 5 Mounting

ที

# 

For medium temperatures above 50 °C (122 °F) some parts of the housing can heat up to over 65 °C (149 °F).

- > Risk of burns.
- Protect the housing against contact with flammable substances and unintentional contact.

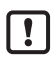

► Ensure that the system is free of pressure during installation.

Ensure that no media can leak at the mounting location during installation.

Using process adapters the unit can be adapted to different process connections. Adapters have to be ordered separately as accessories.

· Information about the available mounting accessories at www.autosen.com.

- Observe the instructions of the mounting accessories.
  - Use a lubricating paste which is suitable and approved for the application. Grease the threads of the process connection, adapter and sensor. Ensure no grease is applied to the sensor tip.
  - ► Take the tightening torques of sensor and fixing elements into account. The following tightening torques apply to AS005: 25 Nm

### 5.1 Installation position

!

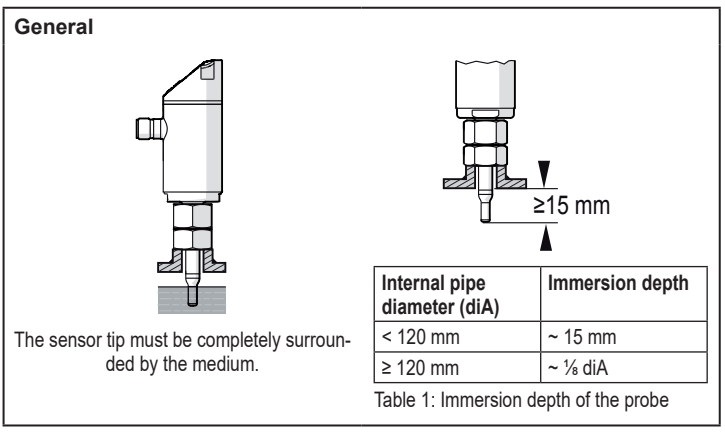

For strong leverage on the measuring probe, e.g. due to high-viscosity or strongly flowing media:

Do not exceed the immersion depth indicated in table 1.

UK

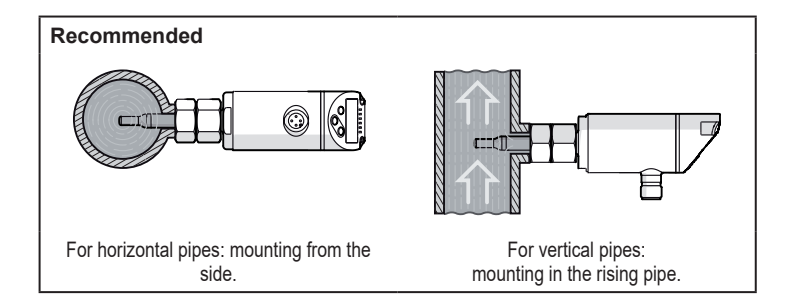

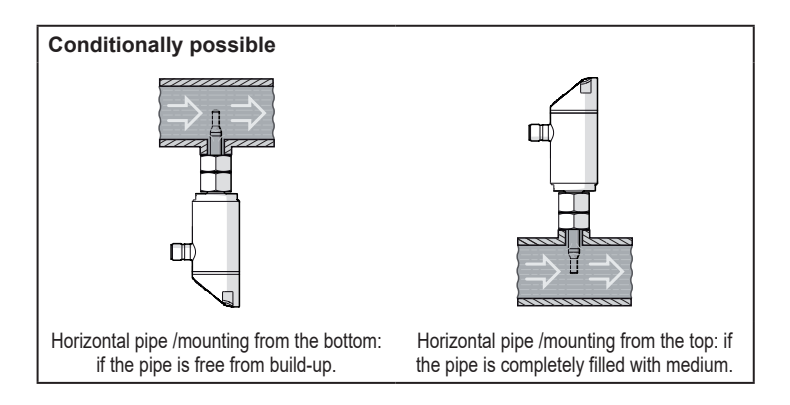

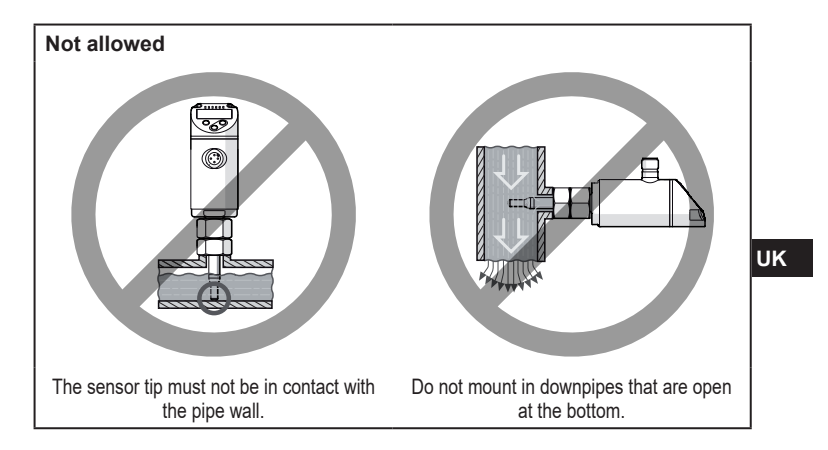

### 5.2 Interference in the pipe system

Components integrated in the pipes, bends, valves, reductions, etc. lead to turbulence of the medium. This affects the function of the unit.

▶ Adhere to the distances between sensor and sources of interference:

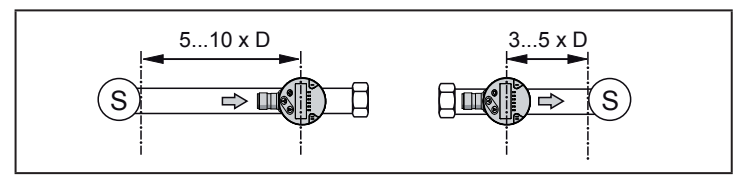

D = pipe diameter; S = sources of interference

## 5.3 Alignment

► To achieve the optimum measuring accuracy: mount the sensor in a way that the flow goes to the larger of the two key surfaces (1):

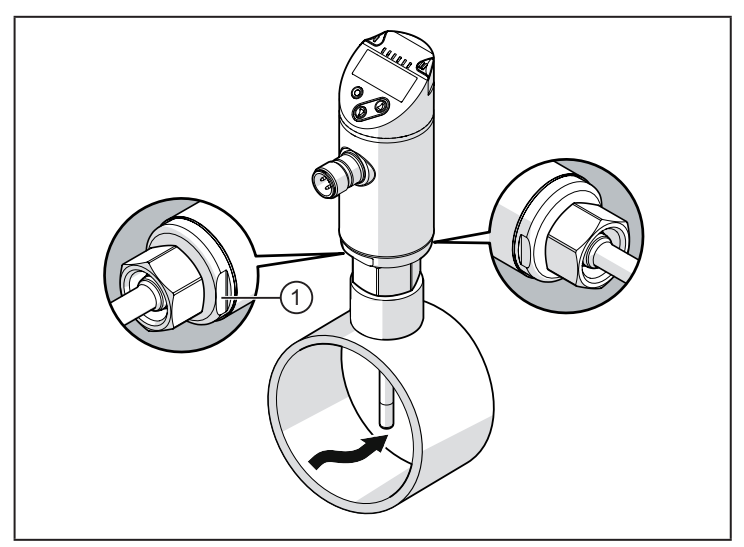

For easier readability of the display the sensor housing can be rotated by  $345^\circ$  with regard to the process connection.

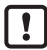

Do not go beyond the end stop.

# 6 Electrical connection

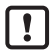

The unit must be connected by a qualified electrician. The national and international regulations for the installation of electrical equipment must be adhered to. Voltage supply according to EN 50178, SELV, PELV.

- Disconnect power.
- Connect the unit as follows:

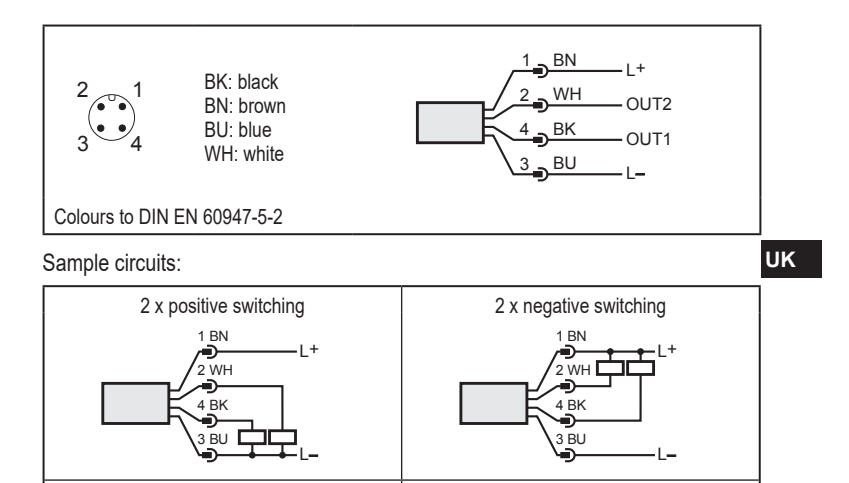

1 x negative switching / 1 x analogue

L+

1 BN

4 BK

2 WH

3 BU

| Pin 1        | L+                                                                                                    |  |  |
|--------------|----------------------------------------------------------------------------------------------------|--|--|
| Pin 3        | L-                                                                                                    |  |  |
| Pin 4 (OUT1) | <ul> <li>Switching signal: limit flow value</li> <li>Frequency signal for flow</li> <li>IO-Link</li> </ul>                                                                                                    |  |  |
| Pin 2 (OUT2) | <ul> <li>Switching signal: limit flow value</li> <li>Switching signal: limits for temperature</li> <li>Analogue signal for flow</li> <li>Analogue signal for temperature</li> <li>Frequency signal for flow</li> <li>Frequency signal for temperature</li> <li>Input for external teach signal (remote calibration)</li> </ul> |  |  |

1 x positive switching / 1 x analogue

1 BN /**D** 2 WH

Ð

4 BK

1+

# 7 Operating and display elements

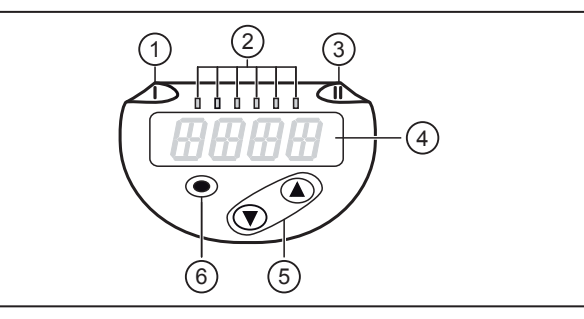

#### 1, 2, 3: Indicator LEDs

- LED 1 = switching status OUT1 (lights if output 1 is switched)
- LED 2 = process value in the indicated unit of measurement:

%, m/s, l/min, m3/h, °C, 103

• LED 3 = switching status OUT2 (lights if output 2 is switched)

#### 4: Alphanumeric display, 4 digits

- Indication of the current process values in red or green characters  $\rightarrow$  4.9.
- Display of the parameters and parameter values

5: Buttons up [▲] and down [▼]

- · Select parameter
- · Change parameter value (hold button pressed)
- Change of the display unit in the normal operating mode (Run mode)
- Lock / Unlock (buttons pressed simultaneously > 10 seconds)

6: Button [•] = Enter

- · Change from the RUN mode to the main menu
- · Change to the setting mode
- · Acknowledge the set parameter value

# 8 Menu

### 8.1 Main menu

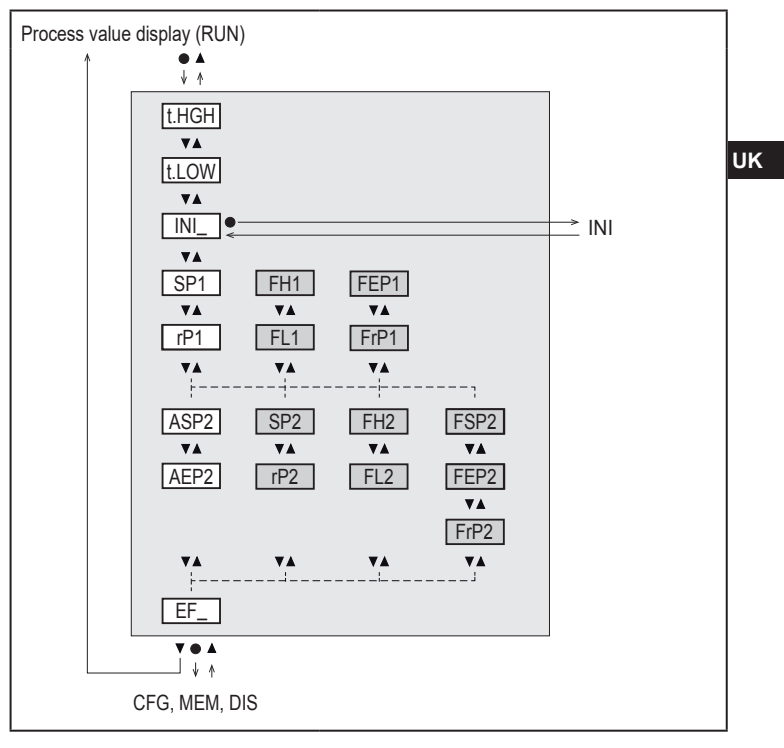

Parameters with white background are indicated in case of factory setting ( $\rightarrow$  15). Parameters with grey background are indicated depending on the operating mode [ModE] and output functions [ou1] and [ou2].

### Explanation main menu

| t.HIGH                                 | Flow adjustment to maximum value (high teach)<br>= 100 % flow with the operating mode REL.     |  |
|----------------------------------------|------------------------------------------------------------------------------------------------|--|
| t.LOW                                  | Flow adjustment to minimum value (low teach)<br>= 0 % flow with the operating mode REL.        |  |
| INI                                    | Opening of the initialisation menu.                                                            |  |
| EF                                     | Extended functions. Opening of the lower menu level.                                           |  |
| Switching outp                         | out with hysteresis function:                                                                  |  |
| SP1                                    | Set point OUT1.                                                                                |  |
| rP1                                    | Reset point OUT1.                                                                              |  |
| SP2                                    | Set point OUT2.                                                                                |  |
| rP2                                    | Reset point OUT2.                                                                              |  |
| Switching output with window function: |                                                                                                |  |
| FH1                                    | Upper limit for window OUT1.                                                                   |  |
| FL1                                    | Lower limit for window OUT1.                                                                   |  |
| FH2                                    | Upper limit for window OUT2.                                                                   |  |
| FL2                                    | Lower limit for window OUT2.                                                                   |  |
| Frequency out                          | put:                                                                                           |  |
| FEP1                                   | End point for flow OUT1.                                                                       |  |
| FrP1                                   | Frequency at the end point (FEP1) OUT1.                                                        |  |
| FEP2                                   | End point for flow or temperature OUT2.                                                        |  |
| FrP2                                   | Frequency at the end point (FEP2) OUT2.                                                        |  |
| FSP2                                   | Start point for temperature OUT2, only for SEL2 = TEMP.                                        |  |
| Analogue output:                       |                                                                                                |  |
| ASP2                                   | Analogue start point at OUT2 = flow or temperature value at which the output signal is 4 mA.   |  |
| AEP2                                   | Analogue end point at OUT2 = flow or temperature value at which the<br>output signal is 20 mA. |  |

### 8.2 Initialisation menu (INI)

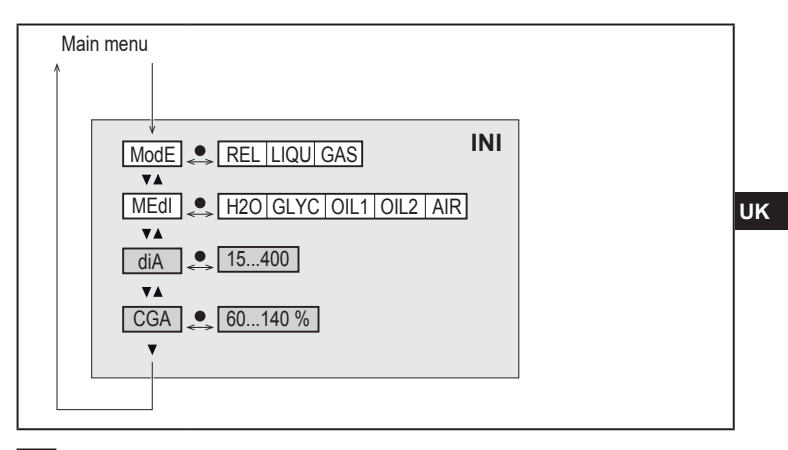

Parameters with white background are indicated in case of factory setting ( $\rightarrow$  15). Parameters with grey background are displayed depending on the operating mode [ModE].

### Explanation initialisation menu (INI)

| ModE | Selection of the operating mode for flow measurement:<br>REL = Display of relative process values (liquids or air)<br>LIQU = Display of absolute process values (liquids)<br>GAS = Display of absolute process values (air) |
|------|----------------------------------------------------------------------------------------------------|
| MEdl | Medium selection                                                                                                    |
| diA  | Setting the internal pipe diameter in mm or inch.                                                                                                    |
| CGA  | Calibration of the measurement graph (pitch)                                                                                                    |

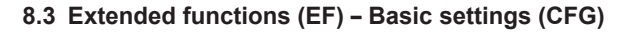

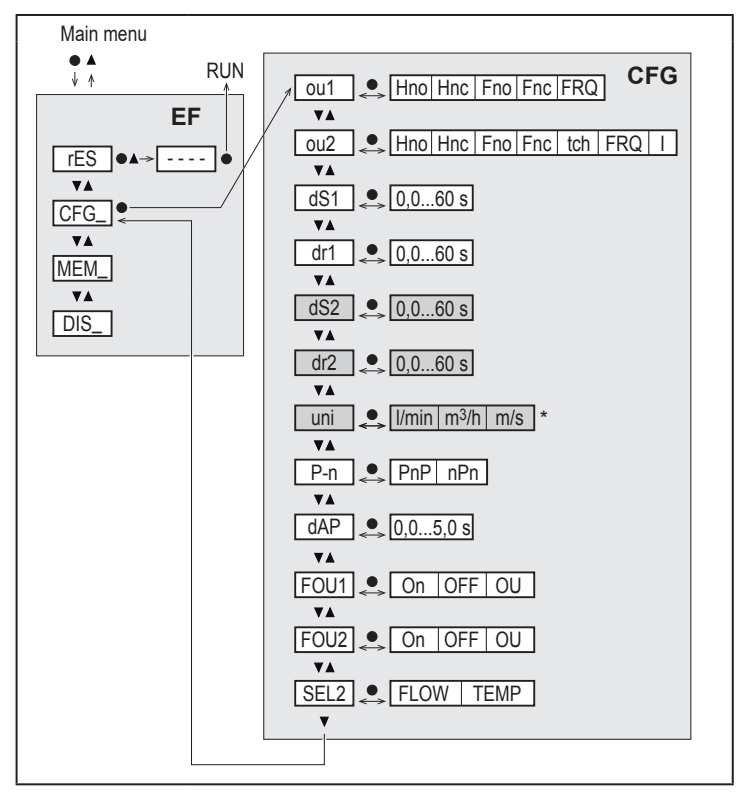

Parameters with white background are indicated in case of factory setting ( $\rightarrow$  15). Parameters with grey background are indicated depending on the operating mode [ModE] and output functions [ou1] and [ou2].

### Explanation extended functions (EF)

| rES | Restore factory setting  |
|-----|--------------------------|
| CFG | Submenu basic settings   |
| MEM | Submenu min/max memory   |
| DIS | Submenu display settings |

### Explanation basic settings (CFG)

| Explanation basic settings (CFG) |                                                                                                    | UK |
|----------------------------------|----------------------------------------------------------------------------------------------------|----|
| ou1 / ou2                        | Output functions OUT1 / OUT2         Hno       = Hysteresis function normally open         Hnc       = Hysteresis function normally closed         Fno       = Window function normally open         Fnc       = Window function normally closed         FRQ       = Frequency output         I       = Analogue signal 420 mA.         tch       = Input for external teach signal |    |
| dS1 / dS2                        | Switch-on delay on OUT1 / OUT2                                                                                                    |    |
| dr1 / dr2                        | Switch-off delay on OUT1 / OUT2                                                                                                    |    |
| uni                              | Standard unit of measurement for flow                                                                                                    |    |
| P-n                              | Output logic: pnp / npn                                                                                                    |    |
| dAP                              | Measured value damping (only for flow)                                                                                                    |    |
| FOU1 / FOU2                      | Behaviour of output OUT1 / OUT2 in case of an error                                                                                                    |    |
| SEL2                             | Standard unit of measurement for evaluation via OUT2                                                                                                    |    |

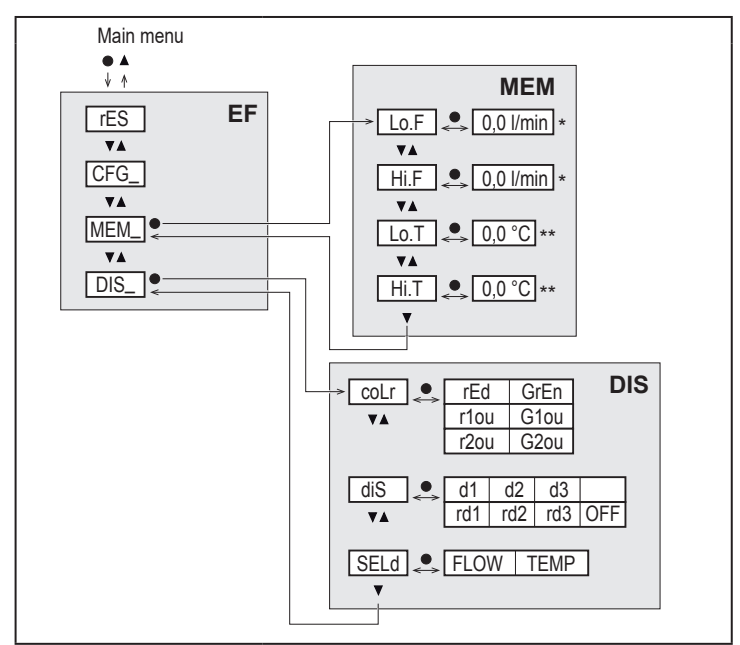

### 8.4 Min/Max memory (MEM) – Display (DIS)

### Explanation min/max memory (MEM)

| Lo.F | Min. value of the flow measured in the process        |
|------|-------------------------------------------------------|
| Hi.F | Max. value of the flow measured in the process        |
| Lo.T | Min. value of the temperature measured in the process |
| Hi.T | Max. value of the temperature measured in the process |

### Explanation display settings (DIS)

| coLr | Colour configuration of the display<br>rEd = Display always red<br>GrEn = Display always green<br>r1ou = Display red in case of switched output OUT1<br>G1ou = Display green in case of switched output OUT1<br>r2ou = Display red in case of switched output OUT2<br>G2ou = Display green in case of switched output OUT2               |    |
|------|----------------------------------------------------------------------------------------------------|----|
| diS  | Update rate and orientation of the display<br>d1 = update of the measured values every 50 ms.<br>d2 = update of the measured values every 200 ms.<br>d3 = update of the measured values every 600 ms.<br>rd1, rd2, rd3 = display as for d1, d2, d3; rotated by 180°.<br>OFF = the measured value display is deactivated in the Run mode. | UK |
| SELd | Standard display: flow or medium temperature                                                                                                    |    |

# 9 Set-up

After power on and expiry of the power-on delay time, the unit is in the normal operating mode. It carries out its measurement and evaluation functions and generates output signals according to the set parameters.

During the start up delay time the outputs are switched as programmed:

- ON with normally open function (Hno / Fno)
- OFF with normally closed function (Hnc / Fnc)
- OFF for frequency output (FRQ)
- 20 mA for current output (I)

# 10 Parameter setting

## **A** CAUTION

For medium temperatures above 50  $^\circ C$  (122  $^\circ F) some parts of the housing can heat up to over 65 <math display="inline">^\circ C$  (149  $^\circ F).$ 

> Risk of burns.

- ► Do not touch the device with your hands.
- ▶ Use another object (e.g. a ballpoint pen) to carry out settings on the unit.

Parameters can be set before installation or during operation.

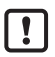

If you change parameters during operation, this will influence the function of the plant.

Ensure that there will be no malfunctions in your plant.

During parameter setting the unit remains in the operating mode. It continues to monitor with the existing parameter until the parameter setting has been completed.

The parameters can also be set via the IO-Link interface ( $\rightarrow$  4.10).

## 10.1 Parameter setting in general

| 1. Change from the RUN mode to the main menu | [•]                                                                                           |
|----------------------------------------------|-----------------------------------------------------------------------------------------------|
| 2. Select the requested parameter            | [▲] or [▼]                                                                                    |
| 3. Change to the setting mode                | [•]                                                                                           |
| 4. Change the parameter value                | [▲] or [▼] > 1 s                                                                              |
| 5. Acknowledge the set parameter value       | [•]                                                                                           |
| 6. Return to the RUN mode                    | > 30 seconds (timeout) or<br>press [▲] + [♥] simultaneously<br>until the RUN mode is reached. |

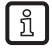

By pressing  $[\blacktriangle] + [\nabla]$  simultaneously you exit the setting mode without saving the changed parameter.

### 10.1.1 Switch between the menus

| 1. Cha  | ange from the RUN mode to the main menu | [•]                            |    |
|---------|-----------------------------------------|--------------------------------|----|
| 2. Sele | ect the parameter EF                    | [♥]                            |    |
| 3. Cha  | ange to sub-menu EF                     | [•]                            |    |
| 4. Sele | ect the parameters CFG, MEM, DIS        | [▼]                            |    |
| 5. Cha  | ange to the sub-menus CFG, MEM, DIS     | [•]                            |    |
| 6. Ret  | turn to the next higher menu level      | Press [▲] + [▼] simultaneously | UK |

### 10.1.2 Change to the process value display (RUN mode)

There are 3 possibilities:

| ١.   | Wait for 30 seconds ( $\rightarrow$ 10.1.4 Timeout).          |
|------|---------------------------------------------------------------|
| 11.  | Press [▲] until the RUN mode is reached.                      |
| 111. | Press [▲] + [▼] simultaneously until the RUN mode is reached. |

### 10.1.3 Locking / Unlocking

The unit can be locked electronically to prevent unintentional settings. On delivery: not locked.

| Locking   | <ul> <li>Make sure that the unit is in the normal operating mode.</li> <li>Press [▲] and [▼] simultaneously for 10 s until [Loc] is displayed.</li> </ul>  |  |
|-----------|----------------------------------------------------------------------------------------------------|--|
| Unlocking | <ul> <li>Make sure that the unit is in the normal operating mode.</li> <li>Press [▲] and [♥] simultaneously for 10 s until [uLoc] is displayed.</li> </ul> |  |

### 10.1.4 Timeout

If no button is pressed for 30 s during parameter setting, the unit returns to the operating mode with unchanged values.

### 10.2 Settings for volumetric flow monitoring

Select the operating mode [ModE] first before doing all the other settings (→ 10.2.1).

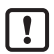

For the operating modes GAS and LIQU, the flow values are set in the unit defined in [uni].

▶ If necessary, change the unit before setting the flow values.

For the operating mode REL the unit % is always used.

### 10.2.1 Define the operating mode

| ► Sel  | <ul> <li>lect [ModE] and define the operating mode: REL, GAS, LIQU.</li> <li>A medium and an internal pipe diameter must be entered for the operating modes LIQU and GAS.</li> <li>When the factory setting is changed (ModE = REL), the unit displays [≡≡≡≡] to force these entries:</li> <li>Press [●].</li> <li>[McdI] is displayed.</li> <li>Define the medium.</li> <li>[diA] is displayed.</li> <li>Define the internal pipe diameter in mm or inch.</li> </ul> | Menu INI:<br>[ModE] |
|--------|----------------------------------------------------------------------------------------------------|---------------------|
| 1<br>1 | The operating mode REL requires a flow adjustment $\rightarrow$ 10.2.8.<br>A change of the operating mode leads to a restart of the unit.<br>The settings are saved in the respective operating mode,<br>i.e. after a change of the operating mode the settings are<br>not lost.                                                                                                    |                     |

### 10.2.2 Define the internal pipe diameter

| <ul> <li>Select [diA] and define the internal pipe diameter:</li></ul> | Menu INI: |
|------------------------------------------------------------------------|-----------|
| 15400 mm                                                               | [diA]     |
| [diA] is only available if the operating mode GAS or LIQU is selected. |           |

### 10.2.3 Configure the limit value monitoring for flow for OUT1

| <ul> <li>Select [ou1] and set the switching function: Hno, Hno, Fno or Fnc</li> <li>When the hysteresis function is selected:</li> <li>Select [SP1] and set the value at which the output is set.</li> <li>Select [rP1] and set the value at which the output is reset.</li> <li>When the window function is selected:</li> <li>Select [FH1] and set the upper limit value of the window.</li> <li>Select [FL1] and set the lower limit value of the window.</li> </ul> | Menu CFG:<br>[ou1]<br>Main menu:<br>[SP1]<br>[rP1]<br>[FH1]<br>[FL1] |    |
|----------------------------------------------------------------------------------------------------|----------------------------------------------------------------------|----|
| 10.2.4 Configure the limit value monitoring for flow for OUT2                                                                                                    | •                                                                    | UK |
| Select [SEL2] and set FLOW.                                                                                                    | Menu CFG:                                                            |    |

| <ul> <li>Select [SEL2] and set FLOW.</li> <li>Select [ou2] and set the switching function: Hno, Hnc, Fno or Fnc</li> </ul>                                                                         | Menu CFG:<br>[SEL2]     |
|----------------------------------------------------------------------------------------------------|-------------------------|
| 1. When the hysteresis function is selected:                                                                                                    | [ou2]                   |
| <ul> <li>Select [SP2] and set the value at which the output switches.</li> <li>Select [rP2] and set the value at which the output is reset.</li> </ul>                                             | Main menu:<br>[SP2]     |
| <ul> <li>2. When the window function is selected:</li> <li>Select [FH2] and set the upper limit value of the window.</li> <li>Select [FL2] and set the lower limit value of the window.</li> </ul> | [rP2]<br>[FH2]<br>[FL2] |

### 10.2.5 Configure the frequency signal for flow for OUT1

|   | Select [ou1] and set FRQ.                                                                                                    | Menu CFG:                      |
|---|----------------------------------------------------------------------------------------------------|--------------------------------|
| ► | Select [FEP1] and set the flow value at which the frequency set in FrP1                                                                           | [ou1]                          |
| • | is provided.<br>Select [FrP1] and set the frequency: 100 Hz1000 Hz.<br>[FEP1] is only available if the operating mode GAS or LIQU is<br>selected. | Main menu:<br>[FEP1]<br>[FrP1] |

### 10.2.6 Configure the frequency signal for flow for OUT2

|   | Select [SEL2] and set FLOW.                                                                                                    | Menu CFG:                      |
|---|----------------------------------------------------------------------------------------------------|--------------------------------|
|   | Select [ou2] and set FRQ.                                                                                                    | [SEL2]                         |
| ► | Select [FEP2] and set the upper flow value at which the frequency set in                                                                               | [ou2]                          |
| • | FrP2 is provided.<br>Select [FrP2] and set the frequency: 100 Hz1000 Hz.<br>[FEP2] is only available if the operating mode GAS or LIQU is<br>selected. | Main menu:<br>[FEP2]<br>[FrP2] |

## 10.2.7 Configure the analogue output for flow for OUT2

| <ul> <li>Select [SEL2] and set FLOW.</li> </ul>                           | Menu CFG:  |
|---------------------------------------------------------------------------|------------|
| Select [ou2] and set the function:                                        | [SEL2]     |
| I = flow-proportional current signal 420 mA                               | [ou2]      |
| Select [ASP2] and set the flow value at which the output signal is 4 mA.  | Main menu: |
| Select [AEP2] and set the flow value at which the output signal is 20 mA. | [ASP2]     |
| [ASP2] and [AEP2] are only available if the operating mode GAS or         | [AEP2]     |
| LIQU is selected.                                                         |            |

## 10.2.8 Carry out the flow adjustment

| <ol> <li>High-flow adjustment:</li> <li>Switch on the supply voltage.</li> <li>Activate the maximum flow in the installation.</li> <li>Select [L+IGH] and press [●].</li> <li>[tch] is displayed.</li> <li>Keep [▲] or [♥] pressed.</li> <li>[] is displayed.</li> <li>Briefly press [●].</li> <li>Display [donE]: adjustment successful.<br/>Display [FAIL]: Repeat the adjustment.</li> <li>The unit defines the existing flow as maximum flow (final value of the measuring range = 100 %).</li> <li>Briefly press [●].</li> </ol>              | Main menu:<br>[t.HGH]<br>[t.LOW] |
|----------------------------------------------------------------------------------------------------|----------------------------------|
| <ul> <li>2. Low-flow adjustment:</li> <li>&gt; Switch on the supply voltage.</li> <li>&gt; Activate the minimum flow in the installation.</li> <li>&gt; Select [t.LOW] and press [●].</li> <li>&gt; [tch] is displayed.</li> <li>&gt; Keep [▲] or [♥] pressed.</li> <li>&gt; [] is displayed.</li> <li>&gt; Briefly press [●].</li> <li>&gt; Display [donE]: adjustment successful.<br/>Display [FAIL]: Repeat the adjustment.</li> <li>&gt; The unit defines the existing flow as minimum flow (0 %).</li> <li>&gt; Briefly press [●].</li> </ul> |                                  |
| [t.HGH] and [t.LOW] are only available if the operating mode REL is selected.                                                                                                    |                                  |
### 10.2.9 Carry out the remote calibration

|          | Select [ou2] and set [tch].                                                  | Menu CFG: |    |
|----------|------------------------------------------------------------------------------|-----------|----|
| 1.<br> ► | High-flow adjustment:<br>Apply the operating voltage to pin 2 for 5 to 10 s. | [Ou2]     |    |
| 2.<br>▶  | Low-flow adjustment:<br>Apply the operating voltage to pin 2 for 10 to 15 s. |           |    |
| >        | OUT2 high for 2 s: adjustment successful.                                    |           |    |
| >        | OUI2 high for 1 s: adjustment failed. ► Repeat the adjustment.               |           | UK |

### 10.3 Settings for temperature monitoring

#### 10.3.1 Configure the limit value monitoring for temperature for OUT2

| <ul> <li>Select [SEL2] and set TEMP.</li> <li>Select [ou2] and set the switching function: Hno, Hnc, Fno or Fnc</li> </ul>                                                                         | Menu CFG:<br>[SEL2] |
|----------------------------------------------------------------------------------------------------|---------------------|
| 1. When the hysteresis function is selected:                                                                                                    | [ou2]               |
| <ul> <li>Select [SP2] and set the value at which the output switches.</li> <li>Select [rP2] and set the value at which the output is reset.</li> </ul>                                             | Main menu:<br>[SP2] |
| <ul> <li>2. When the window function is selected:</li> <li>Select [FH2] and set the upper limit value of the window.</li> <li>Select [FL2] and set the lower limit value of the window.</li> </ul> |                     |

#### 10.3.2 Configure the frequency signal for temperature for OUT2

| Select [SEL2] and set TEMP.                                                                                                    | Menu CFG:                                |
|----------------------------------------------------------------------------------------------------|------------------------------------------|
| Select [ou2] and set FRQ.                                                                                                    | [SEL2]                                   |
| Select [FSP2] and set the lower temperature value at which 0 Hz is                                                                                                    | [ou2]                                    |
| <ul> <li>provided.</li> <li>Select [FEP2] and set the upper temperature value at which the frequency set in FrP2 is provided.</li> <li>Select [FrP2] and set the frequency: 100 Hz1000 Hz.</li> </ul> | Main menu:<br>[FSP2]<br>[FEP2]<br>[FrP2] |

## 10.3.3 Configure the analogue output for temperature for OUT2

| ► | Select [SEL2] and set TEMP.                                                      | Menu CFG:  |
|---|----------------------------------------------------------------------------------|------------|
| ► | Select [ou2] and set the function:                                               | [SEL2]     |
|   | I = temperature-proportional current signal 420 mA                               | [ou2]      |
|   | Select [ASP2] and set the temperature value at which the output signal is 4 mA.  | Main menu: |
|   | Select [AEP2] and set the temperature value at which the output signal is 20 mA. | [AEP2]     |

## 10.4 User settings (optional)

## 10.4.1 Configuration of the standard display

| <ul> <li>Select [SELd] and determine the standard unit of measurement:         <ul> <li>FLOW = the current flow in the standard measuring unit is displayed.</li> <li>TEMP = the current medium temperature in °C is displayed.</li> </ul> </li> <li>Select [diS] and set the update rate and orientation of the display:         <ul> <li>d1, d2, d3: update of the measured values every 50, 200, 600 ms.</li> <li>rd1, rd2, rd3: display as for d1, d2, d3; rotated by 180°.</li> <li>OFF = the measured value display is deactivated in the Run mode.</li> </ul> </li> <li>The LEDs remain active even if the display is deactivated. Error messages are displayed even if the display is deactivated.</li> </ul> | u DIS:<br>d] |
|----------------------------------------------------------------------------------------------------|--------------|
|----------------------------------------------------------------------------------------------------|--------------|

## 10.4.2 Set the standard unit of measurement for flow

|   | Select [uni] and set the unit of measurement:<br>I/min, m3/h, m/s                                                                                                    | Menu CFG:<br>[uni] |
|---|----------------------------------------------------------------------------------------------------|--------------------|
| ſ | [uni] is only available if the operating mode GAS or LIQU is selected.<br>For the operating mode REL the flow value is always displayed in % of the measuring range. |                    |

## 10.4.3 Select the medium

| <ul> <li>Select [MEdI] and define the medium to be monitored:<br/>H2O, OIL1*, OIL2**, GLYC, AIR.</li> </ul>                                                          | Menu INI:<br>[MEdI] |
|----------------------------------------------------------------------------------------------------|---------------------|
| Depending on the operating mode different media are available ( $\rightarrow$ 4.2).                                                                                  |                     |
| *OIL1 = high-viscosity oil ( $\geq$ 40 mm²/s at 40 °C / $\geq$ 40 cSt at 104 °F)<br>**OIL2 = low-viscosity oil ( $\leq$ 40 mm²/s at 40 °C / $\leq$ 40 cSt at 104 °F) |                     |

#### 10.4.4 Configure colour change display

| Select [coLr] and define the colour of the process value display: | Menu DIS: |
|-------------------------------------------------------------------|-----------|
| rEd, GrEn, r1ou, r2ou, G1ou, G2ou ( $\rightarrow$ 4.9).           | [coLr]    |

### 10.4.5 Setting the output logic

| Salast ID nl and ast DnD or nDn | Menu CFG: |
|---------------------------------|-----------|
|                                 | [P-n]     |

### 10.4.6 Set the measured value damping

| Select [dAP] and set the damping constant in seconds | Menu CFG: |
|------------------------------------------------------|-----------|
| (Tvalue 63 %): 05 s (→ 4.8).                         | [dAP]     |

## 10.4.7 Setting the switching delays

| <ul> <li>Select [dSx] and set the delay for switching OUTx in seconds: 060 s.</li> <li>Select [drx] and set the delay for resetting OUTx in seconds: 060 s.</li> </ul> | Menu DIS:<br>[dS1]<br>[dS2] |    |
|----------------------------------------------------------------------------------------------------|-----------------------------|----|
|                                                                                                    | [dr1]<br>[dr2]              | UK |
|                                                                                                    | [uiz]                       |    |

#### 10.4.8 Set output status in fault condition

| Select [FOU1] or [FOU2] and set the value:                                      | Menu CFG: |
|---------------------------------------------------------------------------------|-----------|
| 1. Switching output:                                                            | [FOU1]    |
| <ul> <li>On = output 1 / output 2 switches ON in case of an error.</li> </ul>   | [FOU2]    |
| <ul> <li>OFF = output 1 / output 2 switches OFF in case of an error.</li> </ul> |           |
| - OU = output 1 / output 2 switches irrespective of the fault as defined        |           |
| with the parameters.                                                            |           |
| 2. Frequency output:                                                            |           |
| - On = frequency signal: 130 % of FrP1 / FrP2 ( $\rightarrow$ 4.7).             |           |
| - OFF = frequency signal: 0 Hz ( $\rightarrow$ 4.7).                            |           |
| - OU = frequency signal output continues to run without changes.                |           |
| 3. Analogue output:                                                             |           |
| - On = the analogue signal goes to the upper fault value ( $\rightarrow$ 4.6).  |           |
| - OFF = the analogue value goes to the lower fault value ( $\rightarrow$ 4.6).  |           |
| - OU = the analogue signal corresponds to the measured value.                   |           |

## 10.4.9 Calibration of the curve of measured values

| Select [CGA] and set a percentage between 60 and 140 → 4.4.            | Menu INI: |
|------------------------------------------------------------------------|-----------|
| (100 % = factory calibration)                                          | [CGA]     |
| [CGA] is only available if the operating mode GAS or LIQU is selected. |           |

# 10.5 Service functions

#### 10.5.1 Read min/max values

| <ul> <li>Select [Lo.x] or [Hi.x].</li> <li>[Lo.F] = minimum flow value , [Hi.F] = maximum flow value</li> <li>[Lo.T] = minimum temperature value , [Hi.T] = maximum temperature value</li> </ul>            | Menu MEM:<br>[Lo.F]<br>[Hi.F] |
|----------------------------------------------------------------------------------------------------|-------------------------------|
| Delete memory:<br>► Select [Lo.x] or [Hi.x].<br>► Keep [▲] or [▼] pressed.<br>> [] is displayed.<br>► Briefly press [●].                                                                                    |                               |
| ال is recommended to delete the memories as soon as the unit ope-<br>rates under normal operating conditions for the first time.<br>In the operating mode REL a new teaching process deletes the<br>memory. |                               |

## 10.5.2 Reset all parameters to factory setting

| <ul> <li>Select [rES] and press [●].</li> <li>Keep [▲] or [♥] pressed.</li> <li>[] is displayed.</li> <li>Briefly press [●]</li> </ul>                                                                                                    | Menu EF:<br>[rES] |
|----------------------------------------------------------------------------------------------------|-------------------|
| الله المعالي المعالي الم<br>المعالي المعالي المعالي المعالي المعالي المعالي المعالي المعالي المعالي المعالي المعالي المعالي المعالي المعالي |                   |

# 11 Operation

After power on, the unit is in the RUN mode (= normal operating mode). It carries out its measurement and evaluation functions and provides output signals according to the set parameters.

# 11.1 Read the process value

It can be preset whether flow or temperature is indicated as default ( $\rightarrow$  10.4.1 Configuration of the standard display).

A standard unit of measurement can be defined for the flow measurement (I/min or m3/h or m/s). For the operating mode REL flow is always displayed in %.

The display can be changed to another display unit in addition to the preset standard display:

▶ Press [▲] or [▼].

- > The display changes, the indicator LEDs indicate the current display unit.
- > After 30 seconds the display changes to the standard display.

#### 11.2 Read the set parameters

- Briefly press [•]
- ▶ Press [▼] to select the parameter.
- Briefly press [•]
- > The currently set value is displayed for 30 s. Then the unit returns to the process value display.

υĸ

# 12 Technical data

Technical data and scale drawing at www.autosen.com.

# 13 Troubleshooting

The unit has many self-diagnostic options. It monitors itself automatically during operation.

Warnings and error states are displayed, even when the display is switched off. Error indications are also available via IO-Link.

| Display    | Туре    | Description                                                                                                    | Troubleshooting                                                                                           |
|------------|---------|----------------------------------------------------------------------------------------------------|----------------------------------------------------------------------------------------------------|
| Err        | Error   | Unit faulty / malfunction.                                                                                     | <ul> <li>Replace the unit.</li> </ul>                                                                     |
| No display | Error   | <ul> <li>Supply voltage too low.</li> <li>Setting [diS] = OFF.</li> </ul>                                      | <ul> <li>▶ Check the supply voltage.</li> <li>▶ Change the setting [diS] → 10.4.1.</li> </ul>             |
| PArA       | Error   | Parameter setting outside the valid range.                                                                     | <ul> <li>Check parameter setting.</li> </ul>                                                              |
| Loc        | Warning | Setting pushbuttons on the<br>unit locked, parameter change<br>rejected.                                       | • Unlock the unit $\rightarrow$ 10.1.3.                                                                   |
| C.Loc      | Warning | Setting buttons on the unit<br>temporarily locked, parameter<br>setting via IO-Link communica-<br>tion active. | <ul> <li>Finish parameter setting via<br/>IO-Link communication.</li> </ul>                               |
| S.Loc      | Warning | Setting buttons locked via<br>parameter software, parameter<br>change rejected.                                | <ul> <li>Unlock the unit via IO-Link<br/>interface using the parame-<br/>ter setting software.</li> </ul> |

| Display | Туре    | Description                                                                                                    | Troubleshooting                                                                                           |
|---------|---------|----------------------------------------------------------------------------------------------------|----------------------------------------------------------------------------------------------------|
| UL      | Warning | Below the display range. Temperature value < - 20 % MEW $(\rightarrow 4.6)$ .                                        | <ul><li>Check temperature range.</li><li>Repeat low-flow adjustment.</li></ul>                            |
| OL      | Warning | Above the display range:<br>measured value > 120 % of<br>MEW<br>$(\rightarrow 4.6)$ .                                | <ul> <li>Check flow range / temperature range.</li> <li>Repeat high-flow adjustment.</li> </ul>           |
| SC1     | Warning | Switching status LED for OUT1 flashing: short circuit OUT1.                                                          | <ul> <li>Check switching output<br/>OUT1 for short-circuit or<br/>excessive current.</li> </ul>           |
| SC2     | Warning | Switching status LED for OUT2 flashing: short circuit OUT2.                                                          | <ul> <li>Check switching output<br/>OUT2 for short-circuit or<br/>excessive current.</li> </ul>           |
| SC      | Warning | Switching status LEDs for<br>OUT1 and OUT2 flashing: short<br>circuit OUT1 and OUT2.                                 | <ul> <li>Check switching outputs<br/>OU1 and OUT2 for short-<br/>circuit or excessive current.</li> </ul> |
| FAIL    | Warning | Faulty low-flow or high-flow<br>adjustment (e.g. the distance<br>between maximum and mini-<br>mum flow is too small) | <ul> <li>Repeat flow adjustment.</li> </ul>                                                               |

MEW = final value of the measuring range

# 14 Servicing

- From time to time check the sensor tip visually for build-up.
- Clean with soft cloth. Stubborn build-up, for example lime can be removed using a common vinegar cleaning agent.

# 15 Factory setting

| Parameter  | Factory setting | User setting |    |
|------------|-----------------|--------------|----|
| SP1        | 20 %            |              | ]  |
| rP1        | 15 %            |              | ]  |
| FH1        | 20 %            |              |    |
| FL1        | 15 %            |              | UK |
| FEP1       | 100 %           |              |    |
| FrP1       | 100 Hz          |              | ]  |
| SP2        | 40 %            |              |    |
| rP2 (FLOW) | 35 %            |              |    |
| rP2 (TEMP) | 38 %            |              | ]  |
| FH2        | 40 %            |              | ]  |
| FL2 (FLOW) | 35 %            |              |    |
| FL2 (TEMP) | 38 %            |              | ]  |
| FSP2       | 0 %             |              |    |
| FEP2       | 100 %           |              |    |
| FrP2       | 100 Hz          |              |    |
| ASP2       | 0 %             |              | ]  |
| AEP2       | 100 %           |              | ]  |
| diA        |                 |              |    |
| ou1        | Hno             |              | ]  |
| ou2        | I               |              | ]  |
| dS1        | 0 s             |              | ]  |
| dr1        | 0 s             |              | ]  |
| dS2        | 0 s             |              | ]  |
| dr2        | 0 s             |              | ]  |

| Parameter | Factory setting | User setting |
|-----------|-----------------|--------------|
| uni       |                 |              |
|           | l/min           |              |
|           |                 |              |
| P-n       | PnP             |              |
| dAP       | 0.6 s           |              |
| MEdI      | H2O             |              |
| FOU1      | OFF             |              |
| FOU2      | OFF             |              |
| SEL2      | FLOW            |              |
| CGA       | 100 %           |              |
| ModE      | REL             |              |
| coLr      | rEd             |              |
| diS       | d2              |              |
| SELd      | FLOW            |              |

The percentage values refer to the final value of the measuring range.

UK

# Contenu

| 1 Remarque préliminaire                                                                                                    | 84                   |
|----------------------------------------------------------------------------------------------------|----------------------|
| 2 Consignes de sécurité                                                                                                    |                      |
| 3 Fonctionnement et caractéristiques                                                                                                    | 85                   |
| <ul> <li>4 Fonction</li></ul>                                                                                                    |                      |
| <ul> <li>5 Montage</li></ul>                                                                                                    | 94<br>95<br>97<br>98 |
| 6 Raccordement électrique                                                                                                    |                      |
| 7 éléments de service et d'indication                                                                                                    | 100                  |
| <ul> <li>8 Menu</li></ul>                                                                                                    |                      |
| 9 Mise en service                                                                                                    |                      |
| <ul> <li>10 Paramétrage</li> <li>10.1 Paramétrage général</li> <li>10.1.1 Permutation entre les menus</li> <li>10.1.2 Passage à l'affichage de la valeur process (mode RUN)</li> <li>10.1.3 Verrouillage / déverrouillage</li></ul> |                      |

| 10.1.4 Timeout                                                       | 109    |
|----------------------------------------------------------------------|--------|
| 10.2 Réglages pour la surveillance du débit                          | 110    |
| 10.2.1 Définir le mode de fonctionnement                             | 110    |
| 10.2.2 Définir le diamètre intérieur du tuyau                        | 111    |
| 10.2.3 Configurer la surveillance des seuils du débit sur OUT 1      | 111    |
| 10.2.4 Configurer la surveillance des seuils du débit sur OUT 2      | 111    |
| 10.2.5 Configurer le signal de fréquence du débit à OUT 1            | 112    |
| 10.2.6 Configurer le signal de fréquence du débit à OUT 2            | 112    |
| 10.2.7 Configurer la sortie analogique débit sur OUT2                | 112    |
| 10.2.8 Effectuer le réglage du débit                                 | 113    |
| 10.2.9 Effectuer le réglage à distance                               | 113 FR |
| 10.3 Réglages pour la surveillance de la température                 | 114    |
| 10.3.1 Configurer la surveillance des seuils de la température à OUT | 2114   |
| 10.3.2 Configurer le signal fréquence de la température à OUT2       | 114    |
| 10.3.3 Configurer la sortie analogique température à OUT2            | 114    |
| 10.4 Réglages par l'utilisateur (option)                             | 115    |
| 10.4.1 Configuration de l'affichage standard                         | 115    |
| 10.4.2 Définir l'unité de mesure standard pour le débit              | 115    |
| 10.4.3 Sélectionner le fluide                                        | 115    |
| 10.4.4 Configuration du changement de couleur de l'affichage         | 116    |
| 10.4.5 Reglage de la logique de commutation des sorties              | 116    |
| 10.4.6 Regler l'amortissement des valeurs mesurees                   | 116    |
| 10.4.7 Regier la temporisation de commutation                        | 116    |
| 10.4.8 Reglage du comportement des sorties en cas de detaut          | 116    |
| 10.4.9 Calibrage de la courbe des valeurs mesurees                   |        |
| 10.5 Fonctions de service.                                           |        |
| 10.5.1 Lire les valeurs minimum et maximum                           | /      |
| 10.5.2 Remette tous les paramettes au regrage usine                  | 117    |
| 11 Fonctionnement                                                    | 117    |
| 11.1 Lecture de la valeur process                                    | 118    |
| 11.2 Lire les valeurs de paramètres réglées                          | 118    |
| 12 Données techniques                                                | 118    |
| 13 Correction d'erreurs                                              | 118    |
| 14 Entretien                                                         | 120    |
| 15 Réglage usine                                                     | 120    |
|                                                                      |        |

# 1 Remarque préliminaire

Données techniques, homologations, accessoires et informations supplémentaires sur www.autosen.com.

- Action à faire
- > Retour d'information, résultat
- [...] Désignation d'une touche, d'un bouton ou d'un affichage
- → Référence croisée
  - Remarque importante
    - Le non-respect peut aboutir à des dysfonctionnements ou perturbations.
- ĩ

Information

Remarque supplémentaire.

# **ATTENTION**

Avertissement de dommages corporels. Danger de blessures légères, réversibles.

# 2 Consignes de sécurité

- Lire ce document avant la mise en service du produit et le garder pendant le temps d'utilisation du produit.
- Le produit doit être approprié pour les applications et les conditions environnantes concernées sans aucune restriction d'utilisation.
- Utiliser le produit uniquement pour les applications pour lesquelles il a été prévu (→ 3 Fonctionnement et caractéristiques).
- Utiliser le produit uniquement pour les fluides admissibles (→ 12 Données techniques).
- Le non-respect des consignes ou des données techniques peut provoquer des dommages matériels et/ou corporels.
- Le fabricant n'assume aucune responsabilité ni garantie pour les conséquences d'une mauvaise utilisation ou de modifications apportées au produit par l'utilisateur.
- Le montage, le raccordement électrique, la mise en service, le fonctionnement et l'entretien du produit doivent être effectués par du personnel qualifié et autorisé par le responsable de l'installation.

 Assurer une protection efficace des appareils et des câbles contre l'endommagement.

# 3 Fonctionnement et caractéristiques

L'appareil surveille des liquides et des gaz. Il détecte les paramètres process débit et température du fluide.

## Application

- Air
- Eau
- Solutions avec glycol (fluide de référence : solution d'éthylène glycol de 35 %)
- Huiles peu visqueuses (viscosité : ≤ 40 mm²/s à 40 °C / ≤ 40 cSt à 104 °F)
- Huiles très visqueuses (viscosité : ≥ 40 mm²/s à 40 °C / ≥ 40 cSt à 104 °F)

Sélection du fluide à surveiller  $\rightarrow$  10.4.3.

# 4 Fonction

- · L'appareil détecte le débit selon le principe de mesure calorimétrique.
- De plus, l'appareil détecte la température du fluide.
- Il dispose d'une interface IO-Link.
- L'appareil affiche la valeur process actuelle.
   Il génère 2 signaux de sortie selon le paramétrage :

| OUT1 / IO-Link : 2 options de sélection                                                                                                    | Paramétrage                                                                                                    |
|----------------------------------------------------------------------------------------------------|----------------------------------------------------------------------------------------------------|
| - Signal de commutation pour les valeurs limites débit                                                                                                    | $\rightarrow$ 10.2.3                                                                                                    |
| - Signal fréquence pour le débit                                                                                                    | $\rightarrow$ 10.2.5                                                                                                    |
| <ul> <li>OUT2 : 7 options de sélection</li> <li>Signal de commutation pour les valeurs limites débit</li> <li>Signal de commutation pour les valeurs limites température</li> <li>Signal analogique pour le débit</li> <li>Signal analogique pour la température</li> <li>Signal fréquence pour le débit</li> <li>Signal fréquence pour la température</li> <li>Entrée pour un signal d'apprentissage externe</li> </ul> | Paramétrage<br>$\rightarrow$ 10.2.4<br>$\rightarrow$ 10.3.1<br>$\rightarrow$ 10.2.7<br>$\rightarrow$ 10.3.3<br>$\rightarrow$ 10.2.6<br>$\rightarrow$ 10.3.2<br>$\rightarrow$ 10.2.9 |

FR

# 4.1 Modes de fonctionnement (ModE)

L'appareil a 3 modes de fonctionnement à sélectionner pour la mesure du débit :

| Mode de<br>fonctionnement | Fluide        | Unité d'affichage                           |
|---------------------------|---------------|---------------------------------------------|
| REL                       | Liquides, air | % (de la plage apprise $\rightarrow$ 10.2.8 |
| LIQU                      | Liquides      | m/s, l/min, m³/h (fps, gpm, cfm)            |
| GAS                       | Air           | m/s, l/min, m³/h (fps, gpm, cfm)            |

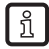

La sélection du mode de fonctionnement n'a pas d'effet sur la mesure de la température, seulement des valeurs absolues en °C ou °F sont affichées.

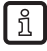

ñ

Les réglages des paramètres sont sauvegardés dans le mode de fonctionnement respectif, c'est-à-dire ils ne sont pas perdus si le mode de fonctionnement est changé.

Si les modes de fonctionnement LIQU et GAS sont sélectionnés :

- ▶ régler le fluide et le diamètre intérieur du tuyau ( $\rightarrow$  10.2.1).
- ► Si nécessaire, calibrage de la courbe des valeurs mesurées (→ 10.4.9).

# 4.2 Sélectionner le fluide (MEdI)

L'appareil dispose de différentes courbes caractéristiques de fluides. Selon le mode de fonctionnement, les fluides suivants peuvent être sélectionnés par le menu ( $\rightarrow$  10.4.3):

|        | Mode de<br>fonctionnement |      |     |
|--------|---------------------------|------|-----|
| Fluide | REL                       | LIQU | GAS |
| H2O    | Х                         | Х    |     |
| OIL1*  | Х                         | Х    |     |
| OIL2** | Х                         | Х    |     |
| GLYC   | Х                         | Х    |     |
| AIR    | Х                         |      | Х   |

\*OIL1: Viscosité ≥ 40 mm²/s à 40 °C / ≥ 40 cSt à 104 °F

\*\*OIL2: Viscosité ≤ 40 mm²/s à 40 °C / ≤ 40 cSt à 104 °F

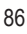

# 4.3 Définir le diamètre intérieur du tuyau (diA)

Les modes de fonctionnement LIQU et GAS exigent la saisie du diamètre intérieur du tuyau pour définir le débit volumique ( $\rightarrow$  10.2.2).

# 4.4 Calibrage spécifique client (CGA)

Le facteur de calibrage CGA permet de régler le capteur sur un débit spécifique dans l'application.

Le calibrage spécifique client permet de changer la pente de la courbe des valeurs mesurées. Elle influence l'affichage et les sorties.

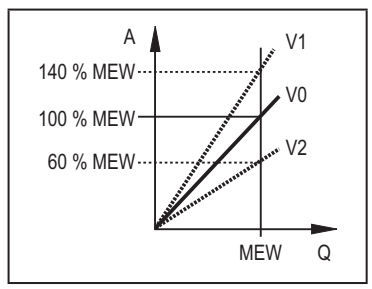

A = Valeur de travail pour les éléments de visualisation et les signaux de sortie FR

- Q = débit
- VEM = Valeur finale de l'étendue de mesure
  - V0 = Courbe des valeurs mesurées pour le réglage usine
  - V1, = Courbe des valeurs mesurées V2 après calibrage

La modification de la pente est indiquée en %. Réglage usine : CGA = 100 %.

Après une modification le calibrage peut être remis au réglage usine ( $\rightarrow$  10.5.2).

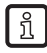

Selon le réglage du facteur CGA l'étendue de mesure ne peut éventuellement pas être utilisée complètement.

## 4.5 Fonction de commutation

OUTx change son état de commutation si les seuils de commutation réglés (débit ou température) sont dépassés ou ne sont pas atteints. Fonction hystérésis ou fenêtre peut être sélectionnée. Exemple d'une surveillance débit :

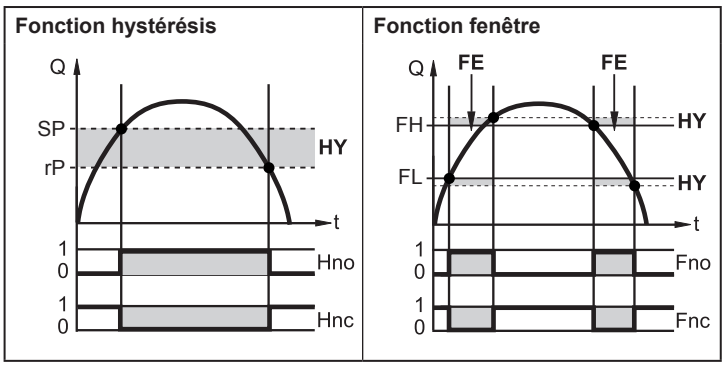

| SP = seuil d'enclenchement                                | FH = valeur limite supérieure                      |
|-----------------------------------------------------------|----------------------------------------------------|
| rP = seuil de déclenchement                               | FL = valeur limite inférieure                      |
| Hno = hystérésis = normalement ouvert                     | Fno = fenêtre normalement ouvert (normally         |
| (normally open)                                           | open)                                              |
| Hnc = hystérésis = normalement fermé<br>(normally closed) | Finc = fenêtre normalement fermé (normally closed) |

Lors du réglage de la fonction hystérésis, le seuil d'enclenchement SP et le seuil de déclenchement rP sont définis. La valeur rP doit être inférieure à la valeur SP. L'écart entre SP et rP est d'au moins 4 % de la valeur finale de l'étendue de mesurée (= hystérésis).

Si le seuil d'enclenchement est changé, le seuil de déclenchement change automatiquement ; l'écart reste inchangé.

ñ

บี

Lors du réglage de la fonction fenêtre, la valeur limite supérieure FH et la valeur limite inférieure FL sont définies. L'écart entre FH et FL est d'au moins 4 % de la valeur finale de l'étendue de mesurée.

FH et FL ont une hystérésis fixe de 0,25 % de la valeur finale de l'étendue de mesure. Ceci garantit un état de commutation stable de la sortie en cas de fluctuations très faibles du débit.

# 4.6 Fonction analogique

L'appareil fournit un signal analogique qui est proportionnel au débit ou à la température du fluide.

Dans l'étendue de mesure le signal analogique est à 4...20 mA.

L'étendue de mesure peut être mise à l'échelle :

- [ASP2] détermine à quelle valeur mesurée le signal de sortie est 4 mA.
- [AEP2] détermine à quelle valeur mesurée le signal de sortie est 20 mA.

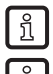

Distance minimale entre [ASP2] et [AEP2] = 20 % de la valeur finale de l'étendue de mesure (MEW).

Pour la mesure du débit en mode de fonctionnement [ModE] = REL, [ASP2] et [AEP2] ne sont pas disponibles. En ce mode de fonctionnement la courbe caractéristique de la sortie analogique est déterminée par le réglage du débit: débit maximum = 20 mA : débit minimum = 4 mA.

Si la valeur mesurée est hors de l'étendue de mesure ou en cas d'une erreur interne, les signaux de courant indiqués dans la figure 1 sont fournis.

En cas de valeurs mesurées en dehors de la plage d'affichage ou en cas de défaut, l'afficheur indique UL, OL ou Err ;  $\rightarrow$  13).

Le signal analogique pour le cas de défaut est réglable ( $\rightarrow$  10.4.8):

- [FOU] = ON détermine que le signal analogique passe à la valeur supérieure en cas de défaut (22 mA)
- [FOU] = OFF détermine que le signal analogique passe à la valeur inférieure en cas de défaut (3,5 mA)

FR

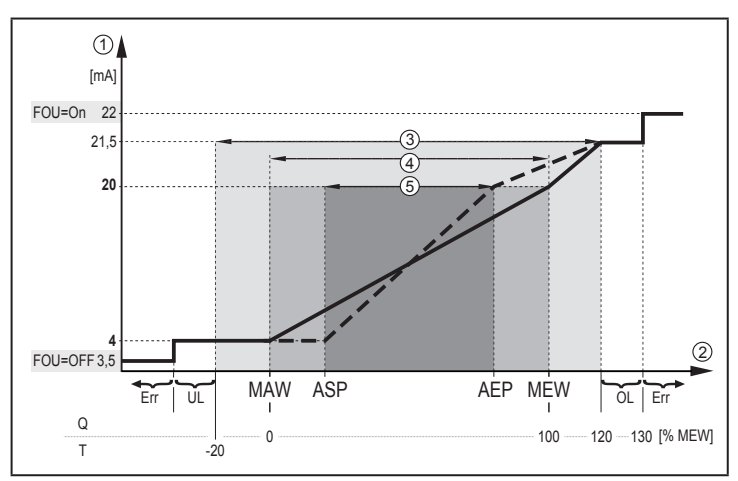

Figure 1: Caractéristique de sortie selon la norme CEI 60947-5-7.

- Q : débit
- température du fluide Τ·
- MAW : valeur initiale de l'étendue de mesure pour une étendue de mesure non mise à l'échelle
- MEW : valeur finale de l'étendue de mesure pour une étendue de mesure non mise à l'échelle
- ASP : valeur minimum de la sortie analogique si l'étendue de mesure est mise à l'échelle
- AEP : valeur maximum de la sortie analogique si l'étendue de mesure est mise à l'échelle
- UL: plage d'affichage non atteinte
- OL : plage d'affichage dépassée
- l'appareil se trouve en état d'erreur Frr ·
- (1) Signal analogique
- Valeur mesurée (débit ou température)
- 2 3 4 Plage d'affichage
- Etendue de mesure
- 5 Etendue de mesure mise à l'échelle

# 4.7 Sortie fréquence

L'appareil fournit un signal fréquence qui est proportionnel au débit et à la température du fluide.

En cas de réglage usine, le signal fréquence dans l'étendue de mesure est entre 0 et 100 Hz.

Le signal fréquence peut être mis à l'échelle :

 [FrPx] détermine le signal fréquence en Hz qui est fourni si la valeur mesurée maximum (MEW ou FEPx) est atteinte.

L'étendue de mesure peut être mise à l'échelle :

• [FSP2] détermine la valeur de température minimum à partir de laquelle une signal fréquence est fourni.

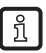

FSP2 n'est pas réglable pour la mesure du débit.

[FEPx] détermine à quelle valeur mesurée le signal est FrPx.

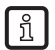

ກິ

FEPx n'est pas disponible pour la mesure du débit en mode de fonctionnement [ModE] = REL.

Ecart minimum entre [FSP2] et [FEP2] = 20 % MEW.

Si la valeur mesurée est hors de l'étendue de mesure ou en cas d'une erreur interne, les signaux fréquence indiqués dans la figure 2 sont fournis.

En cas de valeurs mesurées en dehors de la plage d'affichage ou en cas de défaut, l'afficheur indique UL, OL ou Err ;  $\rightarrow$  13).

Le signal fréquence pour le cas de défaut est réglable ( $\rightarrow$  10.4.8):

- [FOU] = ON détermine que le signal fréquence passe à la valeur maximale en cas de défaut (130 % FrPx).
- [FOU] = OFF détermine que le signal fréquence est de 0 Hz en cas de défaut.

FR

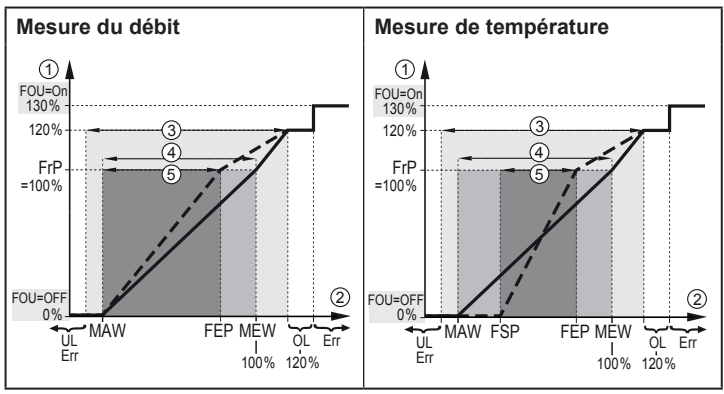

Figure 2 : Caractéristique de la sortie fréquence

- MAW : valeur initiale de l'étendue de mesure pour une étendue de mesure non mise à l'échelle
- MEW : valeur finale de l'étendue de mesure pour une étendue de mesure non mise à l'échelle
- FSP : point de départ fréquence si l'étendue de mesure est mise à l'échelle (seulement température)
- FEP : point de départ fréquence pour une étendue de mesure mise à l'échelle
- FrP : signal fréquence pour la valeur mesurée maximum
- OL: plage d'affichage dépassée
- Err : l'appareil se trouve en état d'erreur
- ① Signal fréquence (FrP en cas de réglage usine = 100 Hz)
- 2 Valeur mesurée (débit ou température en % MEW)
- ③ Plage d'affichage
- ④ Etendue de mesure
- 5 Etendue de mesure mise à l'échelle

#### 4.8 Amortissement des valeurs mesurées (dAP)

La temporisation d'amortissement permet de régler après combien de secondes le signal de sortie atteint 63 % de la valeur finale en cas d'une modification soudaine de la valeur de débit. La temporisation d'amortissement réglée mène à une stabilisation des sorties, de l'affichage et de la transmission de la valeur process via l'interface IO-Link. Les signaux [UL] et [OL] ( $\rightarrow$  13 Correction d'erreurs) sont définis en considérant la temporisation d'amortissement.

# 4.9 Changement de couleur affichage (coLr)

Via le paramètre [coLr] la couleur des caractères de l'affichage peut être réglée ( $\rightarrow$  10.4.4). En sélectionnant les paramètres rED (rouge) et GrEn (vert) la couleur de l'affichage est définie en permanence. Via les réglages des paramètres rxou et Gxou la couleur des caractères change selon la valeur process :

|             | OUT1 | OUT2 | Changement de couleur vers |  |
|-------------|------|------|----------------------------|--|
| Réglages de | r1ou | r2ou | Rouge                      |  |
| paramètres  | G1ou | G2ou | Vert                       |  |

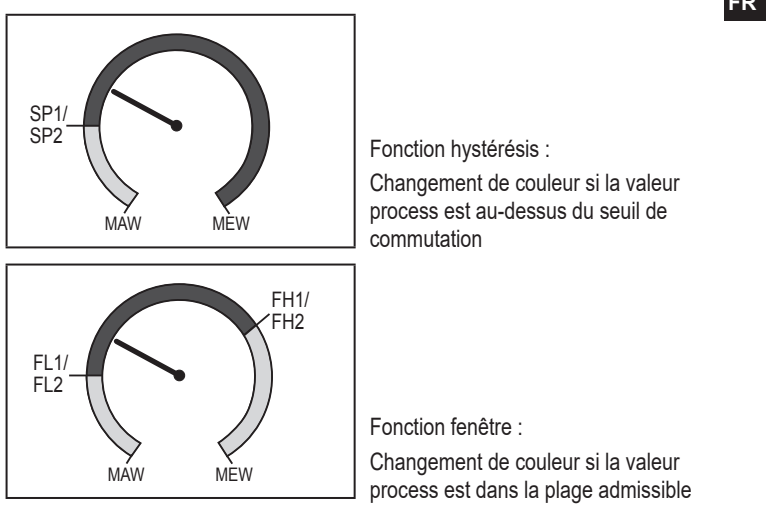

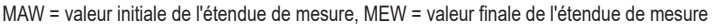

#### 4.10 IO-Link

Cet appareil dispose d'une interface de communication IO-Link permettant l'accès direct aux données de process et de diagnostic. De plus, le paramétrage de l'appareil est possible pendant le fonctionnement. L'utilisation de l'appareil via l'interface IO-Link nécessite un maître IO-Link.

Pour une communication hors fonctionnement, il vous suffit d'un PC, d'un logiciel IO-Link adapté et d'un câble adaptateur IO-Link.

Les IODD nécessaires pour la configuration de l'appareil, des informations détaillées concernant la structure des données process, des informations de diagnostic et les adresses des paramètres ainsi que toutes les informations nécessaires concernant le matériel et logiciel IO-Link sont disponibles sur www.autosen.com.

# 4.10.1 Valeurs process IO-Link

Les valeurs process pour le débit et la température sont transmises via IO-Link dans les unités de mesure suivantes :

| Mode de<br>fonctionnement | Unité des valeurs process transmises |    |
|---------------------------|--------------------------------------|----|
| REL                       | %                                    | °C |
| LIQU                      | m/s                                  | °C |
| GAS                       | m/s                                  | °C |

ĩ

Une modification de [uni] n'a aucune influence sur les valeurs process IO-Link.

# 5 Montage

# 

Avec des températures de plus de 50°C (122 °F), certaines parties du boîtier peuvent s'échauffer à plus de 65 °C (149 °F).

- > Risque de brûlures.
- Protéger le boîtier contre le contact avec des matières inflammables et contre le contact non intentionnel.
- !
- S'assurer que le circuit n'est pas sous pression avant d'effectuer des travaux de montage.
- S'assurer que pendant les travaux de montage, des fluides ne peuvent pas s'écouler à l'endroit du montage.

L'adaptateur process permet le raccordement de l'appareil à différents raccords process. Les adaptateurs sont à commander séparément comme accessoires.

- · Informations sur des raccords disponibles sur www.autosen.com.
- ▶ Lire la notice de l'accessoire de montage utilisé.
  - Utiliser une pâte lubrifiante qui est appropriée et homologuée pour l' application. Graisser le filetage du raccord process, de l'adaptateur et du capteur. Des lubrifiants ne doivent pas être en contact avec le bout de la sonde.
- !
- Prendre en compte les couples de serrage du capteur et des éléments de fixation.

Les couples de serrage suivants s'appliquent aux AS005 : 25 Nm

## 5.1 Position de montage

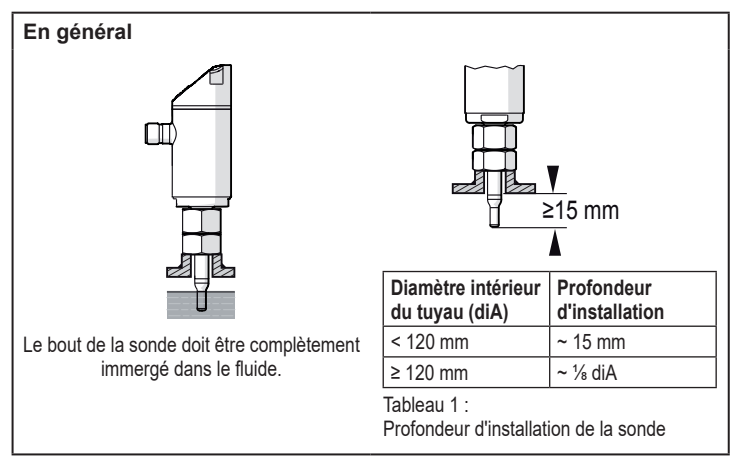

- En cas de fort effet de levier sur la sonde de mesure, par exemple, à cause de fluides très visqueux ou en fort débit :
  - La profondeur d'installation indiquée dans le Tableau 1 ne doit pas être dépassée.

FR

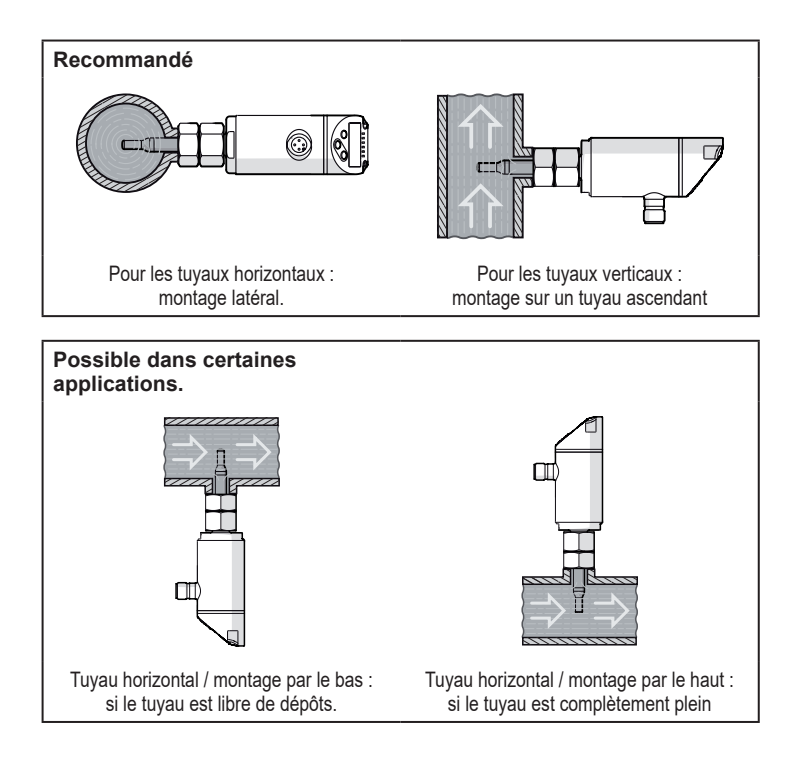

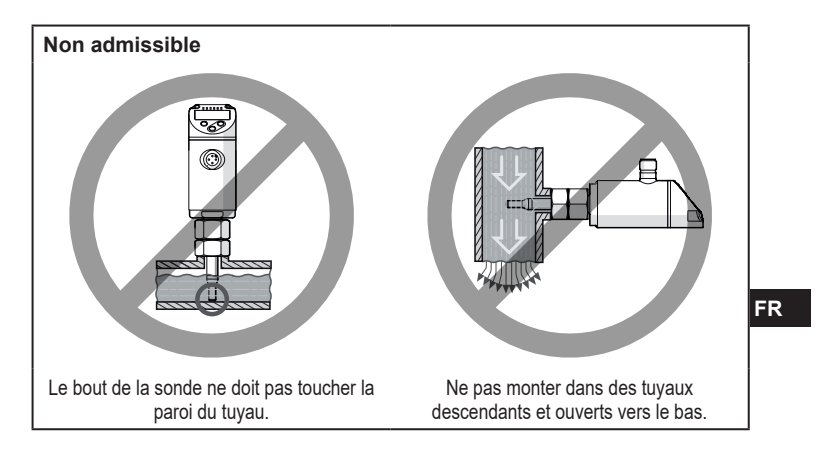

#### 5.2 Parasites dans la conduite

Des éléments présents dans le tube, des coudes, des vannes, des réductions de diamètre et d'autres choses semblables mènent à des perturbations du fluide. Ceci affecte le fonctionnement de l'appareil.

Respecter les distances entre le capteur et les perturbations :

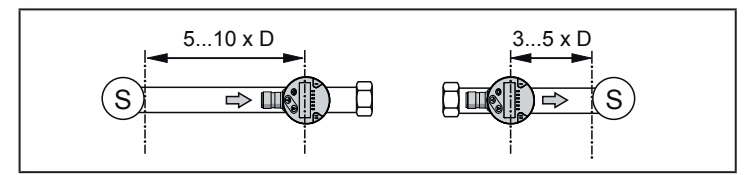

D = diamètre du tuyau ; S = parasites

## 5.3 Orientation

▶ Pour une précision de mesure optimale : monter le capteur de manière que l'amont de l'installation soit sur le plus grand méplat (1) :

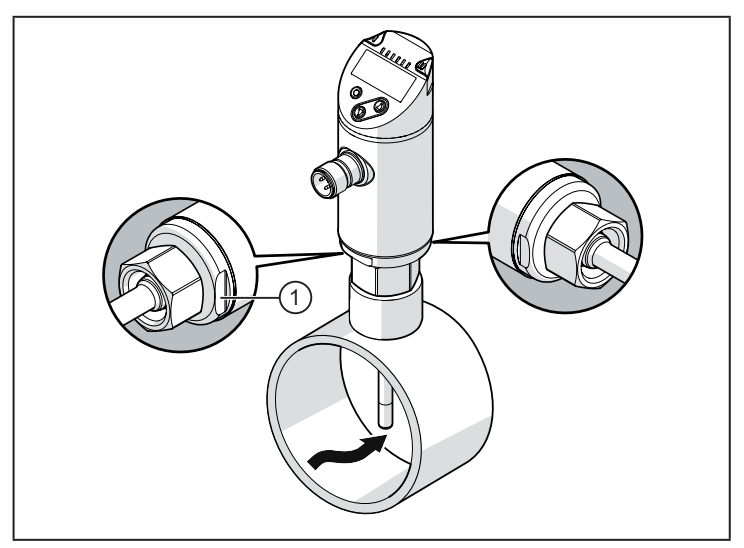

Pour une meilleure lisibilité de l'afficheur, le boîtier du capteur peut être orienté sur 345° par rapport au raccord process.

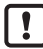

Ne pas forcer la butée.

# 6 Raccordement électrique

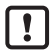

L'appareil doit être raccordé par un électricien qualifié. Les règlements nationaux et internationaux relatifs à l'installation de matériel électrique doivent être respectés. Alimentation en tension selon EN 50178, TBTS, TBTP.

- Mettre l'installation hors tension.
- ▶ Raccorder l'appareil comme suit :

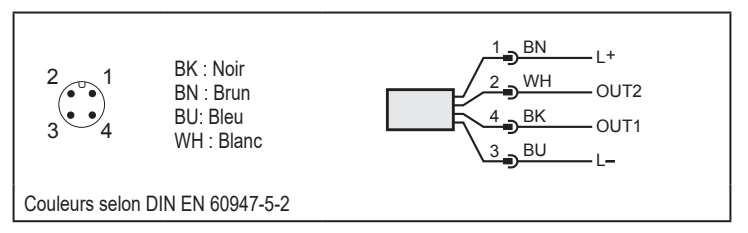

Exemples de circuits :

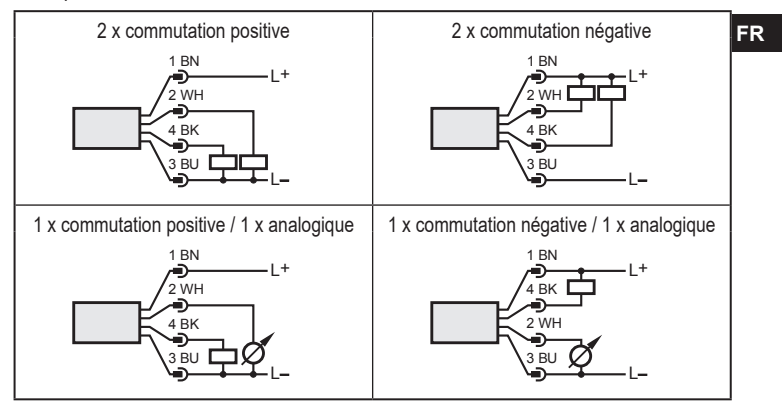

| Broche 1           | L+                                                                                                    |
|--------------------|----------------------------------------------------------------------------------------------------|
| Broche 3           | L-                                                                                                    |
| Broche 4<br>(OUT1) | <ul> <li>Signal de commutation : Seuils pour le débit</li> <li>Signal fréquence pour le débit</li> <li>IO-Link</li> </ul>                                                                                                    |
| Broche 2<br>(OUT2) | <ul> <li>Signal de commutation : Seuils pour le débit</li> <li>Signal de commutation : valeurs limites pour la température</li> <li>Signal analogique pour le débit</li> <li>Signal analogique pour la température</li> <li>Signal fréquence pour le débit</li> <li>Signal fréquence pour la température</li> <li>Entrée pour un signal d'apprentissage externe (réglage à distance)</li> </ul> |

# 7 éléments de service et d'indication

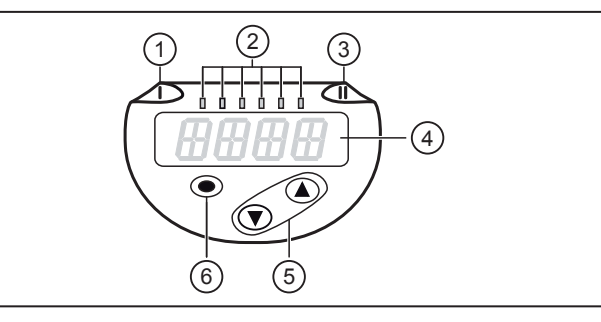

#### 1, 2, 3 : LED indicatrices

- LED 1 = état de commutation OUT1 (allumée si la sortie 1 est commutée)
- LED 2 = valeur process dans l'unité de mesure indiquée :

%, m/s, l/min, m3/h, °C, 103

• LED 3 = état de commutation OUT2 (allumée si la sortie 2 est commutée)

#### 4 : Affichage alphanumérique, 4 digits

• Affichage des valeurs process actuels en caractères rouges ou verts  $\rightarrow$  4.9.

• Affichage des paramètres et valeurs de paramètres

#### 5 : Boutons haut [▲] et bas [▼]

- · Sélectionner le paramètre
- Changer la valeur du paramètre (en appuyant longtemps sur le bouton)
- Changement d'unité d'affichage en mode de fonctionnement normal (mode Run)
- Verrouillage / déverrouillage (appui sur les boutons-poussoirs > 10 secondes)

#### 6 : Bouton [•] = Enter

- · Changement du mode RUN au menu principal
- · Passage au mode de réglage
- · Validation de la valeur de paramètre réglée

# 8 Menu

#### 8.1 Menu principal

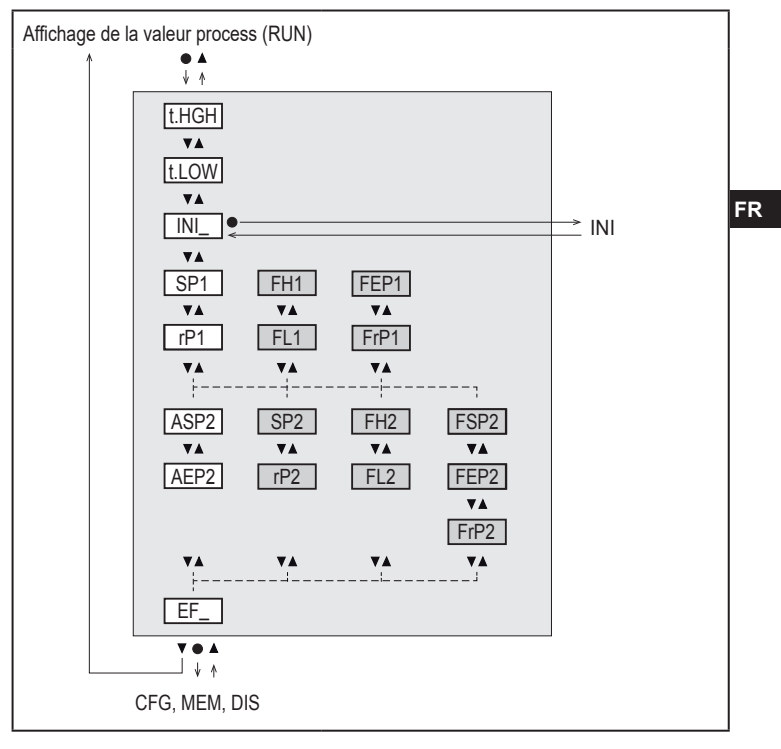

Les paramètres en blanc sont indiqués en cas de réglage usine ( $\rightarrow$  15).

Les paramètres en gris sont indiqués selon le mode de fonctionnement [ModE] et les fonctions de sortie [ou1] et [ou2].

# Explication du menu principal

| t.HIGH                                        | Réglage du débit sur la valeur maximum (apprentissage maximum)<br>= 100 % débit pour le mode fonctionnement REL.                 |  |
|-----------------------------------------------|----------------------------------------------------------------------------------------------------|--|
| t.LOW                                         | Réglage du débit sur la valeur minimum (apprentissage minimum)<br>= 0 % débit pour le mode de fonctionnement REL.                |  |
| INI                                           | Ouvrir le menu d'initialisation.                                                                                                 |  |
| EF                                            | Fonctions étendues. Ouvrir les sous-menus.                                                                                       |  |
| Sortie de comi                                | nutation avec fonction hystérésis :                                                                                              |  |
| SP1                                           | Seuil d'enclenchement OUT1.                                                                                                    |  |
| rP1                                           | Seuil de déclenchement OUT1.                                                                                                    |  |
| SP2                                           | Seuil d'enclenchement OUT2.                                                                                                    |  |
| rP2                                           | Seuil de déclenchement OUT2.                                                                                                    |  |
| Sortie de commutation avec fonction fenêtre : |                                                                                                    |  |
| FH1                                           | Seuil supérieur pour la fenêtre OUT1.                                                                                            |  |
| FL1                                           | Seuil inférieur pour la fenêtre OUT1.                                                                                            |  |
| FH2                                           | Seuil supérieur pour la fenêtre OUT2.                                                                                            |  |
| FL2                                           | Seuil inférieur pour la fenêtre OUT2.                                                                                            |  |
| Sortie fréquen                                | ce :                                                                                                    |  |
| FEP1                                          | Point final pour le débit OUT1.                                                                                                  |  |
| FrP1                                          | Fréquence au point final (FEP1) OUT1.                                                                                            |  |
| FEP2                                          | Point final pour le débit ou la température OUT2.                                                                                |  |
| FrP2                                          | Fréquence au point final (FEP2) OUT2.                                                                                            |  |
| FSP2                                          | Point de départ pour la température OUT2, seulement si SEL2 = TEMP.                                                              |  |
| Sortie analogique :                           |                                                                                                    |  |
| ASP2                                          | Valeur minimum de la sortie analogique sur OUT2 = valeur de débit ou de température à laquelle le signal de sortie est de 4 mA.  |  |
| AEP2                                          | Valeur maximum de la sortie analogique sur OUT2 = valeur de débit ou de température à laquelle le signal de sortie est de 20 mA. |  |

#### 8.2 Menu d'initialisation (INI)

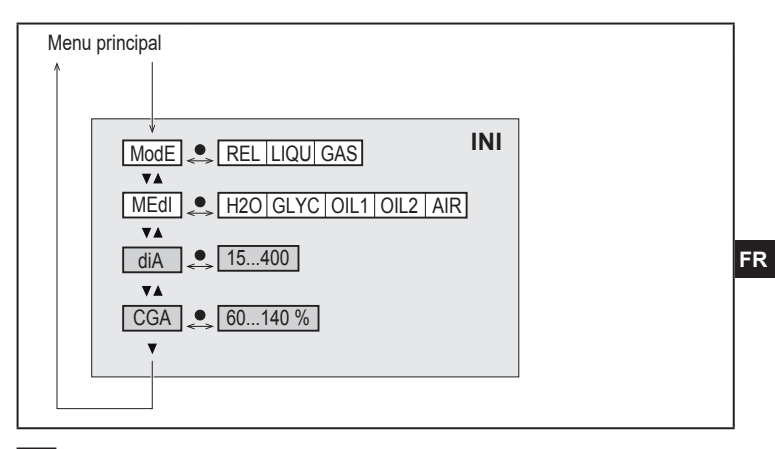

Les paramètres en blanc sont indiqués en cas de réglage usine ( $\rightarrow$  15).

Les paramètres en gris sont indiqués selon le mode de fonctionnement [ModE].

#### Explication menu d'initialisation (INI)

| ModE | Sélection du mode de fonctionnement pour la mesure du débit :<br>REL = Affichage des valeurs process relatives (liquides et air)<br>LIQU = Affichage des valeurs process absolues (liquides)<br>GAS = Affichage des valeurs process absolues (air) |
|------|----------------------------------------------------------------------------------------------------|
| MEdI | Sélection des fluides                                                                                                    |
| diA  | Réglage du diamètre intérieur du tuyau en mm ou inch.                                                                                                    |
| CGA  | Calibrage de la courbe de mesure (pente)                                                                                                    |

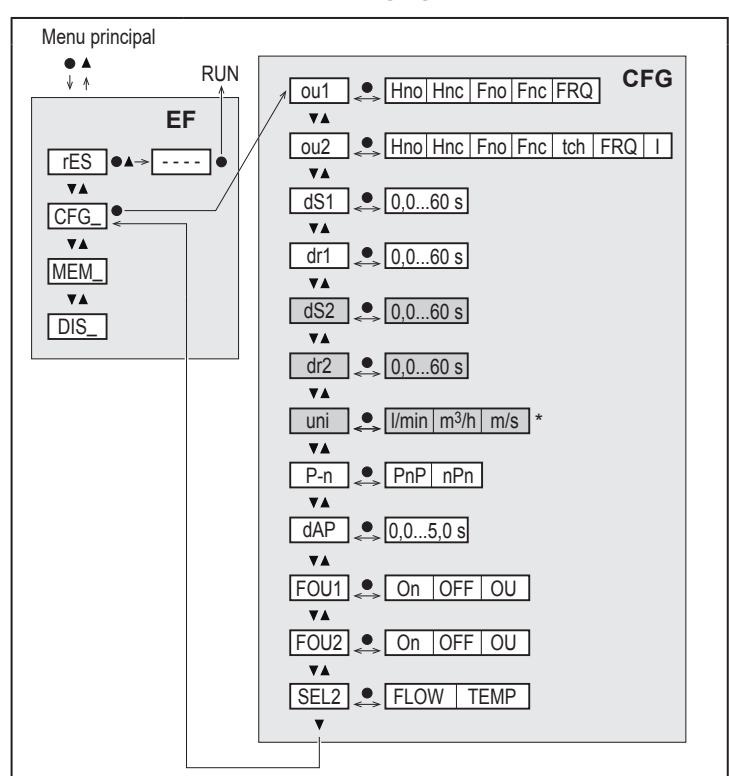

#### 8.3 Fonctions étendues (EF) - réglages de base (CFG)

Les paramètres en blanc sont indiqués en cas de réglage usine ( $\rightarrow$  15).

Les paramètres en gris sont indiqués selon le mode de fonctionnement [ModE] et les fonctions de sortie [ou1] et [ou2].

## Explication des fonctions étendues (EF)

| rES | Restaurer les réglages usine      |
|-----|-----------------------------------|
| CFG | Sous-menu réglages de base        |
| MEM | Sous-menu mémoire min/max         |
| DIS | Sous-menu réglages de l'affichage |

# Explication réglages de base (CFG)

| ou1 / ou2   | Fonctions de sortie OUT1 / OUT2<br>Hno = fonction hystérésis / normalement ouvert<br>Hnc = fonction hystérésis / normalement fermé<br>Fno = fonction fenêtre / normalement ouvert<br>Fnc = fonction fenêtre / normalement fermé<br>FRQ = Sortie fréquence<br>I = Signal analogique 420 mA<br>Tch = Entrée pour signal d'apprentissage externe | FR |
|-------------|----------------------------------------------------------------------------------------------------|----|
| dS1 / dS2   | Temporisation d'enclenchement sur OUT1 / OUT2                                                                                                    |    |
| dr1 / dr2   | Temporisation au déclenchement sur OUT1 / OUT2                                                                                                    |    |
| Uni         | Unité de mesure standard pour le débit                                                                                                    |    |
| P-n         | Logique de commutation des sorties : pnp / npn                                                                                                    |    |
| dAP         | Amortissement des valeurs mesurées (seulement pour le débit)                                                                                                    |    |
| FOU1 / FOU2 | Comportement de la sortie OUT1 / OUT2 en cas de défaut                                                                                                    |    |
| SEL2        | Paramètre de mesure standard pour l'évaluation de OUT2                                                                                                    |    |

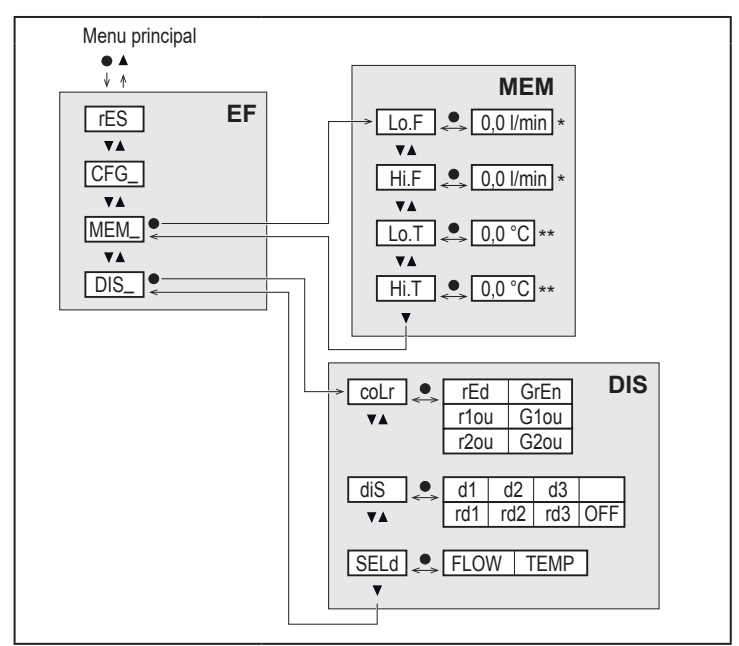

#### 8.4 Mémoire min/max (MEN) – afficheur (DIS)

#### Explication mémoire min/max (MEM)

| Lo.F | Valeur minimum du débit mesuré dans le process            |
|------|-----------------------------------------------------------|
| HI.F | Valeur maximum du débit mesuré dans le process            |
| Lo.T | Valeur minimale de la température mesurée dans le process |
| Hi.T | Valeur maximale de la température mesurée dans le process |

## Explication fonction affichage (DIS)

| coLr | Configuration de couleurs de l'afficheur<br>rEd = affichage toujours rouge<br>GrEn = affichage toujours vert<br>r1ou = affichage en rouge si la sortie OUT1 est commutée<br>G1ou = affichage en vert si la sortie OUT1 est commutée<br>r2ou = affichage en rouge si la sortie OUT2 est commutée<br>G2ou = affichage en vert si la sortie OUT2 est commutée                                     |   |
|------|----------------------------------------------------------------------------------------------------|---|
| diS  | Fréquence de rafraîchissement et orientation de l'affichage<br>d1 = rafraîchissement de la valeur mesurée toutes les 50ms<br>d2 = rafraîchissement de la valeur mesurée toutes les 200ms<br>d3 = rafraîchissement de la valeur mesurée toutes les 600 ms.<br>rd1, rd2, rd3 = affichage comme d1, d2, d3 ; tourné de 180°.<br>OFF = l'affichage de la valeur mesurée est désactivé en mode RUN. | F |
| SELd | Affichage standard : débit ou température du fluide                                                                                                    |   |

# 9 Mise en service

Après la mise sous tension et l'écoulement du retard à la disponibilité, l'appareil passe au mode de fonctionnement normal. Il exécute ses fonctions de mesure et d'évaluation et génère des signaux de sortie selon les paramètres réglés.

Pendant le retard à la disponibilité, les sorties sont commutées selon la programmation :

- ACTIVE pour la fonction normalement ouvert (Hno / Fno)
- INACTIVE pour la fonction normalement fermé (Hnc / Fnc)
- INACTIVE pour la sortie fréquence (FRQ)
- 20 mA pour la sortie courant (I)

R

# 10 Paramétrage

# **A**TTENTION

Avec des températures de plus de 50 °C (122 °F), certaines parties du boîtier peuvent s'échauffer à plus de 65 °C (149 °F).

- > Risque de brûlures.
- ▶ Ne pas toucher l'appareil avec les mains.
- Utiliser un outil (par exemple un stylo) pour effectuer des réglages sur l'appareil.

Les paramètres peuvent être réglés avant le montage et la mise en service ou pendant le fonctionnement.

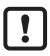

Des changements du paramétrage, avec l'installation en marche, peuvent affecter son mode de fonctionnement.

S'assurer du bon fonctionnement de l'installation.

Pendant le paramétrage l'appareil reste fonctionnel. Il continue à exécuter ses fonctions de surveillance avec le paramètre précédent jusqu'à ce que le paramétrage soit validé.

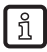

Un paramétrage peut également être effectué via l'interface IO-Link ( $\rightarrow$  4.10).

# 10.1 Paramétrage général

| 1. Changement du mode RUN au menu principal    | [•]                                                                                                    |
|------------------------------------------------|----------------------------------------------------------------------------------------------------|
| 2. Sélection du paramètre souhaité             | [▲] ou [▼]                                                                                                    |
| 3. Passage en mode de réglage                  | [•]                                                                                                    |
| 4. Changement de la valeur de paramètre        | [▲] ou [▼] > 1 s                                                                                                   |
| 5. Validation de la valeur de paramètre réglée | [•]                                                                                                    |
| 6. Retour au mode RUN                          | > 30 secondes (Timeout) ou<br>Appuyer sur [▲] + [▼] simulta-<br>nément jusqu'à ce que le mode<br>RUN soit atteint. |
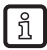

L'appui simultané sur [▲] + [▼] permet de quitter le mode de réglage sans mémoriser le paramètre modifié.

### 10.1.1 Permutation entre les menus

| 1. | Changement du mode RUN au menu principal  | [•]                                    |    |
|----|-------------------------------------------|----------------------------------------|----|
| 2. | Sélectionner le paramètre EF              | [♥]                                    |    |
| 3. | Passer au sous-menu EF                    | [•]                                    |    |
| 4. | Sélectionner les paramètres CFG, MEM, DIS | [♥]                                    |    |
| 5. | Passer au sous-menu CFG, MEM, DIS         | [•]                                    | FR |
| 6. | Retour au niveau de menu supérieur        | Appuyer sur [▲] + [▼]<br>simultanément |    |

#### 10.1.2 Passage à l'affichage de la valeur process (mode RUN)

Il y a trois possibilités :

| Ι.   | Attendre 30 secondes ( $\rightarrow$ 10.1.4 Timeout).                        |
|------|------------------------------------------------------------------------------|
| 11.  | Appuyer sur [▲] jusqu'à ce que le mode RUN soit atteint.                     |
| III. | Appuyer sur [▲] + [▼] simultanément jusqu'à ce que le mode RUN soit atteint. |

### 10.1.3 Verrouillage / déverrouillage

L'appareil peut être verrouillé électroniquement afin d'éviter une fausse programmation non intentionnelle. A la livraison : non verrouillé.

| Verrouiller   | <ul> <li>S'assurer que l'appareil est en mode de fonctionnement normal.</li> <li>Appuyer sur [▲] et [▼] simultanément pendant 10 s jusqu'à ce que [Loc] soit affiché.</li> </ul>      |
|---------------|----------------------------------------------------------------------------------------------------|
| Déverrouiller | <ul> <li>► S'assurer que l'appareil est en mode de fonctionnement normal.</li> <li>► Appuyer sur [▲] et [▼] simultanément pendant 10 s jusqu'à ce que [uLoc] soit affiché.</li> </ul> |

#### 10.1.4 Timeout

Si lors du changement d'un paramètre, aucun bouton n'est appuyé pendant 30 s, l'appareil se remet en mode de fonctionnement sans que la valeur du paramètre soit changée.

### 10.2 Réglages pour la surveillance du débit

 Avant tous les autres réglages veuillez d'abord définir le mode de fonctionnement [ModE]

 $(\rightarrow 10.2.1).$ 

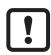

Pour les modes de fonctionnement GAS et LIQU le réglage des valeurs de débit est effectué avec l'unité définie en [uni].

▶ Si nécessaire, changer l'unité avant le réglage des valeurs de débit.

Pour le mode de fonctionnement REL, le débit est toujours affiché avec l'unité %.

#### 10.2.1 Définir le mode de fonctionnement

| Les modes de fonctionnement LIQU et GAS nécessitent la saisie du type de fluide et du diamètre intérieur de tuyau.<br>Si le réglage usine (ModE = REL) est changé, l'appareil affiche [≡≡≡≡] pour forcer ces saisies :                                                                                                    |  |
|----------------------------------------------------------------------------------------------------|--|
| <ul> <li>[•] appuyer sur.</li> <li>[MEdl] est affiché.</li> <li>Définir le fluide.</li> <li>[diA] est affiché.</li> <li>Définir le diamètre intérieur du tuyau en mm ou en inch.</li> </ul>                                                                                                    |  |
| Le mode de fonctionnement REL nécessite un réglage du débit →<br>10.2.8.<br>Un changement du mode de fonctionnement aboutit à un redémar-<br>rage de l'appareil.<br>Les réglages sont sauvegardés dans le mode de fonctionnement<br>respectif, c'est-à-dire ils ne sont pas perdus si le mode de fonction-<br>nement est changé. |  |

### 10.2.2 Définir le diamètre intérieur du tuyau

| <ul> <li>Sélectionner [diA] et définir le diamètre intérieur du tuyau :</li></ul>    | Menu INI: |
|--------------------------------------------------------------------------------------|-----------|
| 15400 mm                                                                             | [diA]     |
| [diA] n'est disponible que si le mode de fonctionnement GAS ou LIQU est sélectionné. |           |

### 10.2.3 Configurer la surveillance des seuils du débit sur OUT 1

| <ul> <li>Selectionner [ou1] et règler la fonction de commutation : Hno, Hnc, Fno<br/>ou Fnc</li> <li>Menu CFG :<br/>[ou1]</li> </ul>                                                                                                    |    |
|----------------------------------------------------------------------------------------------------|----|
| <ol> <li>Pour sélectionner la fonction hystérésis :</li> <li>Sélectionner [SP1] et régler la valeur du seuil haut à laquelle la sortie commute.</li> <li>Sélectionner [rP1] et régler la valeur du seuil bas à laquelle la sortie commute.</li> <li>Pour sélectionner la fonction fenêtre :</li> <li>Sélectionner [FH1] et régler la valeur du seuil haut de la fenêtre.</li> </ol> | ŦR |

#### 10.2.4 Configurer la surveillance des seuils du débit sur OUT 2

| <ul> <li>Sélectionner [SEL2] et régler FLOW.</li> <li>Sélectionner [ou2] et régler la fonction de commutation : Hno, Hnc, Fno<br/>ou Fnc</li> </ul>                                                                               | Menu CFG :<br>[SEL2]<br>[ou2] |
|----------------------------------------------------------------------------------------------------|-------------------------------|
| <ol> <li>Pour sélectionner la fonction hystérésis :</li> <li>Sélectionner [SP2] et régler la valeur à laquelle la sortie commute.</li> <li>Sélectionner [rP2] et régler la valeur à laquelle la sortie est désactivée.</li> </ol> | Menu<br>principal :<br>[SP2]  |
| <ul> <li>2. Pour sélectionner la fonction fenêtre :</li> <li>Sélectionner [FH2] et régler le seuil supérieur de la fenêtre.</li> <li>Sélectionner [FL2] et régler le seuil inférieur de la fenêtre.</li> </ul>                    | [rP2]<br>[FH2]<br>[FL2]       |

### 10.2.5 Configurer le signal de fréquence du débit à OUT 1

| <ul> <li>Sélectionner [OU1] et régler FRQ.</li> </ul>                                                                                                    | Menu CFG :                              |
|----------------------------------------------------------------------------------------------------|-----------------------------------------|
| <ul> <li>Sélectionner [FEP1] et régler la valeur du débit pour laquelle la fré-</li> </ul>                                                                                                    | [ou1]                                   |
| quence réglée en FrP1 est fournie.<br>► Sélectionner [FrP1] et régler la fréquence : 100 Hz1000 Hz.<br>[FEP1] n'est disponible que si le mode de fonctionnement GAS ou<br>LIQU est sélectionné. | Menu<br>principal :<br>[FEP1]<br>[FrP1] |

### 10.2.6 Configurer le signal de fréquence du débit à OUT 2

| <ul> <li>Sélectionner [SEL2] et régler FLOW.</li> </ul>                                                                                                    | Menu CFG :                              |
|----------------------------------------------------------------------------------------------------|-----------------------------------------|
| <ul> <li>Sélectionner [ou2] et régler FRQ.</li> </ul>                                                                                                    | [SEL2]                                  |
| <ul> <li>Sélectionner [FEP2] et régler la valeur du débit pour laquelle la</li> </ul>                                                                                                    | [ou2]                                   |
| fréquence réglée en FrP2 est fournie.<br>► Sélectionner [FrP2] et régler la fréquence : 100 Hz1000 Hz.<br>[FEP2] n'est disponible que si le mode de fonctionnement GAS ou<br>LIQU est sélectionné. | Menu<br>principal :<br>[FEP2]<br>[FrP2] |

### 10.2.7 Configurer la sortie analogique débit sur OUT2

| <ul> <li>Sélectionner [SEL2] et régler FLOW.</li> <li>Sélectionner [ou2] et régler la fonction:         <ol> <li>signal de courant proportionnel au débit 420 mA</li> <li>Sélectionner [ASP2] et régler la valeur de débit à laquelle le signal de sortie est de 4 mA.</li> </ol> </li> <li>Sélectionner [AEP2] et régler la valeur de débit à laquelle le signal de sortie est de 20 mA.</li> </ul> | Menu CFG :<br>[SEL2]<br>[ou2]<br>Menu<br>principal :<br>[ASP2]<br>[AEP2] |  |
|----------------------------------------------------------------------------------------------------|--------------------------------------------------------------------------|--|
| sortie est de 20 mA.<br>[ASP2] et [AEP2] ne sont disponibles que si le mode de<br>fonctionnement GAS ou LIQU est sélectionné.                                                                                                    | [AEP2]                                                                   |  |

## 10.2.8 Effectuer le réglage du débit

| 1.        | Réglage du débit maximum :<br>Mettre l'appareil sous tension d'alimentation.<br>Appliquer le débit maximum au système.<br>Sélectionner [t.HGH] et appuyer sur [●].<br>[tch] est affiché.                                                                                                    | Menu<br>principal :<br>[t.HGH]<br>[t.LOW] |    |
|-----------|----------------------------------------------------------------------------------------------------|-------------------------------------------|----|
| × ∧ ▲ ∧ ▲ | <ul> <li>Indinitation appoye [a] ou [v].</li> <li>est affiché.</li> <li>Appuyer brièvement sur [e].</li> <li>Affichage [donE] : réglage réussi.</li> <li>Affichage [FAIL] : Répéter le réglage.</li> <li>L'appareil définit le débit présent comme débit maximum (valeur finale de l'étendue de mesure = 100 %).</li> <li>Appuyer brièvement sur [e].</li> </ul>                                                                                                    |                                           | FR |
|           | Réglage du débit minimum :<br>Mettre l'appareil sous tension d'alimentation.<br>Appliquer le débit minimum au système.<br>Sélectionner [t.LOW] et appuyer sur [●].<br>[tch] est affiché.<br>Maintenir appuyé [▲] ou [♥].<br>[] est affiché.<br>Appuyer brièvement sur [●].<br>Affichage [donE] : réglage réussi.<br>Affichage [FAIL] : Répéter le réglage.<br>L'appareil définit le débit présent comme débit minimum (valeur finale de<br>l'étendue de mesure = 0 %).<br>Appuyer brièvement sur [●]. |                                           |    |
|           | [t.HGH] et [t.LOW] ne sont disponibles que si le mode de fonctionne-<br>ment REL est sélectionné.                                                                                                    |                                           |    |

### 10.2.9 Effectuer le réglage à distance

| ►      | Sélectionner [ou2] et régler [tch].                                                                                          | Menu CFG : |
|--------|----------------------------------------------------------------------------------------------------|------------|
| 1.     | Réglage du débit maximum :<br>Appliquer la tension d'alimentation à la broche 2 pendant 5 10 s.                              | [ou2]      |
| 2.     | Réglage du débit minimum :<br>Appliquer la tension d'alimentation à la broche 2 pendant 10 15 s.                             |            |
| ><br>> | OUT2 pour 2 s à la valeur haute : réglage réussi.<br>OUT2 pour 1 s à la valeur haute : réglage erroné. ▶ Répéter le réglage. |            |

### 10.3 Réglages pour la surveillance de la température

### 10.3.1 Configurer la surveillance des seuils de la température à OUT 2

| <ul> <li>Sélectionner [SEL2] et régler TEMP.</li> <li>Sélectionner [ou2] et régler la fonction de commutation : Hno, Hnc, Fno<br/>ou Fnc</li> </ul>                                                                               | Menu CFG :<br>[SEL2]<br>[ou2] |
|----------------------------------------------------------------------------------------------------|-------------------------------|
| <ol> <li>Pour sélectionner la fonction hystérésis :</li> <li>Sélectionner [SP2] et régler la valeur à laquelle la sortie commute.</li> <li>Sélectionner [rP2] et régler la valeur à laquelle la sortie est désactivée.</li> </ol> | Menu<br>principal :<br>[SP2]  |
| <ul> <li>2. Pour sélectionner la fonction fenêtre :</li> <li>Sélectionner [FH2] et régler le seuil supérieur de la fenêtre.</li> <li>Sélectionner [FL2] et régler le seuil inférieur de la fenêtre.</li> </ul>                    | [rP2]<br>[FH2]<br>[FL2]       |

### 10.3.2 Configurer le signal fréquence de la température à OUT2

| <ul> <li>Sélectionner [SEL2] et régler TEMP.</li> <li>Sélectionner [ou2] et régler FRQ.</li> <li>Sélectionner [FSP2] et régler la valeur minimum de la température pour</li> </ul>                                                                       | Menu CFG :<br>[SEL2]<br>[ou2]                     |
|----------------------------------------------------------------------------------------------------|---------------------------------------------------|
| <ul> <li>laquelle 0 Hz est fourni.</li> <li>Sélectionner [FEP2] et régler la valeur maximum de la température pour<br/>laquelle la fréquence réglée en FrP2 est fournie.</li> <li>Sélectionner [FrP2] et régler la fréquence : 100 Hz1000 Hz.</li> </ul> | Menu<br>principal :<br>[FSP2]<br>[FEP2]<br>[FrP2] |

### 10.3.3 Configurer la sortie analogique température à OUT2

| <ul> <li>Sélectionner [SEL2] et régler TEMP.</li> <li>Sélectionner [ou2] et régler la fonction :         <ul> <li>I = un signal de courant proportionnel à la température 420 mA</li> <li>Sélectionner [ASP2] et régler la valeur de température à laquelle le</li> </ul> </li> </ul> | Menu CFG :<br>[SEL2]<br>[ou2]           |
|----------------------------------------------------------------------------------------------------|-----------------------------------------|
| <ul> <li>Sélectionner [AEP2] et régler la valeur de température à laquelle le signal de sortie est de 4 mA.</li> <li>Sélectionner [AEP2] et régler la valeur de température à laquelle le signal de sortie est de 20 mA.</li> </ul>                                                   | Menu<br>principal :<br>[ASP2]<br>[AEP2] |

### 10.4 Réglages par l'utilisateur (option)

### 10.4.1 Configuration de l'affichage standard

| • | Sélectionner [SELd] et définir l'unité de mesure standard :<br>- FLOW = l'afficheur montre le débit actuel en l'unité standard.<br>- TEMP = l'afficheur montre la température actuelle du fluide en °C                                                                                                    | Menu DIS :<br>[SELd]<br>[diS] |
|---|----------------------------------------------------------------------------------------------------|-------------------------------|
| • | <ul> <li>Sélectionner [diS] et régler la fréquence de rafraîchissement et l'orientation de l'affichage :</li> <li>- d1, d2, d3 : rafraîchissement de la valeur mesurée toutes les 50, 200, 600 ms.</li> <li>- rd1, rd2, rd3 : affichage comme d1, d2, d3 ; tourné de 180°.</li> <li>- OFF = L'affichage de la valeur mesurée est désactivé en mode RUN.</li> <li>Même si l'affichage est désactivé, les LED restent actives. Les messages d'erreur sont affichés même si l'afficheur est désactivé.</li> </ul> | [ulo]                         |

### 10.4.2 Définir l'unité de mesure standard pour le débit

|   | Sélectionner [uni] et régler l'unité de mesure :<br>l/min, m³/h, m/s                                                                                                    | Menu CFG :<br>[uni] |
|---|----------------------------------------------------------------------------------------------------|---------------------|
| [ | [uni] n'est disponible que si le mode de fonctionnement GAS ou Ll-<br>QU est sélectionné. Pour le mode de fonctionnement REL la valeur<br>de débit est toujours affichée en % de l'étendue de mesure. |                     |

### 10.4.3 Sélectionner le fluide

| <ul> <li>Sélectionner [MEdl] et régler le fluide à surveiller :<br/>H2O, OIL1*, OIL2**, GLYC, AIR.</li> </ul>                                  | Menu INI:<br>[MEdI] |
|----------------------------------------------------------------------------------------------------|---------------------|
| Selon le mode de fonctionnement, différents fluides sont disponibles $(\rightarrow 4.2)$ .                                                     |                     |
| *OIL1 = huile très visqueuse (≥ 40 mm²/s à 40 °C / ≥ 40 cSt à 104 °F)<br>**OIL2 = huile peu visqueuse (≤ 40 mm²/s à 40 °C / ≤ 40 cSt à 104 °F) |                     |

### 10.4.4 Configuration du changement de couleur de l'affichage

| • | Sélectionner [coLr] et régler la couleur des caractères de l'affichage de la valeur process : rEd, GrEn, r1ou, r2ou, G1ou, G2ou ( $\rightarrow$ 4.9). | Menu DIS :<br>[coLr] |
|---|----------------------------------------------------------------------------------------------------|----------------------|
|---|----------------------------------------------------------------------------------------------------|----------------------|

115

-R

### 10.4.5 Réglage de la logique de commutation des sorties

| Sélectionner [P-n] et réaler PnP ou nPn | Menu CFG : |
|-----------------------------------------|------------|
|                                         | [P-n]      |

#### 10.4.6 Régler l'amortissement des valeurs mesurées

| ► | Sélectionner [dAP] et régler la constante d'amortissement en secondes | Menu CFG : |
|---|-----------------------------------------------------------------------|------------|
|   | (valeurT63 %) : 05 s (→ 4.8).                                         | [dAP]      |

#### 10.4.7 Régler la temporisation de commutation

| Sélectionner [dSx] et régler la temporisation en secondes pour             | Menu DIS : |
|----------------------------------------------------------------------------|------------|
| l'activation d'OUTx : 060 s.                                               | [dS1]      |
| Sélectionner [drx] et régler la temporisation en secondes pour la désacti- | [dS2]      |
| vation d'OUTx : 060 s.                                                     | [dr1]      |
|                                                                            | [dr2]      |

### 10.4.8 Réglage du comportement des sorties en cas de défaut

| Sélectionner [FOU1] ou [FOU2] et régler la valeur :                            | Menu CFG : |
|--------------------------------------------------------------------------------|------------|
| 1. Sortie de commutation :                                                     | [FOU1]     |
| <ul> <li>On = la sortie 1 / sortie 2 est fermée en cas de défaut.</li> </ul>   | [FOU2]     |
| <ul> <li>OFF = la sortie 1 / sortie 2 est ouverte en cas de défaut.</li> </ul> |            |
| - OU = la sortie 1 / sortie 2 est activée comme défini par les paramètres,     |            |
| indépendamment du cas de défaut.                                               |            |
| 2. Sortie fréquence :                                                          |            |
| - On = signal fréquence : 130 % de FrP1 / FrP2 (→ 4.7).                        |            |
| - OFF = signal fréquence : 0 Hz ( $\rightarrow$ 4.7).                          |            |
| - OU = la sortie des signaux fréquence continue sans modifications.            |            |
| 3. Sortie analogique :                                                         |            |
| - On = le signal analogique passe à la valeur de défaut maximum (→             |            |
| 4.6).                                                                          |            |
| - OFF = le signal analogique passe à la valeur de défaut minimum (→            |            |
| 4.6).                                                                          |            |
| - OU = le signal analogique correspond à la valeur mesurée.                    |            |

### 10.4.9 Calibrage de la courbe des valeurs mesurées

| Sélectionner [CGA] et régler une valeur en pourcentage entre 60 et 140                       | Menu INI: |
|----------------------------------------------------------------------------------------------|-----------|
| (4.4 = calibrage usine → 4.4.(100 = calibrage usine)                                         | [CGA]     |
| الله [CGA] n'est disponible que si le mode de fonctionnement GAS ou<br>LIQU est sélectionné. |           |

### 10.5 Fonctions de service

#### 10.5.1. Lire les valeurs minimum et maximum

| <ul> <li>Sélectionner [Lo.x] ou [Hi.x].</li> <li>[Lo.F] = valeur minimum débit, [Hi.F] = valeur maximum débit</li> <li>[Lo.T] = valeur minimum température, [Hi.T] = valeur maximum température</li> </ul>     | Menu<br>MEM :<br>[Lo.F]<br>[Hi.F] |    |
|----------------------------------------------------------------------------------------------------|-----------------------------------|----|
| Effacer la mémoire :<br>► Sélectionner [Lo.x] ou [Hi.x].<br>► Maintenir appuyé [▲] ou [▼].<br>> [] est affiché.<br>► Appuyer brièvement sur [●].                                                               |                                   | FI |
| ปี Il est utile d'effacer la mémoire dès que l'appareil fonctionne dans de conditions normales pour la première fois.<br>En mode de fonctionnement REL, la mémoire est effacée lors d'un nouvel apprentissage. | es                                |    |

### 10.5.2 Remettre tous les paramètres au réglage usine.

| _ |                                                                            |           |
|---|----------------------------------------------------------------------------|-----------|
| ► | Sélectionner [rES] et appuyer sur [•].                                     | Menu EF : |
| ► | Maintenir appuyé [▲] ou [▼].                                               | [rES]     |
| > | [] est affiché.                                                            |           |
| ► | Appuyer brièvement sur [•].                                                |           |
| Į | ] Il est utile que vous notiez vos réglages avant d'exécuter la fonction . |           |

# 11 Fonctionnement

Après la mise sous tension l'appareil se trouve en mode RUN (= mode de fonctionnement normal). Il exécute ses fonctions de mesure et d'évaluation et fournit des signaux de sortie selon les paramètres réglés.

## 11.1 Lecture de la valeur process

La valeur process affichée par défaut (température, débit) peut être préréglée (→ 10.4.1 Configuration de l'affichage standard).

Il est possible de déterminer une unité de défaut pour la mesure du débit (l/min, m3/h ou m/s; pour : qpm, cfm ou fps  $\rightarrow$  10.4.2). Pour le mode fonctionnement REL le débit est toujours affiché en %.

Contrairement à l'affichage de défaut préréglé, l'affichage peut être changé :

► Appuyer sur le bouton-poussoir [▲] ou [▼].

- > L'afficheur change, les LED indicatrices signalent l'unité d'affichage actuelle.
- > Après 30 secondes, l'affichage passe à l'affichage de défaut.

### 11.2 Lire les valeurs de paramètres réglées

- Appuyer brièvement sur[•]
- ► Appuyer sur [▼]
- Appuyer brièvement sur [•]
- > La valeur réglée actuellement est affichée pendant 30 s. Ensuite, l'appareil retourne à l'affichage de la valeur process

# 12 Données techniques

Données techniques et schéma d'encombrement sur www.autosen.com.

# 13 Correction d'erreurs

L'appareil dispose de possibilités étendues pour l'autodiagnostic. Il se surveille automatiquement pendant le fonctionnement.

Des avertissements et des états d'erreur sont affichés même si l'afficheur est désactivé. De plus, les messages d'erreur sont disponibles via IO-Link.

| Affi-<br>chage          | Туре          | Description                                                                                 | Correction d'erreurs                                                                                         |
|-------------------------|---------------|---------------------------------------------------------------------------------------------|----------------------------------------------------------------------------------------------------|
| Err                     | erreur        | <ul> <li>Appareil défectueux / mau-<br/>vais fonctionnement.</li> </ul>                     | <ul> <li>Remplacer l'appareil.</li> </ul>                                                                    |
| Aucun<br>afficha-<br>ge | erreur        | <ul> <li>Tension d'alimentation trop<br/>basse.</li> <li>Réglage [diS] = OFF.</li> </ul>    | <ul> <li>Vérifier la tension<br/>d'alimentation.</li> <li>Modifier le réglage [diS] →<br/>10.4.1.</li> </ul> |
| PArA                    | erreur        | Paramétrage en dehors de la<br>plage valable.                                               | <ul> <li>Vérifier le paramétrage.</li> </ul>                                                                 |
| Loc                     | Avertissement | Boutons de réglage<br>sur l'appareil verrouillé,<br>modification des paramètres<br>refusée. | Déverrouiller l'appareil →<br>10.1.3.                                                                        |

| Affi-<br>chage | Туре          | Description                                                                                                    | Correction d'erreurs                                                                                                    |    |
|----------------|---------------|----------------------------------------------------------------------------------------------------|----------------------------------------------------------------------------------------------------|----|
| C.Loc          | Avertissement | Boutons de réglage sur<br>l'appareil verrouillés, paramé-<br>trage activé via la communica-<br>tion IO-Link.                       |                                                                                                    |    |
| S.Loc          | Avertissement | Boutons de réglage verrouillés<br>via le logiciel de paramétrage,<br>la modification des paramètres<br>est refusée.                | <ul> <li>Déverrouiller l'appareil<br/>via l'interface IO-Link<br/>au moyen du logiciel de<br/>paramétrage.</li> </ul>                                 |    |
| UL             | Avertissement | Plage d'affichage non att-<br>einte. Valeur de température<br>< - 20 % MEW ( $\rightarrow$ 4.6).                                   | <ul> <li>Vérifier la plage de tem-<br/>pérature.</li> <li>Répéter le réglage du débit<br/>minimum.</li> </ul>                                         | FR |
| OL             | Avertissement | Plage d'affichage dépas-<br>sée : Valeur mesurée<br>> 120 % MEW (→ 4.6).                                                           | <ul> <li>Vérifier la plage de débit /<br/>température.</li> <li>Répéter le réglage du débit<br/>maximum.</li> </ul>                                   |    |
| SC1            | Avertissement | La LED d'état de commutation<br>pour OUT1 clignote : Court-<br>circuit OUT1.                                                       | <ul> <li>Contrôler si un court-circuit<br/>ou un courant de surchar-<br/>ge se produit sur la sortie<br/>de commutation OUT1.</li> </ul>              |    |
| SC2            | Avertissement | La LED d'état de commutation<br>pour OUT2 clignote : Court-<br>circuit OUT2.                                                       | <ul> <li>Contrôler si un court-circuit<br/>ou un courant de surchar-<br/>ge se produit sur la sortie<br/>de commutation OUT2.</li> </ul>              |    |
| SC             | Avertissement | Les LED d'état de communi-<br>cation pour OUT1 et OUT2<br>clignotent : court-circuit OUT1<br>et OUT2.                              | <ul> <li>Contrôler si un court-<br/>circuit ou un courant de<br/>surcharge se produit sur<br/>les sorties de commutation<br/>OUT1 et OUT2.</li> </ul> |    |
| FAIL           | Avertissement | Réglage du débit minimum<br>ou maximum erroné (par ex.<br>l'écart entre le débit maximum<br>et le débit minimum est trop<br>petit) | <ul> <li>Répéter le réglage du<br/>débit.</li> </ul>                                                                                                  |    |

MEW = valeur finale de l'étendue de mesure

## 14 Entretien

- De temps en temps, contrôler la présence éventuelle de dépôts sur le bout de la sonde.
- Nettoyer avec un chiffon doux. Des dépôts adhérents (p.ex. chaux) peuvent être enlevés avec un produit acétique de nettoyage usuel.

| Paramètre  | Réglage usine | Réglage utilisateur |
|------------|---------------|---------------------|
| SP1        | 20 %          |                     |
| rP1        | 15 %          |                     |
| FH1        | 20 %          |                     |
| FL1        | 15 %          |                     |
| FEP1       | 100 %         |                     |
| FrP1       | 100 Hz        |                     |
| SP2        | 40 %          |                     |
| rP2 (FLOW) | 35 %          |                     |
| rP2 (TEMP) | 38 %          |                     |
| FH2        | 40 %          |                     |
| FL2 (FLOW) | 35 %          |                     |
| FL2 (TEMP) | 38 %          |                     |
| FSP2       | 0 %           |                     |
| FEP2       | 100 %         |                     |
| FrP2       | 100 Hz        |                     |
| ASP2       | 0 %           |                     |
| AEP2       | 100 %         |                     |
| diA        |               |                     |
| ou1        | Hno           |                     |
| ou2        |               |                     |
| dS1        | 0 s           |                     |

## 15 Réglage usine

| Paramètre | Réglage usine | Réglage utilisateur |    |
|-----------|---------------|---------------------|----|
| dr1       | 0 s           |                     | 1  |
| dS2       | 0 s           |                     | 1  |
| dr2       | 0 s           |                     | 1  |
| uni       | l/min         |                     |    |
| P-n       | PnP           |                     | 1  |
| dAP       | 0,6 s         |                     |    |
| MEdl      | H2O           |                     | FR |
| FOU1      | OFF           |                     | 1  |
| FOU2      | OFF           |                     | 1  |
| SEL2      | FLOW          |                     | 1  |
| CGA       | 100 %         |                     | 1  |
| ModE      | REL           |                     | 1  |
| coLr      | rEd           |                     | ]  |
| diS       | d2            |                     | 1  |
| SELd      | FLOW          |                     | 1  |

Les pourcentages se réfèrent à la valeur finale de l'étendue de mesure.

# Indice

| 1  | Premessa                                                                                                    | .124                                                                                         |
|----|----------------------------------------------------------------------------------------------------|----------------------------------------------------------------------------------------------|
| 2  | Indicazioni di sicurezza                                                                                                    | .124                                                                                         |
| 3  | Uso conforme                                                                                                    | .125                                                                                         |
| 4  | Funzione         4.1 Modi operativi (ModE)         4.2 Selezionare il fluido (MEdI)         4.3 Definire il diametro interno del tubo (diA)         4.4 Calibrazione da parte del cliente (CGA)         4.5 Funzione di commutazione         4.6 Funzione analogica         4.7 Uscita di frequenza         4.8 Damping del valore letto (dAP)         4.9 Commutazione colore del display (coLr)         4.10 IO-Link         4.10.1 Valori di processo IO-Link | .125<br>.126<br>.126<br>.126<br>.127<br>.128<br>.129<br>.131<br>.132<br>.133<br>.133<br>.134 |
| 5  | Montaggio                                                                                                    | . 134<br>. 135<br>. 137<br>. 138                                                             |
| 6  | Collegamento elettrico                                                                                                    | .138                                                                                         |
| 7  | Elementi di comando e di indicazione                                                                                                    | .140                                                                                         |
| 8  | Menu                                                                                                    | .141<br>.141<br>.143<br>.144<br>.146                                                         |
| 9  | Messa in funzione                                                                                                    | .147                                                                                         |
| 10 | <ul> <li>Parametrizzazione</li> <li>10.1 Parametrizzazione in generale</li> <li>10.1.1 Passaggio da un livello all'altro del menu</li> <li>10.1.2 Passaggio alla visualizzazione dei valori di processo (modo RUN)</li> <li>10.1.3 Blocco / sblocco</li> </ul>                                                                                                    | . 148<br>. 148<br>. 149<br>. 149<br>. 149<br>. 149                                           |

| 10.1.4 Timeout                                                         | 149               |
|------------------------------------------------------------------------|-------------------|
| 10.2 Impostazioni per monitoraggio del flusso                          | 150               |
| 10.2.1 Definire il modo operativo                                      | 150               |
| 10.2.2 Definire il diametro interno del tubo                           | 150               |
| 10.2.3 Configurare il monitoraggio del valore limite flusso su OUT1    | 151               |
| 10.2.4 Configurare il monitoraggio del valore limite flusso su OUT2    | 151               |
| 10.2.5 Configurare il segnale di frequenza flusso su OUT1              | 151               |
| 10.2.6 Configurare il segnale di frequenza flusso su OUT2              | 151               |
| 10.2.7 Configurare l'uscita analogica flusso su OUT2                   | 152               |
| 10.2.8 Eseguire la regolazione del flusso                              | 152               |
| 10.2.9 Eseguire la taratura remota                                     | 153               |
| 10.3 Impostazioni per monitoraggio della temperatura                   | <sup>153</sup> IT |
| 10.3.1 Configurare il monitoraggio del valore limite temperatura su OU | T2.153            |
| 10.3.2 Configurare il segnale di frequenza temperatura su OUT2         | 153               |
| 10.3.3 Configurare l'uscita analogica temperatura su OUT2              | 154               |
| 10.4 Impostazioni utente (opzione)                                     | 154               |
| 10.4.1 Configurare indicazione standard non fluese                     | 154               |
| 10.4.2 Definire i unita di misura standard per flusso                  | 104               |
| 10.4.5 Selezionare combiomente del colore del display                  | 100<br>155        |
| 10.4.5 Impostare la logica di commutazione della uscito                | 155               |
| 10.4.6 Impostare il damping del valore letto                           | 155               |
| 10.4.7 Impostare il ritardo di attivazione                             | 155               |
| 10.4.8 Impostare comportamento delle uscite in caso di errore          | 156               |
| 10.4.9 Calibrazione della curva del valore letto                       |                   |
| 10.5 Funzioni di servizio                                              | 156               |
| 10.5.1 Leggere i valori min/max                                        | 156               |
| 10.5.2 Resettare tutti i parametri all'impostazione di fabbrica        | 157               |
| 11 Esercizio                                                           | 157               |
| 11 1 Leggere il valore di processo                                     | 157               |
| 11.2 Leggere l'impostazione dei parametri                              | 157               |
| 12 Dati tecnici                                                        | 157               |
| 13 Fliminazione delle anomalie                                         | 158               |
| 14 Manutenzione                                                        | 159               |
| 15 Impostazione di fabbrica                                            | 160               |
|                                                                        | 123               |
|                                                                        | 120               |

# 1 Premessa

Dati tecnici, omologazioni, accessori e altre informazioni si trovano al sito www.autosen.com.

- Azione
- Reazione, risultato
- [...] Denominazione di tasti, pulsanti o indicazioni
- → Riferimento

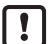

- Nota importante
  - In caso di inosservanza possono verificarsi malfunzionamenti o anomalie.
- ĩ

Informazioni

Nota integrativa.

## **ATTENZIONE**

Avvertimento di danni alle persone. Possibili lievi lesioni reversibili.

# 2 Indicazioni di sicurezza

- Prima di mettere in funzione il prodotto, leggere il presente manuale e conservarlo per tutta la durata d'uso del prodotto.
- Il prodotto deve adeguarsi perfettamente alle applicazioni e condizioni ambientali corrispondenti.
- Utilizzare il prodotto solo per lo scopo previsto ( $\rightarrow$  3 Uso conforme).
- Utilizzare il prodotto solo per i fluidi ammessi (→ 12 Dati tecnici).
- L'inosservanza delle indicazioni d'uso o dei dati tecnici può causare danni materiali e/o alle persone.
- Il produttore non si assume nessuna responsabilità o garanzia per eventuali danni dovuti ad interventi sul prodotto o uso improprio da parte dell'operatore.
- Solo tecnici addetti, autorizzati dall'operatore dell'impianto, potranno eseguire operazioni di montaggio, collegamento elettrico, messa in servizio, comando e manutenzione del prodotto.
- · Proteggere in modo efficace sonde e cavi da danneggiamenti.

## 3 Uso conforme

Il prodotto controlla fluidi liquidi e gassosi. Rileva le grandezze di processo quali flusso e temperatura del fluido.

#### Applicazione

- Aria
- Acqua
- Soluzioni di glicole (fluido di riferimento: 35 % di soluzione di glicole etilenico)
- Oli a bassa viscosità (viscosità: ≤ 40 mm²/s a 40 °C / ≤ 40 cSt a 104 °F)
- Oli ad alta viscosità (viscosità: ≥ 40 mm²/s a 40 °C / ≥ 40 cSt a 104 °F)

Selezione del fluido da controllare  $\rightarrow$  10.4.3.

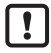

Questo è un prodotto in classe A. In ambiente interno può causare interferenze radio.

Se necessario adottare misure EMC per la schermatura.

### 4 Funzione

- · Il dispositivo rileva il flusso secondo il principio di misurazione calorimetrico.
- In più, rileva la temperatura del fluido.
- Ha un'interfaccia IO-Link.
- Il dispositivo indica l'attuale valore di processo in un display.
   Il dispositivo genera 2 segnali di uscita conformemente alla parametrizzazione:

| OUT1/IO-Link: 2 possibilità di selezione                             | Parametrizzazione    |
|----------------------------------------------------------------------|----------------------|
| - Segnale di commutazione per valori limite flusso                   | $\rightarrow$ 10.2.3 |
| - Segnale di frequenza per flusso                                    | → 10.2.5             |
| OUT2: 7 possibilità di selezione                                     | Parametrizzazione    |
| <ul> <li>Segnale di commutazione per valori limite flusso</li> </ul> | → 10.2.4             |
| - Segnale di commutazione per valori limite temperatura              | $\rightarrow$ 10.3.1 |
| <ul> <li>Segnale analogico per flusso</li> </ul>                     | → 10.2.7             |
| <ul> <li>Segnale analogico per temperatura</li> </ul>                | $\rightarrow$ 10.3.3 |
| <ul> <li>Segnale di frequenza per flusso</li> </ul>                  | → 10.2.6             |
| <ul> <li>Segnale di frequenza per temperatura</li> </ul>             | → 10.3.2             |
| - Ingresso per il segnale teach esterno                              | → 10.2.9             |
|                                                                      |                      |

IT

## 4.1 Modi operativi (ModE)

Il dispositivo ha 3 modi operativi che si possono selezionare per misurare il flusso:

| Modo opera-<br>tivo | Fluido        | Unità visualizzata                           |
|---------------------|---------------|----------------------------------------------|
| REL                 | Liquidi, aria | % (del campo impostato) $\rightarrow$ 10.2.8 |
| LIQU                | Liquidi       | m/s, l/min, m³/h (fps, gpm, cfm)             |
| GAS                 | Aria          | m/s, l/min, m³/h (fps, gpm, cfm)             |

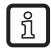

Per la misurazione della temperatura, la selezione del modo operativo non ha alcun effetto; vengono visualizzati soltanto valori assoluti in °C oppure °F.

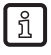

ົາເ

Le impostazioni dei parametri vengono salvate nel rispettivo modo operativo, quindi non vanno perdute dopo ogni modifica del modo operativo.

Se si selezionano i modi operativi LIQU e GAS:

- ▶ definire fluido e diametro interno del tubo ( $\rightarrow$  10.2.1).
- ► All'occorrenza, calibrare la curva del valore letto (→ 10.4.9).

## 4.2 Selezionare il fluido (MEdI)

Il dispositivo ha curve caratteristiche dei fluidi diverse. A seconda del modo operativo, nel menu è possibile selezionare i seguenti fluidi ( $\rightarrow$  10.4.3):

|        | Modo operativo |      |     |
|--------|----------------|------|-----|
| Fluido | REL            | LIQU | GAS |
| H2O    | х              | Х    |     |
| OIL1*  | х              | Х    |     |
| OIL2** | х              | Х    |     |
| GLYC   | х              | Х    |     |
| AIR    | х              |      | х   |

\*OIL1: Viscosità ≥ 40 mm²/s a 40 °C / ≥ 40 cSt a 104 °F \*\*OIL2: Viscosità ≤ 40 mm²/s a 40 °C /

≤ 40 cSt a 104 °F

## 4.3 Definire il diametro interno del tubo (diA)

Con i modi operativi LIQU e GAS è necessario inserire il diametro interno del tubo per definire la portata in volume ( $\rightarrow$  10.2.2).

### 4.4 Calibrazione da parte del cliente (CGA)

Con il fattore di calibrazione CGA è possibile tarare il sensore su un flusso di riferimento nell'applicazione.

Tramite la calibrazione da parte del cliente viene modificata l'inclinazione della curva del valore letto. Essa influenza l'indicazione e le uscite.

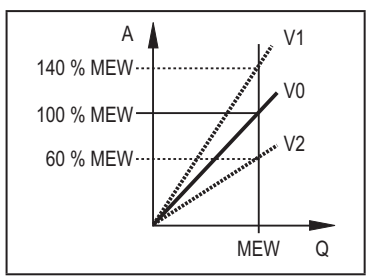

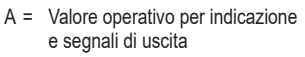

Q = Flusso

MEW = Valore finale

- V0 = Curva del valore letto con impostazione di fabbrica
- V1, = Curva del valore letto V2 dopo calibrazione

Il cambiamento dell'inclinazione viene indicato in percentuale. Impostazione di fabbrica: CGA = 100 %.

Dopo una modifica è possibile ripristinare la calibrazione all'impostazione di fabbrica ( $\rightarrow$  10.5.2).

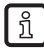

A seconda dell'impostazione del fattore CGA, è possibile che il campo di misura non possa essere sfruttato del tutto.

### 4.5 Funzione di commutazione

OUTx cambia il suo stato di commutazione se il valore misurato si trova al di sopra o al di sotto dei limiti impostati (flusso o temperatura). Si può scegliere tra la funzione isteresi e la funzione finestra. Esempio di monitoraggio del flusso:

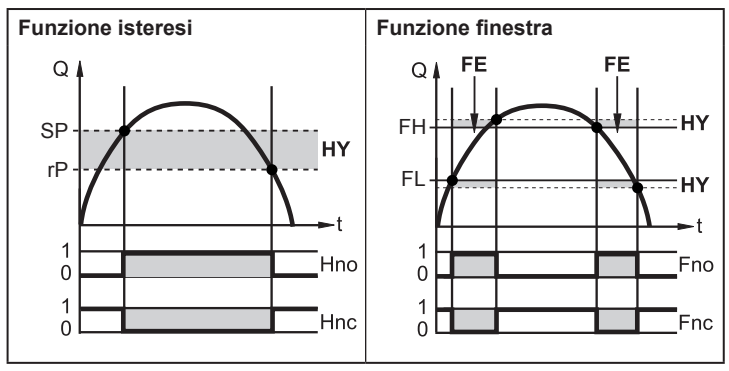

SP = punto di commutazione rP = punto di disattivazione HY = isteresi Hno = isteresi NO (normally open) Hnc = isteresi NC (normally closed) FH = valore limite superiore FL = valore limite inferiore FE = finestra Fno = finestra NO (normally open)

Fnc = finestra NC (normally closed)

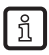

Con la funzione isteresi impostata, vengono definiti il punto di commutazione SP e il punto di disattivazione rP. Il valore di rP deve essere inferiore a quello di SP. La distanza tra SP e rP è pari a minimo il 4 % del valore finale (= isteresi).

Se si modifica soltanto il punto di commutazione, quello di disattivazione cambia in base alla distanza impostata precedentemente.

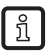

Con la funzione finestra impostata, vengono definiti il valore limite superiore FH e il valore limite inferiore FL. La distanza tra FH e FL è pari a minimo il 4 % del valore finale.

FH e FL hanno un'isteresi ad impostazione fissa pari a 0,25 % del valore finale. Ciò mantiene stabile lo stato di commutazione dell'uscita in caso di variazioni minime del flusso.

### 4.6 Funzione analogica

Il dispositivo trasmette un segnale analogico proporzionale alla quantità di flusso ovvero alla temperatura del fluido.

All'interno del campo di misura, il segnale analogico è pari a 4...20 mA.

Il campo di misura è graduabile:

- [ASP2] determina a quale valore letto il segnale dell'uscita è pari a 4 mA.
- [AEP2] determina a quale valore letto il segnale dell'uscita è pari a 20 mA.

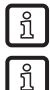

Distanza minima tra [ASP2] e [AEP2] = 20 % del valore finale.

Per la misurazione del flusso nel modo operativo [ModE] = REL [ASP2] e [AEP2] non sono disponibili. In questo modo operativo la curva caratteristica dell'uscita analogica è determinata dalla regolazione del flusso: High Flow = 20 mA; Low Flow = 4 mA.

Se il valore letto non è compreso nel campo di misura oppure è presente un errore interno, vengono trasmessi segnali per il flusso di cui alla fig. 1.

Nel caso di valori letti non compresi nel campo di indicazione o se si è in presenza di un errore, sul display compaiono dei messaggi (UL, OL, Err;  $\rightarrow$  13).

Il segnale analogico per il caso di errore si può impostare ( $\rightarrow$  10.4.8):

- [FOU] = On definisce che in caso di errore il segnale analogico passi al valore di arresto superiore (22 mA)
- [FOU] = OFF definisce che in caso di errore il segnale analogico passi al valore di arresto inferiore (3,5 mA)

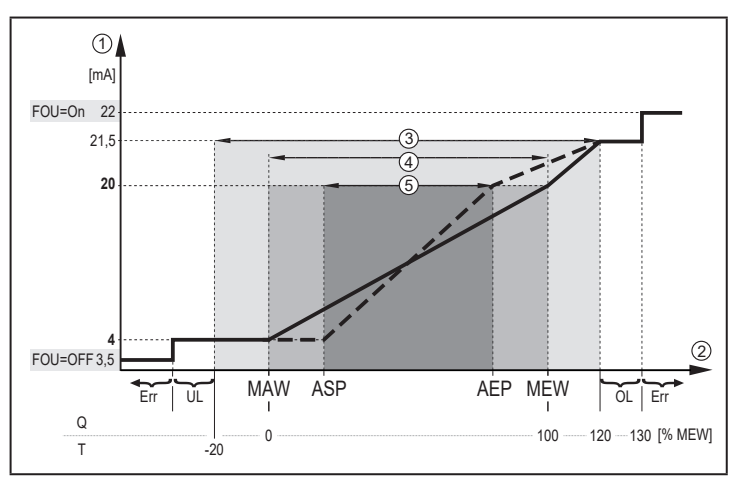

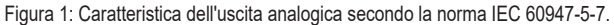

- Q: Flusso
- Τ· Temperatura del fluido
- MAW: Valore iniziale per il campo di misura non graduato
- MEW: Valore finale per il campo di misura non graduato
- ASP: Punto iniziale analogico per il campo di misura graduato
- AEP: Punto finale analogico per il campo di misura graduato
- UL: Campo di indicazione superato per difetto
- ΟI Campo di indicazione superato per eccesso
- Err Il dispositivo si trova in stato di errore
- 1 Segnale analogico
- Valore letto (flusso o temperatura)
- 2 3 4 Campo di indicazione
- Campo di misura
- (5) Campo di misura graduato

### 4.7 Uscita di frequenza

Il dispositivo trasmette un segnale di frequenza proporzionale al flusso o alla temperatura del fluido.

All'interno del campo di misura, il segnale di frequenza con impostazione di fabbrica è tra 0 e 100 Hz.

Il segnale analogico è graduabile:

• [FrPx] definisce il segnale di frequenza in Hz, trasmesso al raggiungimento del valore letto superiore (valore finale oppure FEPx).

Il campo di misura è graduabile:

• [FSP2] definisce il valore della temperatura inferiore a partire dal quale viene trasmesso un segnale di frequenza.

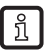

FSP2 non si può regolare per la misurazione del flusso.

• [FEPx] definisce con quale valore letto il segnale di frequenza è FrPx.

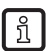

ກິ

FEPx non è disponibile per la misurazione del flusso nel modo operativo [ModE] = REL.

Distanza minima tra [FSP2] e [FEP2] = 20 % del valore finale.

Se il valore letto non è compreso nel campo di misura oppure è presente un errore interno, vengono trasmessi i segnali di frequenza di cui alla fig. 2.

Nel caso di valori letti non compresi nel campo di indicazione o se si è in presenza di un errore, sul display compaiono dei messaggi (UL, OL, Err;  $\rightarrow$  13).

Il segnale di frequenza per il caso di errore si può impostare ( $\rightarrow$  10.4.8):

- [FOU] = On definisce che in caso di errore il segnale di frequenza passi al valore di arresto superiore (130 % FrPx).
- [FOU] = OFF definisce che in caso di errore il segnale di frequenza sia pari a 0 Hz.

IT

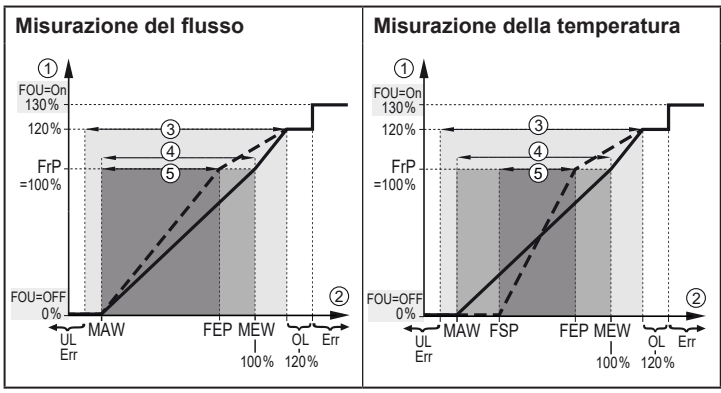

Figura 2: Caratteristica dell'uscita di frequenza

- MAW: Valore iniziale per il campo di misura non graduato
- MEW: Valore finale per il campo di misura non graduato
- FSP: Punto iniziale della frequenza per il campo di misura graduato (solo temperatura)
- FEP: Punto finale della frequenza per il campo di misura graduato
- FrP: Segnale di frequenza per il valore letto superiore
- OL: Campo di indicazione superato per eccesso
- Err: Il dispositivo si trova in stato di errore
- ① Segnale di frequenza (FrP con impostazione di fabbrica = 100 Hz)
- 2 Valore letto (flusso o temperatura in % del valore finale)
- 3 Campo di indicazione
- (4) Campo di misura
- 5 Campo di misura graduato

### 4.8 Damping del valore letto (dAP)

Con il tempo di damping si può impostare dopo quanti secondi il segnale analogico arriva al 63 % del valore finale in caso di improvvisa modifica del valore di flusso. Il tempo di damping fa calmare le uscite, il display e la trasmissione del valore di processo tramite interfaccia IO-Link. I segnali [UL] e [OL] ( $\rightarrow$  13 Eliminazione delle anomalie) vengono definiti tenendo conto del tempo di damping.

## 4.9 Commutazione colore del display (coLr)

Con il parametro [coLr] si può impostare il colore dei caratteri del display ( $\rightarrow$  10.4.4). Definendo i parametri rED (rosso) e GrEn (verde) il display è impostato sempre su un colore fisso. Impostando i parametri rxou e Gxou, il colore dei caratteri cambia in funzione del valore di processo:

|                  | OUT1 | OUT2 | Cambiamento del colore su |
|------------------|------|------|---------------------------|
| Impostazione dei | r1ou | r2ou | rosso                     |
| parametri        | G1ou | G2ou | verde                     |

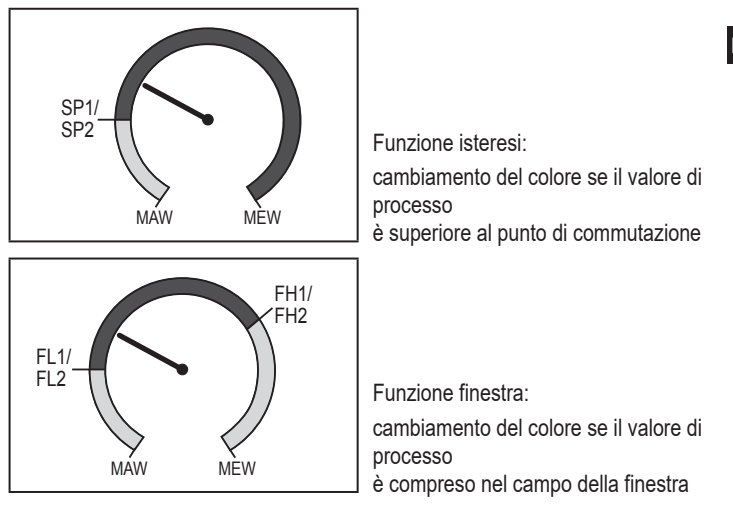

MAW = valore iniziale, MEW = valore finale

### 4.10 IO-Link

Questo dispositivo ha un'interfaccia di comunicazione IO-Link che consente l'accesso diretto ai dati di processo e di diagnosi. Inoltre, vi è la possibilità di parametrare il prodotto durante l'esercizio. L'esercizio del dispositivo tramite interfaccia IO-Link presuppone che vi sia un componente compatibile con IO-Link (master IO-Link). Una comunicazione a fine esercizio è possibile utilizzando un PC, il software IO-Link corrispondente e un cavo adattatore IO-Link.

Per gli IODD necessari per configurare il prodotto, le informazioni dettagliate sulla struttura dei dati di processo, le informazioni di diagnosi, gli indirizzi dei parametri e tutte le informazioni necessarie sul software e hardware IO-Link che servono consultare il sito www.autosen.com.

### 4.10.1 Valori di processo IO-Link

I valori di processo per flusso e temperatura vengono trasmessi nelle seguenti unità di misura tramite IO-Link:

| Modo operativo | Unità dei valori di processo trasmessi |   |
|----------------|----------------------------------------|---|
|                | AS005                                  |   |
| REL            | %                                      | С |
| LIQU           | m/s                                    | С |
| GAS            | m/s                                    | C |

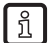

La modifica di [uni] non ha alcuna ripercussione sui valori di processo IO-Link.

Per ulteriori informazioni, vedere  $\rightarrow$  IO Device Description su www.autosen.com.

## 5 Montaggio

### **A**TTENZIONE

In caso di temperature del fluido superiori a 50°C (122 °F) è possibile che alcune parti del corpo si surriscaldino e superino i 65 °C (149 °F).

- > Pericolo di ustioni.
- Proteggere il corpo dal contatto con materiali infiammabili e da contatto involontario.

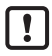

- Assicurarsi che l'impianto sia depressurizzato durante le operazioni di montaggio.
- Assicurarsi che, durante il montaggio, non possano fuoriuscire fluidi sul luogo di installazione.

Tramite adattatori è possibile adeguare il dispositivo a vari raccordi a processo. Gli adattatori devono essere ordinati separatamente come accessori.

- · Per informazioni sugli accessori di montaggio consultare il sito www.autosen.com.
- La corretta posizione del prodotto e la tenuta del collegamento sono garantite soltanto con adattatori autosen.

► Attenersi alle istruzioni per gli accessori di montaggio.

Utilizzare una pasta lubrificante adatta al tipo di applicazione e a tale scopo omologata. Lubrificare la filettatura di raccordo a processo, adattatore e sensore. La parte terminale della sonda non deve essere a contatto con il lubrificante.

 Rispettare le coppie di serraggio di sensore ed elementi di fissaggio. Per i sensori autosen le coppie di serraggio sono: Versioni M18 x 1,5 e G1/2: 25 Nm Versioni 1/2" NPT: 100 Nm

### 5.1 Posizione di installazione

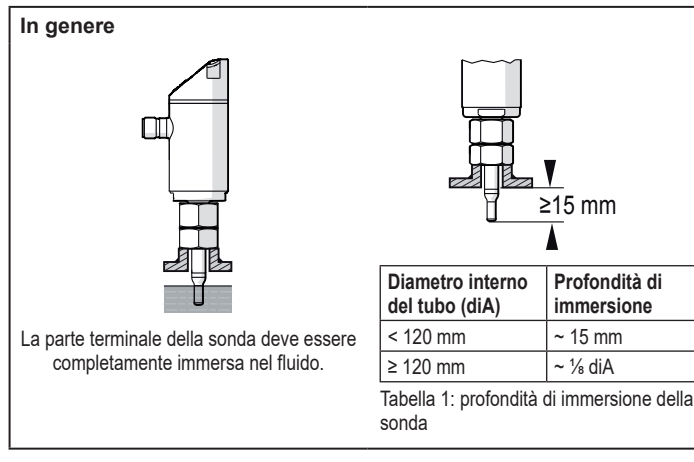

In caso di forte effetto leva sulla sonda, per esempio a causa di fluidi ad alta viscosità oppure con flusso intenso:

▶ non superare la profondità di immersione di cui alla tabella 1.

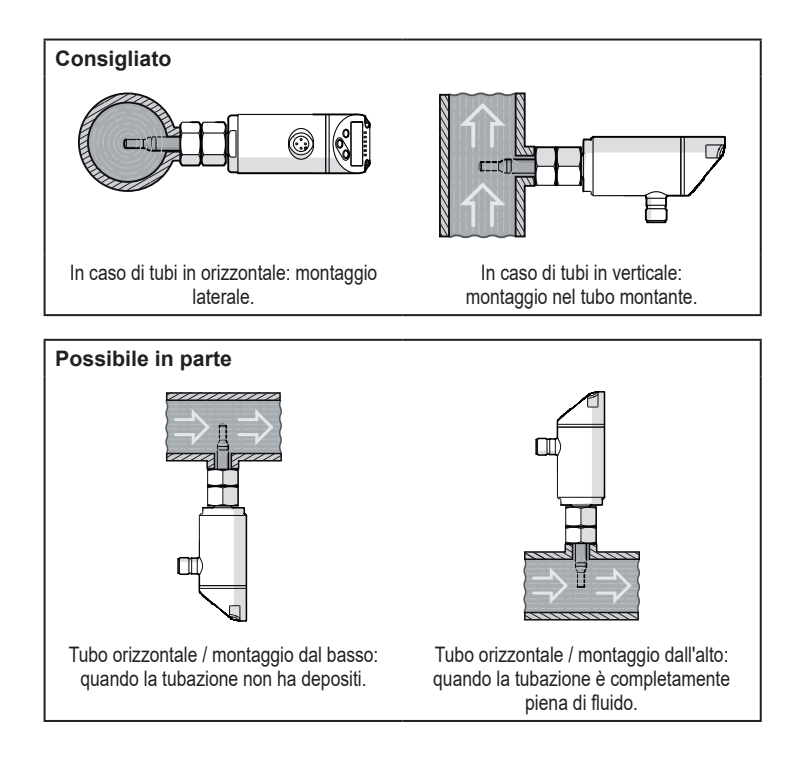

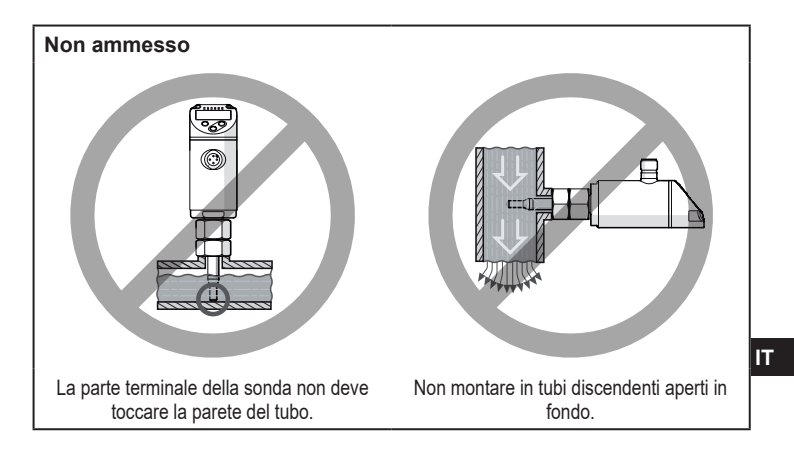

#### 5.2 Turbolenze nella tubazione

Componenti integrati nelle tubazioni, curve, valvole, riduzioni e simili causano turbolenze del fluido. Ciò compromette la funzione del prodotto.

▶ Rispettare le distanze tra sensore e turbolenze:

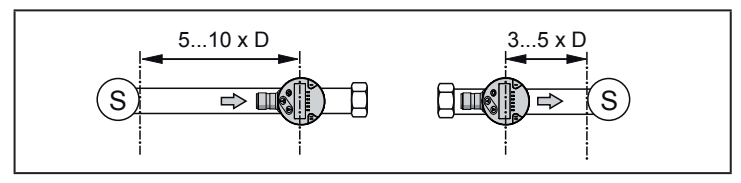

D = diametro del tubo; S = interferenze

### 5.3 Orientamento

Per ottenere una misurazione precisa: montare il sensore in modo tale che la direzione del flusso vada dalla sfaccettatura maggiore a quella minore (1).

Nei dispositivi con filettatura esterna, la direzione di provenienza del flusso è segnata da un foro sulla superficie del raccordo (2).

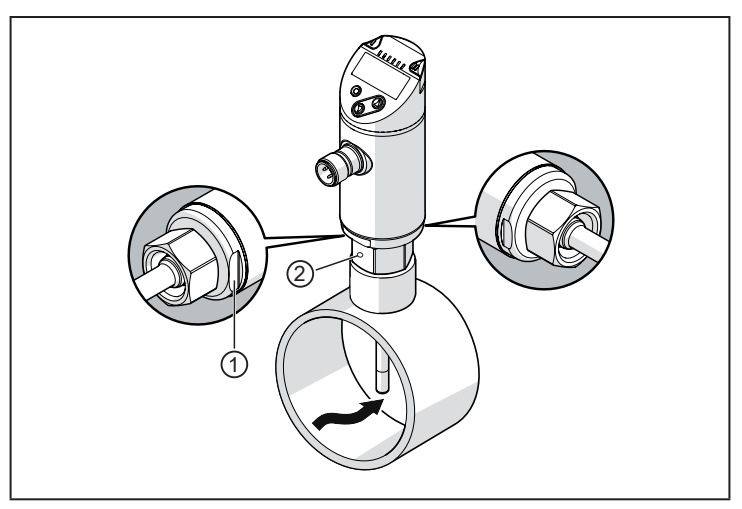

Per leggere meglio il display, si può ruotare l'involucro del sensore di 345° rispetto al collegamento di processo.

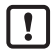

Non serrare eccessivamente l'arresto.

# 6 Collegamento elettrico

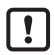

Il prodotto deve essere installato soltanto da un tecnico elettronico. Osservare le disposizioni nazionali ed internazionali per l'installazione di impianti di elettrotecnica. Alimentazione di tensione secondo EN 50178, SELV, PELV.

- ▶ Disinserire la tensione dall'impianto.
- Collegare il prodotto come illustrato di seguito: 138

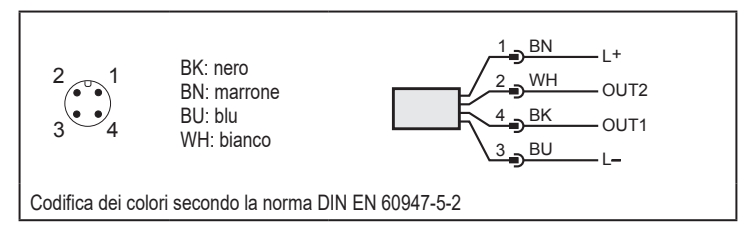

Esempi di connessione:

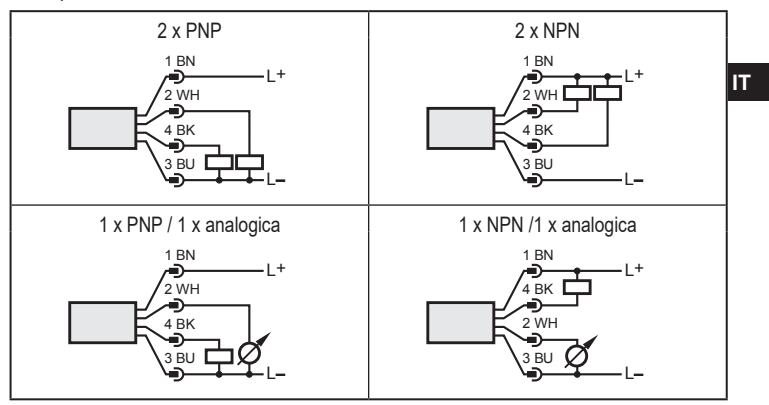

| Pin 1           | L+                                                                                                    |
|-----------------|----------------------------------------------------------------------------------------------------|
| Pin 3           | L-                                                                                                    |
| Pin 4<br>(OUT1) | <ul> <li>Segnale di commutazione: Valori limite per flusso</li> <li>Segnale di frequenza per flusso</li> <li>IO-Link</li> </ul>                                                                                                    |
| Pin 2<br>(OUT2) | <ul> <li>Segnale di commutazione: Valori limite per flusso</li> <li>Segnale di commutazione: Valori limite per temperatura</li> <li>Segnale analogico per flusso</li> <li>Segnale analogico per temperatura</li> <li>Segnale di frequenza per flusso</li> <li>Segnale di frequenza per temperatura</li> <li>Ingresso per segnale teach esterno (taratura remota)</li> </ul> |

### 7 Elementi di comando e di indicazione

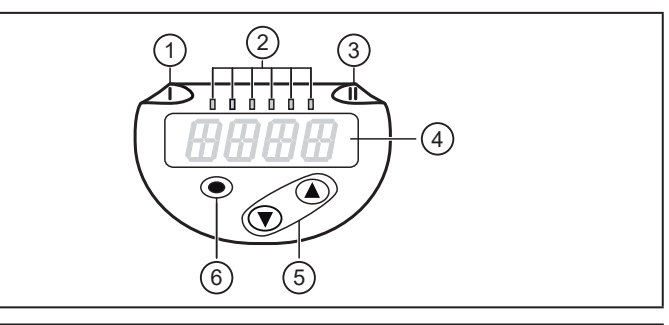

#### 1, 2, 3: LED di indicazione

• LED 1 = stato di commutazione OUT1 (acceso se è attivata l'uscita 1)

• LED 2 = valore di processo nell'unità di misura indicata:

AS005

%, m/s, I/min, m<sup>3</sup>/h, °C, 10<sup>3</sup>

• LED 3 = stato di commutazione OUT2 (acceso se è attivata l'uscita 2)

#### 4: Display alfanumerico a 4 posizioni

• Indicazione dei valori di processo attuali con caratteri rossi o verdi  $\rightarrow$  4.9.

• Indicazione dei parametri e valori parametrici

#### 5: Tasti freccia [▲] e [▼]

· Selezionare il parametro

- Modificare il valore parametrico (pressione prolungata del pulsante)
- · Cambio dell'unità di misura nel modo operativo normale (modo Run)
- Blocco / sblocco (pressione contemporanea dei pulsanti > 10 secondi)

#### 6: Pulsante [•] = Enter

- · Passaggio dal modo RUN al menu principale
- Passaggio alla modalità di regolazione
- Acquisizione del valore parametrico impostato

## 8 Menu

### 8.1 Menu principale

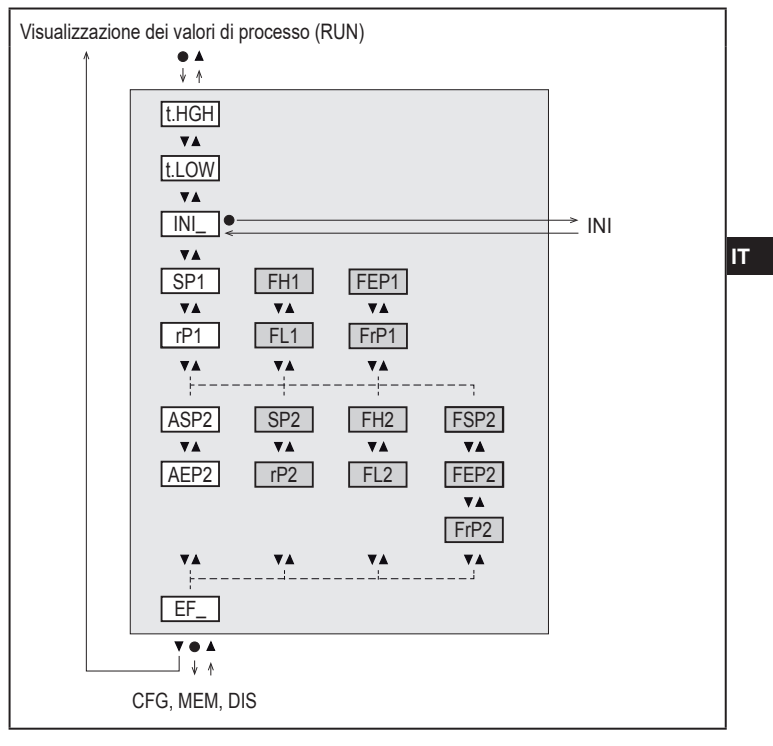

l parametri con sfondo bianco sono visualizzati con l'impostazione di fabbrica ( $\rightarrow$  15). l parametri con sfondo grigio sono visualizzati a seconda del modo operativo [ModE] e delle funzioni dell'uscita [ou1] e [ou2].

## Spiegazione del menu principale

| t.HGH                                         | Regolazione del flusso sul valore massimo (High Teach)<br>= 100 % di flusso con il modo operativo REL.                     |  |
|-----------------------------------------------|----------------------------------------------------------------------------------------------------|--|
| t.LOW                                         | Regolazione del flusso sul valore minimo (Low Teach)<br>= 0 % di flusso con il modo operativo REL.                         |  |
| INI                                           | Apertura del menu di inizializzazione.                                                                                     |  |
| EF                                            | Funzioni ampliate. Apertura del livello di menu inferiore.                                                                 |  |
| Uscita di commutazione con funzione isteresi: |                                                                                                    |  |
| SP1                                           | Punto di commutazione OUT1.                                                                                                |  |
| rP1                                           | Punto di disattivazione OUT1.                                                                                              |  |
| SP2                                           | Punto di commutazione OUT2.                                                                                                |  |
| rP2                                           | Punto di disattivazione OUT2.                                                                                              |  |
| Uscita di commutazione con funzione finestra: |                                                                                                    |  |
| FH1                                           | Limite superiore per finestra OUT1.                                                                                        |  |
| FL1                                           | Limite inferiore per finestra OUT 2.                                                                                       |  |
| FH2                                           | Limite superiore per finestra OUT2.                                                                                        |  |
| FL2                                           | Limite inferiore per finestra OUT2.                                                                                        |  |
| Uscita di frequenza:                          |                                                                                                    |  |
| FEP1                                          | Punto finale per flusso OUT1.                                                                                              |  |
| FrP1                                          | Frequenza per punto finale (FEP1) OUT1.                                                                                    |  |
| FEP2                                          | Punto finale per flusso o temperatura OUT2.                                                                                |  |
| FrP2                                          | Frequenza per punto finale (FEP2) OUT2.                                                                                    |  |
| FSP2                                          | Punto iniziale per temperatura OUT2, solo per SEL2 = TEMP.                                                                 |  |
| Uscita analogica:                             |                                                                                                    |  |
| ASP2                                          | Punto iniziale analogico su OUT2 = valore di flusso o di temperatura con il<br>quale il segnale dell'uscita è pari a 4 mA. |  |
| AEP2                                          | Punto finale analogico su OUT2 = valore di flusso o di temperatura con il<br>quale il segnale dell'uscita è pari a 20 mA.  |  |

#### 8.2 Menu di inizializzazione (INI)

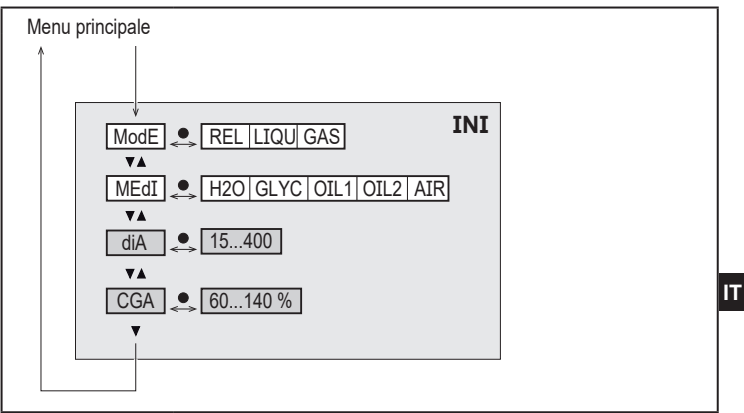

l parametri con sfondo bianco sono visualizzati con l'impostazione di fabbrica ( $\rightarrow$  15). I parametri con sfondo grigio sono visualizzati a seconda del modo operativo [ModE].

#### Spiegazione del menu di inizializzazione (INI)

| ModE | Selezione del modo operativo nella misurazione del flusso:<br>REL = Indicazione dei valori di processo relativi (liquidi o aria)<br>LIQU = Indicazione dei valori di processo assoluti (liquidi)<br>GAS = Indicazione dei valore di processo assoluti (aria) |
|------|----------------------------------------------------------------------------------------------------|
| MEdI | Selezione del fluido                                                                                                    |
| diA  | Impostazione del diametro interno del tubo in mm o inch.                                                                                                    |
| CGA  | Calibrazione della curva del valore letto.                                                                                                    |

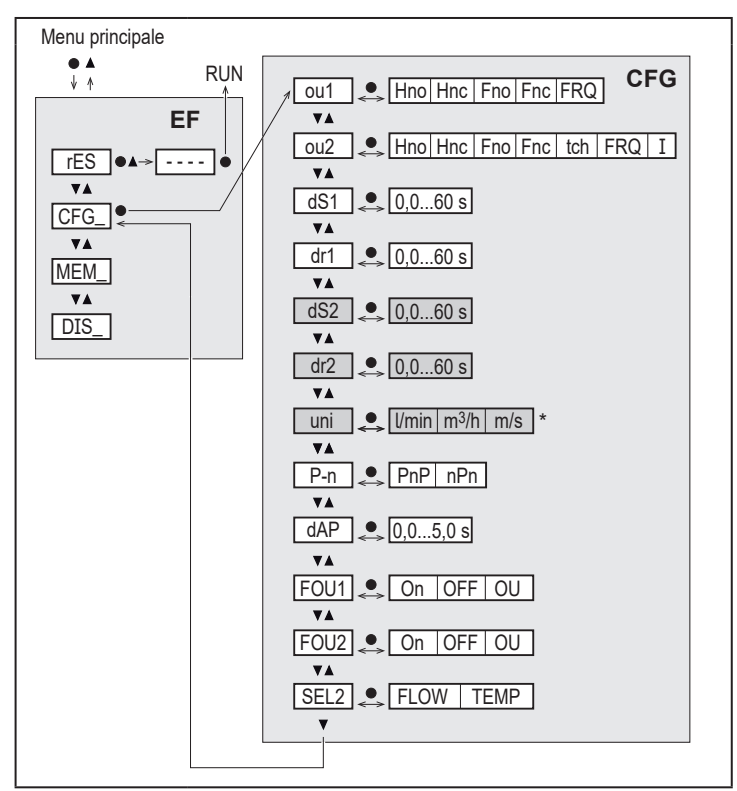

### 8.3 Funzioni ampliate (EF) - Funzioni di base (CFG)

I parametri con sfondo bianco sono visualizzati con l'impostazione di fabbrica (→ 15).
 I parametri con sfondo grigio sono visualizzati a seconda del modo operativo [ModE] e delle funzioni dell'uscita [ou1] e [ou2].
# Spiegazione delle funzioni ampliate (EF)

| rES | Ripristinare l'impostazione di fabbrica |
|-----|-----------------------------------------|
| CFG | Sottomenu impostazioni base             |
| MEM | Sottomenu memoria min/max               |
| DIS | Sottomenu impostazioni del display      |

# Spiegazione impostazioni base (CFG)

| ou1 / ou2   | Funzioni dell'uscita OUT1 / OUT2<br>Hno = Funzione isteresi / NO<br>Hnc = Funzione isteresi / NC<br>Fno = Funzione finestra / NO<br>Fnc = Funzione finestra / NC<br>FRQ = Uscita frequenza<br>I = Segnale analogico 420 mA<br>tch = Ingresso per segnale teach esterno | IT |
|-------------|----------------------------------------------------------------------------------------------------|----|
| dS1 / dS2   | Ritardo di attivazione per OUT1 / OUT2                                                                                                    |    |
| dr1 / dr2   | Ritardo di disattivazione per OUT1 / OUT2                                                                                                    |    |
| uni         | Unità di misura standard per flusso                                                                                                    |    |
| P-n         | Logica di commutazione delle uscite: pnp / npn                                                                                                    |    |
| dAP         | Damping del valore letto (solo per flusso)                                                                                                    |    |
| FOU1 / FOU2 | Comportamento dell'uscita OUT1 / OUT 2 in caso di errore                                                                                                    |    |
| SEL2        | Grandezza standard per valutazioni tramite OUT2                                                                                                    |    |

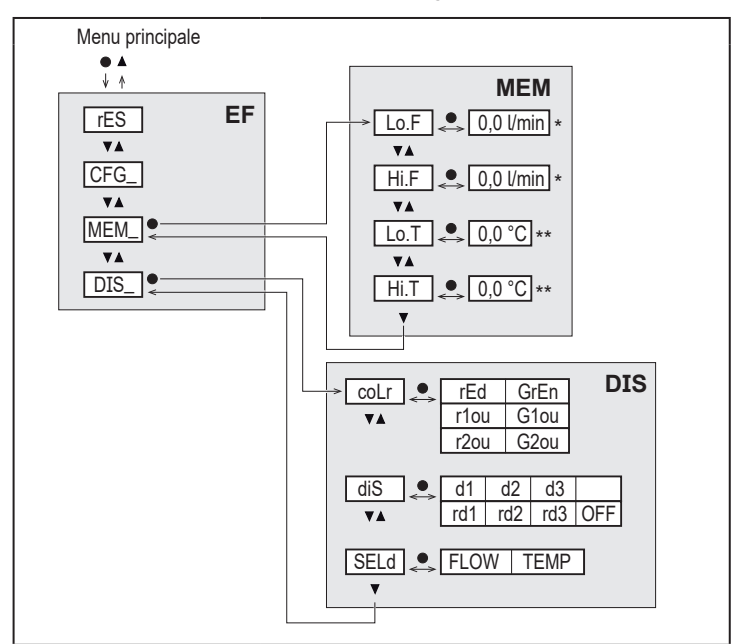

#### 8.4 Memoria min/max (MEM) - Display (DIS)

### Spiegazione memoria min/max (MEM)

| Lo.F | Valore minimo del flusso misurato nel processo         |
|------|--------------------------------------------------------|
| Hi.F | Valore massimo del flusso misurato nel processo        |
| Lo.T | Valore minimo della temperatura misurata nel processo  |
| Hi.T | Valore massimo della temperatura misurata nel processo |

### Spiegazione delle impostazioni del display (DIS)

| coLr | Configurazione colori del display<br>rEd = Display sempre rosso<br>GrEn = Display sempre verde<br>r1ou = Display rosso con uscita OUT1 attivata<br>G1ou = Display verde con uscita OUT1 attivata<br>r2ou = Display rosso con uscita OUT2 attivata<br>G2ou = Display verde con uscita OUT2 attivata                                                           |
|------|----------------------------------------------------------------------------------------------------|
| diS  | Frequenza di attualizzazione e orientamento del display<br>d1 = attualizzazione del valore letto ogni 50 ms.<br>d2 = attualizzazione del valore letto ogni 200 ms.<br>d3 = attualizzazione del valore letto ogni 600 ms.<br>rd1, rd2, d3 = indicazione come d1, d2, d3, ruotata di 180°.<br>OFF = l'indicazione del valore letto è disattivata nel modo Run. |
| SELd | Indicazione standard: flusso o temperatura del fluido                                                                                                    |

# 9 Messa in funzione

Dopo l'attivazione della tensione di alimentazione il dispositivo, scaduto il tempo di ritardo disponibilità, passa al modo operativo normale. Esso esegue le sue funzioni di misurazione ed analisi e genera segnali di uscita conformemente ai parametri impostati.

Durante il tempo di ritardo disponibilità le uscite sono commutate conformemente alla programmazione:

- attivate con funzione NO (Hno / Fno)
- disattivate con funzione NC (Hnc / Fnc)
- disattivate con uscita di frequenza (FRQ)
- 20 mA con uscita corrente (I)

# 10 Parametrizzazione

# **A**TTENZIONE

In caso di temperature del fluido superiori a 50°C (122 °F) è possibile che alcune parti del corpo si surriscaldino e superino i 65 °C (149 °F).

- > Pericolo di ustioni.
- ▶ Non toccare il prodotto con le mani.
- ▶ Per impostare il dispositivo, utilizzare un oggetto (per es. una biro).

I parametri si possono impostare prima del montaggio e della messa in funzione del prodotto oppure durante l'esercizio.

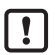

Se i parametri vengono modificati durante l'esercizio, viene influenzato il funzionamento dell'impianto.

Assicurarsi che non verifichino malfunzionamenti nell'impianto.

Durante la parametrizzazione il prodotto resta nel modo operativo. Esso continua ad eseguire le sue funzioni di monitoraggio con il parametro esistente fintanto che la parametrizzazione non è conclusa.

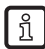

Si può eseguire la parametrizzazione anche tramite l'interfaccia IO-Link ( $\rightarrow$  4.10).

# 10.1 Parametrizzazione in generale

| 1. Passaggio dal modo RUN al menu principale     | [•]                                                                                                    |
|--------------------------------------------------|----------------------------------------------------------------------------------------------------|
| 2. Selezione del parametro desiderato            | [▲] oppure [▼]                                                                                                   |
| 3. Passaggio alla modalità di regolazione        | [•]                                                                                                    |
| 4. Modifica del valore parametrico               | [▲] oppure [▼] > 1 s                                                                                             |
| 5. Acquisizione del valore parametrico impostato | [•]                                                                                                    |
| 6. Ripristino del modo RUN                       | > 30 secondi (timeout) oppure<br>premere contemporaneamente<br>[▲] + [♥] fino a quando si<br>arriva al modo RUN. |

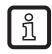

Premendo contemporaneamente [▲] + [▼] è possibile uscire dal modo di regolazione senza salvare il parametro modificato.

#### 10.1.1 Passaggio da un livello all'altro del menu

| 1. | Passaggio dal modo RUN al menu principale    | [•]                                     |
|----|----------------------------------------------|-----------------------------------------|
| 2. | Selezionare il parametro EF                  | [♥]                                     |
| 3. | Passare al sottomenu EF                      | [•]                                     |
| 4. | Selezionare i parametri CFG, MEM, DIS        | [▼]                                     |
| 5. | Passare al sottomenu CFG, MEM, DIS           | [•]                                     |
| 6. | Ripristino del menu immediatamente superiore | Premere contemporaneamente<br>[▲] + [▼] |

#### 10.1.2 Passaggio alla visualizzazione dei valori di processo (modo RUN)

Vi sono tre possibilità:

| I.   | Attendere per 30 secondi ( $\rightarrow$ 10.1.4 Timeout).                 |
|------|---------------------------------------------------------------------------|
| 11.  | Premere [▲] fino a quando si arriva al modo RUN.                          |
| 111. | Premere contemporaneamente [▲] + [▼] fino a quando si arriva al modo RUN. |

#### 10.1.3 Blocco / sblocco

Il dispositivo può essere bloccato elettronicamente in modo da impedire operazioni errate involontarie. Stato di consegna: sbloccato.

| Blocco  | <ul> <li>Assicurarsi che il prodotto sia nel modo operativo normale.</li> <li>Premere contemporaneamente [▲] e [♥] per 10 secondi, fino a quando viene visualizzato [Loc].</li> </ul>  |
|---------|----------------------------------------------------------------------------------------------------|
| Sblocco | <ul> <li>Assicurarsi che il prodotto sia nel modo operativo normale.</li> <li>Premere contemporaneamente [▲] e [▼] per 10 secondi, fino a quando viene visualizzato [uLoc].</li> </ul> |

#### 10.1.4 Timeout

Se, durante l'impostazione di un parametro, non vengono premuti pulsanti per 30 s, il dispositivo ritorna al modo operativo con il valore invariato.

# 10.2 Impostazioni per monitoraggio del flusso

Prima di tutte le altre impostazioni, definire innanzitutto il modo operativo [ModE]

(→ 10.2.1).

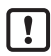

Per i modi operativi GAS e LIQU vengono impostati i valori di flusso nell'unità definita in [uni].

► Modificare eventualmente l'unità prima di impostare i valori di flusso.

Per il modo operativo REL si usa sempre l'unità %.

### 10.2.1 Definire il modo operativo

| ► Sel    | ezionare [ModE] e definire il modo operativo: REL, GAS, LIQU.<br>I modi operativi LIQU e GAS richiedono l'inserimento di un fluido e di<br>un diametro interno del tubo.<br>Modificando l'impostazione di fabbrica (ModE = REL) il dispositivo<br>visualizza [≡≡≡≡] per forzare questi inserimenti:<br>Premere [●].<br>Compare [MEdI].<br>Definire il fluido.<br>Compare [diA].<br>Definire il diametro del tubo interno in mm o inch. | Menu INI:<br>[ModE] |
|----------|----------------------------------------------------------------------------------------------------|---------------------|
| <u>í</u> | Il modo operativo REL richiede la regolazione del flusso $\rightarrow$ 10.2.8.<br>La modifica del modo operativo determina il riavvio del prodotto.                                                                                                    |                     |
|          | quindi dopo aver modificato il modo operativo le impostazioni<br>non vanno perse.                                                                                                    |                     |

#### 10.2.2 Definire il diametro interno del tubo

| Selezionare [diA] e definire il diametro interno del tubo:                           | Menu INI: |
|--------------------------------------------------------------------------------------|-----------|
| AS005 15400 mm                                                                       | [diA]     |
| [diA] è disponibile soltanto se è stato selezionato il modo operativo<br>GAS o LIQU. |           |

# 10.2.3 Configurare il monitoraggio del valore limite flusso su OUT1

| <ul> <li>Selezionare [ou1] ed impostare la funzione di commutazione: Hno, Hnc,<br/>Fno o Fnc</li> </ul>                                                                                                    | Menu CFG:<br>[ou1]           |
|----------------------------------------------------------------------------------------------------|------------------------------|
| <ol> <li>Scegliendo la funzione isteresi:</li> <li>Selezionare [SP1] e impostare il valore con il quale si attiva l'uscita.</li> <li>Selezionare [rP1] e impostare il valore con il quale si resetta l'uscita.</li> </ol>       | Menu<br>principale:<br>[SP1] |
| <ul> <li>2. Scegliendo la funzione finestra:</li> <li>▶ Selezionare [FH1] e impostare il valore limite superiore della finestra.</li> <li>▶ Selezionare [FL1] e impostare il valore limite inferiore della finestra.</li> </ul> | [rP1]<br>[FH1]<br>[FL1]      |

### 10.2.4 Configurare il monitoraggio del valore limite flusso su OUT2

| Selezionare [SEI 2] e impostare [ELOW]                                                                                                    |                              | 1  |
|----------------------------------------------------------------------------------------------------|------------------------------|----|
| <ul> <li>Selezionare [SEL2] e impostare la funzione di commutazione: Hno. Hnc.</li> </ul>                                                                                                    | ISEL 21                      | IT |
| Fno o Fnc                                                                                                    | [ou2]                        |    |
| <ol> <li>Scegliendo la funzione isteresi:</li> <li>Selezionare [SP2] e impostare il valore con il quale si commuta l'uscita.</li> <li>Selezionare [rP2] e impostare il valore con il quale si resetta l'uscita.</li> </ol>  | Menu<br>principale:<br>[SP2] |    |
| <ul> <li>2. Scegliendo la funzione finestra:</li> <li>Selezionare [FH2] e impostare il valore limite superiore della finestra.</li> <li>Selezionare [FL2] e impostare il valore limite inferiore della finestra.</li> </ul> | [rP2]<br>[FH2]<br>[FL2]      |    |

### 10.2.5 Configurare il segnale di frequenza flusso su OUT1

|   | Selezionare [OU1] e impostare [FRQ].                                                                                                    | Menu CFG:                               |
|---|----------------------------------------------------------------------------------------------------|-----------------------------------------|
| ► | Selezionare [FEP1] e impostare il valore del flusso con il quale viene                                                                                                    | [ou1]                                   |
|   | trasmessa la frequenza impostata in FrP1.<br>Selezionare [FrP1] e impostare la frequenza: 100 Hz1000 Hz.<br>[FEP1] è disponibile soltanto se è stato selezionato il modo operativo<br>GAS o LIQU. | Menu<br>principale:<br>[FEP1]<br>[FrP1] |

# 10.2.6 Configurare il segnale di frequenza flusso su OUT2

| Selezionare [SEL2] e impostare [FLOW].                                                                                                    | Menu CFG:                               |
|----------------------------------------------------------------------------------------------------|-----------------------------------------|
| Selezionare [ou2] e impostare FRQ.                                                                                                    | [SEL2]                                  |
| Selezionare [FEP2] e impostare il valore del flusso con il quale viene                                                                                                    | [ou2]                                   |
| trasmessa la frequenza impostata in FrP2.<br>► Selezionare [FrP2] e impostare la frequenza: 100 Hz1000 Hz.<br>[FEP2] è disponibile soltanto se è stato selezionato il modo operativo<br>GAS o LIQU. | Menu<br>principale:<br>[FEP2]<br>[FrP2] |

# 10.2.7 Configurare l'uscita analogica flusso su OUT2

| • • | Selezionare [SEL2] e impostare [FLOW].<br>Selezionare [ou2] e impostare la funzione:                      | Menu CFG:<br>[SEL2]          |
|-----|----------------------------------------------------------------------------------------------------|------------------------------|
|     | Selezionare [ASP2] e impostare il valore di flusso 420 mA<br>dell'uscita è pari a 4 mA.                   | [ou2]<br>Menu<br>principale: |
|     | Selezionare [AEP2] e impostare il valore di flusso con il quale il segnale<br>dell'uscita è pari a 20 mA. | [ASP2]<br>[AEP2]             |
| Ŀ   | modo operativo GAS o LIQU.                                                                                |                              |

# 10.2.8 Eseguire la regolazione del flusso

| <ol> <li>Taratura High Flow:</li> <li>Inserire la tensione di alimentazione.</li> <li>Fare scorrere nell'impianto il flusso massimo.</li> <li>Selezionare [t.HGH] e premere [●].</li> <li>Viene visualizzato [tch].</li> <li>Tenere premuto [▲] o [♥].</li> <li>Viene visualizzato [].</li> <li>Premere brevemente [●].</li> <li>Indicazione [donE]: taratura riuscita.<br/>Indicazione [donE]: taratura riuscita.</li> <li>Il dispositivo definisce il flusso presente come flusso massimo<br/>(valore finale = 100 %).</li> <li>Premere brevemente [●].</li> </ol> | Menu<br>principale:<br>[t.HGH]<br>[t.LOW] |
|----------------------------------------------------------------------------------------------------|-------------------------------------------|
| <ul> <li>2. Taratura Low Flow:</li> <li>Inserire la tensione di alimentazione.</li> <li>Fare scorrere nell'impianto il flusso minimo.</li> <li>Selezionare [t.LOW] e premere [●].</li> <li>Viene visualizzato [tch].</li> <li>Tenere premuto [▲] o [▼].</li> <li>Viene visualizzato [].</li> <li>Premere brevemente [●].</li> <li>Indicazione [donE]: taratura riuscita.Indicazione [FAIL]: ripetere la taratura.</li> <li>II dispositivo definisce il flusso presente come flusso minimo (0 %).</li> <li>Premere brevemente [●].</li> </ul>                         |                                           |
| [1.HGH] e [t.LOW] sono disponibili soltanto se è stato selezionato il modo operativo REL.                                                                                                    |                                           |

### 10.2.9 Eseguire la taratura remota

| ► Selez  | ionare [ou2] e impostare [tch].                             | Menu CFG: |
|----------|-------------------------------------------------------------|-----------|
| 1. Tarat | ıra High Flow:                                              | [ou2]     |
| Per 5    | 10 s inserire la tensione di esercizio al pin 2.            |           |
| 2. Tarat | Ira Low Flow:                                               |           |
| ▶ Per 1  | 015 s inserire la tensione di esercizio al pin 2.           |           |
| > OUT2   | e per 2 s su High: taratura riuscita.                       |           |
| > OUT2   | ? per 1 s su High: taratura errata: ► Ripetere la taratura. |           |

# 10.3 Impostazioni per monitoraggio della temperatura

## 10.3.1 Configurare il monitoraggio del valore limite temperatura su OUT2

|                                                                                                    | i                            |  |
|----------------------------------------------------------------------------------------------------|------------------------------|--|
| <ul> <li>Selezionare [SEL2] e impostare [TEMP].</li> <li>Selezionare [ou2] e impostare la funzione di commutazione: Hno, Hnc,<br/>Fno o Fnc</li> </ul>                                                                      | Menu CFG:<br>[SEL2]<br>[ou2] |  |
| <ol> <li>Scegliendo la funzione isteresi:</li> <li>Selezionare [SP2] e impostare il valore con il quale si attiva l'uscita.</li> <li>Selezionare [rP2] e impostare il valore con il quale si resetta l'uscita.</li> </ol>   | Menu<br>principale:<br>[SP2] |  |
| <ul> <li>2. Scegliendo la funzione finestra:</li> <li>Selezionare [FH2] e impostare il valore limite superiore della finestra.</li> <li>Selezionare [FL2] e impostare il valore limite inferiore della finestra.</li> </ul> | [rP2]<br>[FH2]<br>[FL2]      |  |

### 10.3.2 Configurare il segnale di frequenza temperatura su OUT2

| <ul> <li>Selezionare [SEL2] e impostare [TEMP].</li> <li>Selezionare [ou2] e impostare FRQ.</li> <li>Selezionare [FSP2] e impostare il valore della temperatura inferiore con</li> </ul>                                                                 | Menu CFG:<br>[SEL2]<br>[ou2]                      |
|----------------------------------------------------------------------------------------------------|---------------------------------------------------|
| <ul> <li>il quale viene trasmesso 0 Hz.</li> <li>Selezionare [FEP2] e impostare il valore della temperatura con il quale viene trasmessa la frequenza impostata in FrP2.</li> <li>Selezionare [FrP2] e impostare la frequenza: 100 Hz1000 Hz.</li> </ul> | Menu<br>principale:<br>[FSP2]<br>[FEP2]<br>[FrP2] |

IT

### 10.3.3 Configurare l'uscita analogica temperatura su OUT2

| Selezionare [SEL2] e impostare [TEMP].                                                                                                    | Menu CFG:                               |
|----------------------------------------------------------------------------------------------------|-----------------------------------------|
| Selezionare [ou2] e impostare la funzione:                                                                                                    | [SEL2]                                  |
| I = segnale per il flusso proporzionale alla temperatura 420 mA                                                                                                    | [ou2]                                   |
| Selezionare [ASP2] e impostare il valore della temperatura con il quale il segnale dell'uscita è pari a 4 mA.<br>Selezionare [AEP2] e impostare il valore della temperatura con il quale il segnale dell'uscita è pari a 20 mA. | Menu<br>principale:<br>[ASP2]<br>[AEP2] |

# 10.4 Impostazioni utente (opzione)

# 10.4.1 Configurare indicazione standard

| • | Selezionare [SELd] e definire la grandezza di misura standard:<br>- FLOW = il display indica il flusso attuale nell'unità di misura standard.<br>- TEMP = il display indica l'attuale temperatura del fluido in °C .                                                                                                    | Menu DIS:<br>[SELd]<br>[diS] |
|---|----------------------------------------------------------------------------------------------------|------------------------------|
|   | Selezionare [diS] e impostare la frequenza di attualizzazione e<br>l'orientamento dell'indicazione:<br>- d1, d2, d3: aggiornamento del valore letto ogni 50, 200, 600 ms.<br>- rd1, rd2, rd3: indicazione come d1, d2, d3; ruotata di 180°.<br>- OFF = l'indicazione del valore letto è disattivata nel modo Run.<br>I LED rimangono attivi anche se il display è disattivato.<br>I messaggi di errore vengono visualizzati anche se il display è<br>spento. |                              |

# 10.4.2 Definire l'unità di misura standard per flusso

| <ul> <li>Selezionare [uni] e stabilire l'unità di misura:</li></ul>                                                                                                    | Menu CFG: |
|----------------------------------------------------------------------------------------------------|-----------|
| AS005  /min, m <sup>3</sup> /h, m/s                                                                                                    | [uni]     |
| [uni] è disponibile soltanto se è stato selezionato il modo operativo<br>GAS o LIQU. Con il modo operativo REL il valore di flusso viene<br>indicato sempre in % del campo di misura. |           |

### 10.4.3 Selezionare il fluido

| <ul> <li>Selezionare [MEdI] e definire il fluido da monitorare:<br/>H2O, OIL1*, OIL2**, GLYC, AIR.</li> </ul>                                       | Menu INI:<br>[MEdI] |
|----------------------------------------------------------------------------------------------------|---------------------|
| A seconda del modo operativo, sono disponibili fluidi differenti $(\rightarrow 4.2)$ .                                                              |                     |
| *OIL1 = olio ad alta viscosità (≥ 40 mm²/s a 40 °C / ≥ 40 cSt a 104 °F)<br>**OIL2 = olio a bassa viscosità (≤ 40 mm²/s a 40 °C / ≤ 40 cSt a 104 °F) |                     |

### 10.4.4 Configurare cambiamento del colore del display

| Selezionare [coLr] e definire il colore dei caratteri della visualizzazione<br>dei valori di processo: | Menu DIS:<br>[col r] |    |
|----------------------------------------------------------------------------------------------------|----------------------|----|
| rEd, GrEn, r1ou, r2ou, G1ou, G2ou ( $\rightarrow$ 4.9).                                                | [0021]               | IT |

### 10.4.5 Impostare la logica di commutazione delle uscite

| Calazianara (D. n.), a impostara DnD a nDn  | Menu CFG: |
|---------------------------------------------|-----------|
| Selezionare [F-ii] e impostare FIF o fiFfi. | [P-n]     |

#### 10.4.6 Impostare il damping del valore letto

| ► | Selezionare [dAP] e impostare la costante di damping in secondi | Menu CFG: |
|---|-----------------------------------------------------------------|-----------|
|   | (valore T 63 %): 05 s (→ 4.8).                                  | [dAP]     |

### 10.4.7 Impostare il ritardo di attivazione

| Selezionare [dSx] e impostare il ritardo in secondi per l'attivazione di | Menu DIS: |
|--------------------------------------------------------------------------|-----------|
| OUTx: 060 s.                                                             | [dS1]     |
| Selezionare [drx] e impostare il ritardo in secondi per resettare        | [dS2]     |
| OUTx: 060 s.                                                             | [dr1]     |
|                                                                          | [dr2]     |

### 10.4.8 Impostare comportamento delle uscite in caso di errore

| Selezionare [FOU1] o [FOU2] e definire il valore:                                    | Menu CFG: |
|--------------------------------------------------------------------------------------|-----------|
| 1. Uscita di commutazione:                                                           | [FOU1]    |
| <ul> <li>On = uscita 1 / uscita 2 si attiva in caso di errore.</li> </ul>            | [FOU2]    |
| <ul> <li>OFF = uscita 1 / uscita 2 si disattiva in caso di errore.</li> </ul>        |           |
| - OU = uscita 1 / uscita 2 si attiva come definito nei parametri, indipen-           |           |
| dentemente dall'errore.                                                              |           |
| 2. Uscita di frequenza:                                                              |           |
| <ul> <li>On = segnale di frequenza: 130 % di FrP1 / FrP2 (→ 4.7).</li> </ul>         |           |
| - OFF = segnale di frequenza: 0 Hz ( $\rightarrow$ 4.7).                             |           |
| - OU = l'uscita del segnale di frequenza continua allo stesso modo.                  |           |
| 3. Uscita analogica:                                                                 |           |
| - On = il segnale analogico passa al valore anomalo superiore ( $\rightarrow$ 4.6).  |           |
| - OFF = il segnale analogico passa al valore anomalo superiore ( $\rightarrow$ 4.6). |           |
| - OU = il segnale analogico corrisponde al valore letto.                             |           |

#### 10.4.9 Calibrazione della curva del valore letto

| <ul> <li>▶ Selezionare [CGA] e impostare un valore percentuale tra 60 e 140         <ul> <li>→ 4.4.</li> <li>(100 % = calibrazione di fabbrica)</li> </ul> </li> <li>ICGA] è disponibile soltanto se è stato selezionato il modo operativo</li> </ul> |  |
|----------------------------------------------------------------------------------------------------|--|
| Image: [CGA] è disponibile soltanto se è stato selezionato il modo operativo           GAS o LIQU.                                                                                                    |  |

# 10.5 Funzioni di servizio

### 10.5.1 Leggere i valori min/max

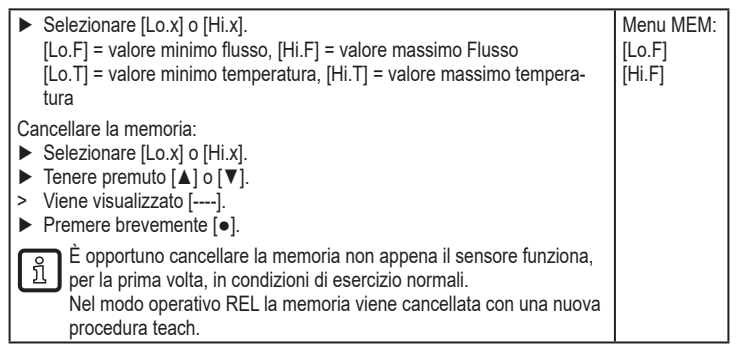

# 10.5.2 Resettare tutti i parametri all'impostazione di fabbrica

| <ul> <li>Selezionare [rES] e premere [●].</li> <li>Tenere premuto [▲] o [▼].</li> <li>Viene visualizzato [].</li> <li>Premere brevemente [●].</li> </ul> | Menu EF:<br>[rES] |
|----------------------------------------------------------------------------------------------------|-------------------|
| Si consiglia di annotare le proprie impostazioni personali prima di eseguire la funzione.                                                                |                   |

# 11 Esercizio

Dopo aver inserito la tensione di alimentazione, il prodotto si trova nel modo RUN (= modo operativo normale). Esso esegue le sue funzioni di misurazione ed analisi e trasmette segnali di uscita conformemente ai parametri impostati.

# 11.1 Leggere il valore di processo

È possibile preimpostare se visualizzare flusso o temperatura come standard ( $\rightarrow$  10.4.1 Configurare indicazione standard).

Per la velocità del flusso è possibile definire un'unità di misura standard

. Con il modo operativo REL il flusso viene indicato sempre in %.

L'indicazione può cambiare rispetto a quella standard preimpostata:

▶ Premere il tasto [▲] oppure [▼].

- > Il display cambia, i LED di indicazione segnalano l'unità di misura attuale.
- > Dopo 30 secondi il display passa all'indicazione standard.

# 11.2 Leggere l'impostazione dei parametri

- Premere brevemente [•]
- ► Con [▼] selezionare il parametro.
- Premere brevemente [•]
- > Il valore attualmente impostato viene visualizzato per 30 s. Successivamente il dispositivo torna alla visualizzazione dei valori di processo.

# 12 Dati tecnici

Dati tecnici e altre disegno quotato si trovano sul sito www.autosen.com.

Т

# 13 Eliminazione delle anomalie

Il dispositivo è dotato di varie opzioni per l'autodiagnosi. Esegue un'autodiagnosi durante l'esercizio.

Avvertenze e stati di errore sono indicati sul display, anche a display spento. Inoltre, le indicazioni di anomalia sono disponibili tramite IO-Link.

| Indica-<br>zione            | Тіро       | Descrizione                                                                                                    | Eliminazione<br>dell'anomalia                                                                                                |
|-----------------------------|------------|----------------------------------------------------------------------------------------------------|----------------------------------------------------------------------------------------------------|
| Err                         | Errore     | <ul> <li>Prodotto difettoso / Anomalia<br/>di funzionamento.</li> </ul>                                                                   | <ul> <li>Sostituire il prodotto.</li> </ul>                                                                                  |
| Nessuna<br>indicazi-<br>one | Errore     | <ul> <li>Tensione di alimentazione<br/>troppo bassa.</li> <li>Impostazione [diS] = OFF.</li> </ul>                                        | <ul> <li>Controllare la tensione di alimentazione.</li> <li>Modificare l'impostazione [diS] → 10.4.1.</li> </ul>             |
| PArA                        | Errore     | Parametrizzazione al di fuori<br>del campo di validità.                                                                                   | <ul> <li>Controllare l'impostazione<br/>dei parametri.</li> </ul>                                                            |
| Loc                         | Avvertenza | Pulsanti per l'impostazione sul<br>dispositivo bloccati, modifica<br>parametri rifiutata.                                                 | Sbloccare il dispositivo<br>→ 10.1.3.                                                                                        |
| C.Loc                       | Avvertenza | Pulsanti per l'impostazione sul<br>dispositivo temporaneamente<br>bloccati, parametrizzazione<br>tramite comunicazione IO-Link<br>attiva. | <ul> <li>Terminare la<br/>parametrizzazione tramite<br/>comunicazione IO-Link.</li> </ul>                                    |
| S.Loc                       | Avvertenza | Pulsanti bloccati tramite soft-<br>ware di configurazione; modifi-<br>ca dei parametri impossibile.                                       | <ul> <li>Sbloccare il dispositivo con<br/>l'interfaccia IO-Link tramite<br/>software di configurazione.</li> </ul>           |
| UL                          | Avvertenza | Campo di indicazione superato per difetto. Valore della temperatura < - 20 % del valore finale ( $\rightarrow$ 4.6).                      | <ul> <li>Controllare il campo di<br/>temperatura.</li> <li>Ripetere la taratura Low<br/>Flow.</li> </ul>                     |
| OL                          | Avvertenza | Campo di indicazione superato<br>per eccesso: Valore letto ><br>120 % del valore finale<br>$(\rightarrow 4.6)$ .                          | <ul> <li>Controllare il campo di flus-<br/>so / campo di temperatura.</li> <li>Ripetere la taratura Low<br/>Flow.</li> </ul> |

| Indica-<br>zione | Тіро       | Descrizione                                                                                                    | Eliminazione<br>dell'anomalia                                                                                                    |
|------------------|------------|----------------------------------------------------------------------------------------------------|----------------------------------------------------------------------------------------------------|
| SC1              | Avvertenza | II LED dello stato di commu-<br>tazione di OUT1 lampeggia:<br>cortocircuito OUT1.                                     | <ul> <li>Verificare se si sono verifica-<br/>ti cortocircuiti o sovracorrenti<br/>sull'uscita di commutazione<br/>OUT1.</li> </ul>        |
| SC2              | Avvertenza | II LED dello stato di commu-<br>tazione di OUT2 lampeggia:<br>cortocircuito OUT2.                                     | <ul> <li>Verificare se si sono verifica-<br/>ti cortocircuiti o sovracorrenti<br/>sull'uscita di commutazione<br/>OUT2.</li> </ul>        |
| SC               | Avvertenza | I LED dello stato di commu-<br>tazione di OUT1 e OUT2<br>lampeggiano: cortocircuito<br>OUT1 e OUT2.                   | <ul> <li>Verificare se si sono verifica-<br/>ti cortocircuiti o sovracorrenti<br/>sull'uscita di commutazione<br/>OUT1 e OUT2.</li> </ul> |
| FAIL             | Avvertenza | Taratura Low Flow o High<br>Flow errata (ad es. la distanza<br>tra flusso massimo e flusso<br>minimo è troppo scarsa) | <ul> <li>Ripetere la regolazione del<br/>flusso.</li> </ul>                                                                               |

# 14 Manutenzione

- Verificare di tanto in tanto che non vi siano depositi sulla parte terminale della sonda.
- Pulire con un panno morbido. I depositi accumulati (es. calcare) possono essere rimossi con comuni detergenti all'aceto.

# 15 Impostazione di fabbrica

| Parametro  | Impostazione di fabbrica | Impostazione utente |
|------------|--------------------------|---------------------|
| SP1        | 20 %                     |                     |
| rP1        | 15 %                     |                     |
| FH1        | 20 %                     |                     |
| FL1        | 15 %                     |                     |
| FEP1       | 100 %                    |                     |
| FrP1       | 100 Hz                   |                     |
| SP2        | 40 %                     |                     |
| rP2 (FLOW) | 35 %                     |                     |
| rP2 (TEMP) | 38 %                     |                     |
| FH2        | 40 %                     |                     |
| FL2 (FLOW) | 35 %                     |                     |
| FL2 (TEMP) | 38 %                     |                     |
| FSP2       | 0 %                      |                     |
| FEP2       | 100 %                    |                     |
| FrP2       | 100 Hz                   |                     |
| ASP2       | 0 %                      |                     |
| AEP2       | 100 %                    |                     |
| diA        |                          |                     |
| ou1        | Hno                      |                     |
| ou2        | l                        |                     |
| dS1        | 0 s                      |                     |
| dr1        | 0 s                      |                     |
| dS2        | 0 s                      |                     |
| dr2        | 0 s                      |                     |
| uni        | AS005 I/min              |                     |

160

| Parametro | Impostazione di fabbrica | Impostazione utente |   |
|-----------|--------------------------|---------------------|---|
| P-n       | PnP                      |                     |   |
| dAP       | 0,6 s                    |                     |   |
| MEdl      | H2O                      |                     |   |
| FOU1      | OFF                      |                     |   |
| FOU2      | OFF                      |                     |   |
| SEL2      | FLOW                     |                     |   |
| CGA       | 100 %                    |                     |   |
| ModE      | REL                      |                     |   |
| coLr      | rEd                      |                     | Л |
| diS       | d2                       |                     |   |
| SELd      | FLOW                     |                     |   |

I valori percentuali si riferiscono al valore finale (MEW).

Technische Daten und weitere Informationen unter:

Données techniques et informations supplémentaires sur notre site web à: Technical data and further information at:

# www.autosen.com